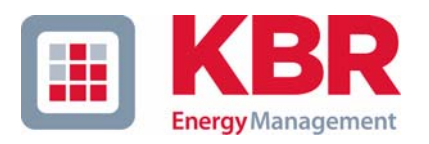

# Bedienungsanleitung Technische Parameter

# 4-Quadranten Regler

# multicomp

# 4D6-ESBSDS-1V1C6RO

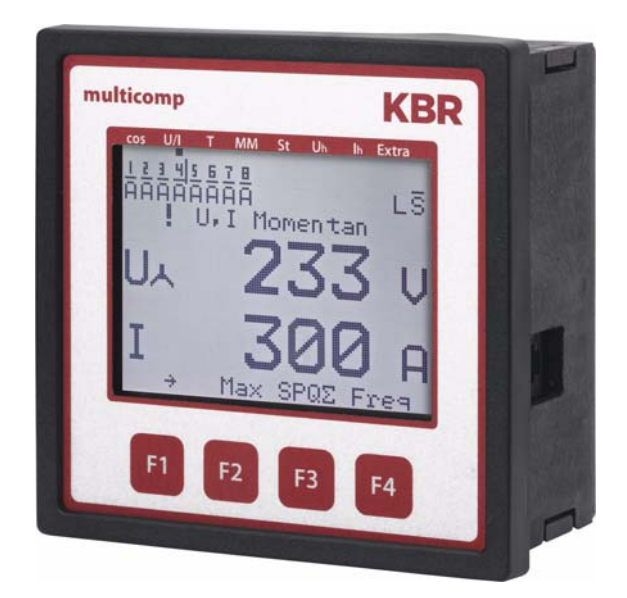

Ihr Partner in Sachen Netzanalyse

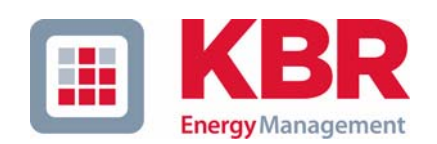

**KBR GmbH** Am Kiefernschlag 7 D-91126 Schwabach

T +49 (0) 9122 6373-0 F +49 (0) 9122 6373-83 E info@kbr,de

www.kbr.de

# Sehr geehrte Kundin, sehr geehrter Kunde,

an dieser Stelle möchten wir Ihnen dafür danken, dass Sie sich für ein Produkt aus unserem Hause entschieden haben.

Damit Sie mit der Bedienung und Programmierung des Geräts vertraut werden und Sie immer den vollen Funktionsumfang dieses qualitativ hochwertigen Produktes nutzen können, sollten Sie die zugehörige Bedienungsanleitung aufmerksam durchlesen.

In den einzelnen Kapiteln werden die technischen Details des Geräts erläutert und es wird aufgezeigt, wie durch eine sachgemäße Installation und Inbetriebnahme Schäden vermieden werden können.

Die Bedienungsanleitung gehört zum Lieferumfang des Geräts und ist für den Nutzer des Geräts in Zugriffsnähe (z. B. im Schaltschrank) bereitzuhalten. Auch bei Weiterveräußerung des Geräts an Dritte bleibt die Anleitung Bestandteil des Geräts.

Sollten uns trotz größter Sorgfalt in der Bedienungsanleitung Fehler unterlaufen sein, oder sollte etwas nicht eindeutig genug beschrieben sein, so möchten wir uns bereits im Voraus für Ihre Anregungen bedanken. Im Anhang der Anleitung befindet sich ein Formblatt, mit dem Sie uns Korrekturvorschläge unterbreiten können.

Mit freundlichen Grüßen

Ihre KBR GmbH Schwabach

# Sicherheitsrelevante Zeichenerklärungen

Dieses Handbuch enthält Hinweise, die Sie zu Ihrer persönlichen Sicherheit sowie zur Vermeidung von Sachschäden beachten müssen. Die Hinweise sind durch ein Warndreieck bzw. durch ein Info - Symbol hervorgehoben, und je nach Gefährdungsgrad dargestellt.

|   | Gefahr   |                                                                                                    |
|---|----------|----------------------------------------------------------------------------------------------------|
| ● |          | bedeutet, daß Tod, schwere Körperverletzung oder erheblicher Sach-<br>schaden eintreten <b>werden</b> , wenn die entsprechenden Vorsichtmass-<br>nahmen nicht getroffen werden.        |
|   |          |                                                                                                    |
|   | Warnung  |                                                                                                    |
| Ú |          | bedeutet, daß Tod, schwere Körperverletzung oder erheblicher Sach-<br>schaden eintreten <b>können</b> , wenn die entsprechenden Vorsichtmass-<br>nahmen nicht getroffen werden.        |
|   |          |                                                                                                    |
|   | Vorsicht |                                                                                                    |
|   |          | bedeutet, daß eine leichte Körperverletzung oder ein Sachschaden ein-<br>treten kann, wenn die entsprechenden Vorsichtmaßnahmen nicht<br>getroffen werden.                             |
|   |          |                                                                                                    |
|   | Hinweis  |                                                                                                    |
|   |          | ist eine wichtige Information über das Produkt, die Handhabung des<br>Produktes oder den jeweiligen Teil der Bedienungsanleitung, auf den<br>besonders aufmerksam gemacht werden soll. |

#### Haftungsausschluss

Wir haben den Inhalt der Druckschrift mit der beschriebenen Hard- und Software geprüft. Dennoch können Abweichungen nicht ausgeschlossen werden, so daß für die vollständige Übereinstimmung keine Gewähr übernommen werden kann. Die Überprüfung der Angaben in dieser Druckschrift erfolgt regelmäßig, notwendige Korrekturen sind in den nachfolgenden Auflagen enthalten. Für Verbesserungsvorschläge sind wir dankbar.

#### © KBR-GmbH

Technische Änderungen bleiben Vorbehalten

# Sicherheitstechnische Hinweíse

Um Bedienungsfehlern vorzubeugen wurde die Handhabung des vorliegenden Gerätes bewußt so einfach wie nur möglich gehalten. Auf diese Weise können Sie das Gerät relativ rasch in Betrieb nehmen. Aus eigenem Interesse sollten Sie die folgenden Sicherheitshinweise sorgfältig durchlesen.

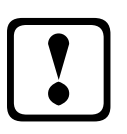

# Warnung

Bei der Montage sind die geltenden DIN / VDE Vorschriften zu beachten!

Der Netzanschluss, Inbetriebsetzung und Betrieb eines Gerätes darf nur von **qualifizierten Personal** vorgenommen werden. Qualifiziertes Personal im Sinne der sicherheitstechnischen Hinweise dieses Handbuches sind Personen, die die Berechtigung haben, Geräte, Systeme und Stromkreise gemäß den Standards in Betrieb zu nehmen, zu erden und zu kennzeichnen.

Zur Verhütung von Brand und elektrischem Schlag darf dieses Gerät weder Regen noch Nässe ausgesetzt werden!

Vor dem Anschluss des Gerätes an die Stromversorgung ist zu überprüfen, ob die örtlichen Netzverhältnisse den Angaben auf dem Typenschild entsprechen.

Ein Falschanschluss kann zur Zerstörung des Gerätes führen!

Beim Anschluss des Geräts ist der Anschlussplan (siehe Kapitel "Anschlussplan") einzuhalten und es ist auf Spannungsfreiheit der Anschlussleitungen zu achten. Verwenden Sie nur einwandfreies Leitungsmaterial und beachten Sie unbedingt die jeweils richtige Polarität bei der Verdrahtung!

Der einwandfreie und sichere Betrieb des Produktes setzt sachgemäßen Transport, sachgemäße Lagerung, Aufstellung und Montage sowie sorgfältige Bedienung und Instandhaltung voraus.

Ein Gerät, das sichtbare Schäden aufweist, gilt grundsätzlich als nicht mehr betriebsbereit und ist vom Netz zu trennen!

Fehlersuche, Reparatur, Instandsetzung und Wartungsarbeiten sind nur in unserem Werk, bzw. nach Rücksprache mit unserem Kundendienst zulässig. Bei eigenmächtigem Öffnen des Geräts verfällt jeglicher Garantie- oder Gewährleistungsanspruch. Eine fehlerfreie Funktion kann nicht mehr zugesichert werden!

Beim Öffnen des Geräts können spannungsführende Teile freigelegt werden. Kondensatoren im Gerät können auch dann noch geladen sein, wenn das Gerät von allen Spannungsquellen getrennt wurde. Ein Betrieb des geöffneten Geräts ist grundsätzlich unzulässig!

Bei blitzgefährdeten Anlagen sind Blitzschutzmaßnahmen für alle Einund Ausgangsleitungen vorzusehen (Empfehlungen siehe Kapitel "Schutzmaßnahmen")!

# **Produkthaftung**

#### Das von uns gelieferte Produkt ist ein Qualitätserzeugnis.

Es werden ausschließlich Bauteile hoher Zuverlässigkeit und bester Qualität eingesetzt. Jedes Gerät wird vor seiner Auslieferung einem Langzeittest unterzogen.

Bezüglich der Produkthaftung, verweisen wir an dieser Stelle auf unsere allgemeinen Geschäftsbedingungen für Elektronikgeräte.

Die zugesicherten Eigenschaften des Geräts gelten grundsätzlich nur bei bestimmungsgemäßem Gebrauch!

# **Entsorgung**

Bitte entsorgen Sie defekte, veraltete oder nicht mehr verwendete Geräte ordnungsgemäß. Wenn Sie es wünschen, nehmen wir die Geräte auch gerne zur Entsorgung zurück.

# Inhaltsverzeichnis

| 1   | Gerätespeicher, batteriegepuffert                             | 3    |
|-----|---------------------------------------------------------------|------|
| 2   | Anschluss des multicomp 4D6-ESBSDS-1V1C6RO                    | 4    |
| 2.  | 1 Installation und Montage                                    | 4    |
| 2.  | 2 Anschlussplan                                               | 5    |
| 2.  | 3 Klemmenbelegung                                             | 6    |
| 3   | Leitfaden zur Inbetriebnahme des multicomp                    |      |
|     | 4D6-ESBSDS-1V1C6RO                                            | 7    |
| 3.1 | 1 Realer nicht vorkonfiguriert                                | . 7  |
| 3.  | 2 Regler vorkonfiguriert                                      |      |
| Δ   | Funktionen des Regiers im Sicherheits- und Wartungskonzent    |      |
| -   | socure                                                        | ٥    |
|     |                                                               | 9    |
| 4.  | 1 Resonanzfrequenzuberwachung der Stufen                      | 9    |
| 4.  | 2 Stromaufnahme- und Leistungsüberwachung der Stufen          | 9    |
| 4.  | 3 Stromaufnahme- und Leistungsüberwachung kompletter Schranke | 10   |
| 4.4 | 4 Temperaturuberwachung der Stufen                            | 11   |
| 5   | Bedien- und Anzeigeteil                                       | 12   |
| 5.  | 1 Beschreibung der Tasten                                     | 12   |
| 5.  | 2 Navigation und Geräteanzeigen                               | 13   |
| 5.  | 3 Begriffserklärung                                           | .17  |
| 5.4 | 4 Einstellbereiche der programmierbaren Parameter             | 19   |
| 5.  | 5 Geräteprogrammierung                                        | 20   |
| 5.  | 6 Startmenü Inbetriebnahme                                    | 20   |
| 5.  | 7 Hauptmenü Cos φ                                             | 21   |
| 5.  | 8 Hauptmenü Spannung / Strom                                  | 23   |
| 5.9 | 9 Hauptmenü Temperatur                                        | 24   |
| 5.  | 10 Hauptmenü Modul - Management                               | 25   |
| 5.  | 11 Hauptmenü Stufen                                           | 26   |
|     | 5.11.1 Untermenü Modus                                        | .27  |
| 5.  | 12 Hauptmenü Uh Klirrfaktor Spannung                          | 28   |
| 5.  | 13 Hauptmenü Ih Verzerrungsstromstärke                        | 29   |
| 5.  | 14 Hauptmenü Extra                                            | 31   |
|     | 5.14.1 Inbetriebnahme                                         | .33  |
|     | 5.14.1.1 Untermenü Wandlereinstellungen                       | . 33 |
|     | 5.14.1.2 Untermenü Ziel-Cosinus                               | . 34 |
|     | 5.14.1.3 Untermenu Stuten                                     | . 35 |
| ;   | 5.14.2 EINStellungen                                          | . JO |
|     | 5.14.2.2 Untermenü System                                     | . 30 |
|     | 5.14.2.3 Untermenü Service                                    | . 48 |
| ł   | 5.14.3 Meldungen                                              | .49  |
|     | 5.14.3.1 Untermenü Meldungen                                  | . 49 |
|     | 5.14.3.2 Überwachung der Stufen durch Eigenstrommessung       | . 51 |

| 5.14.3  | 3.3 Stromaufnahme- und Leistungsüberwachung kompletter Schränke | 51   |
|---------|-----------------------------------------------------------------|------|
| 6 Prinz | zipielle Geräteprogrammierung                                   | . 52 |
| 6.1 Wa  | indler einstellen                                               | 52   |
| 6.2 Zie | l-cosø einstellen                                               | 54   |
| 6.3 Hir | ,<br>nweis zur Fehlersuche                                      | 55   |
| 6.3.1   | Wartung der Anlage und der Sicherheitseinrichtungen             | 56   |
| 6.3.2   | Grenztemperaturen                                               | 56   |
| 6.4 An  | schlussplan Messspannung Ph-Ph                                  | . 57 |
| 7 Tech  | nnische Daten                                                   | . 58 |
| 7.1 Me  | ss- und Anzeigegrößen                                           | 58   |
| 7.2 Me  | ssgenauigkeit                                                   | 58   |
| 7.3 Me  | ssprinzip                                                       | . 59 |
| 7.4 Ge  | rätespeicher                                                    | 59   |
| 7.5 Str | omversorgung                                                    | 59   |
| 7.6 Ha  | rdware Eingänge                                                 | . 59 |
| 7.7 Ha  | rdware Ausgänge                                                 | 59   |
| 7.8 Ele | ektrischer Anschluss                                            | 60   |
| 7.9 Me  | chanische Daten                                                 | . 60 |
| 7.10 No | rmen und Sonstiges                                              | 60   |
| 7.11 We | erkseinstellungen nach einem Reset                              | 61   |
| 8 Anh   | ang                                                             | . 62 |
| 8.1 Te  | mperaturmodul - Anschlussplan                                   | . 62 |
| 8.1.1   | Klemmenbelegung                                                 | 62   |
| 8.1.2   | LED - Anzeige                                                   | . 62 |
| 8.1.3   | Funktion der DIP-Schalter                                       | 62   |
| 8.2 Re  | laismodul - Anschlussplan                                       | . 63 |
| 8.2.1   | Klemmenbelegung                                                 | 63   |
| 8.2.2   | LED - Anzeige                                                   | 63   |
| 8.2.3   | Funktion der DIP-Schalter                                       | 63   |
| 8.3 Str | ommessmodul - Anschlussplan                                     | . 64 |
| 8.3.1   | Klemmenbelegung                                                 | 64   |
| 8.3.2   | LED - Anzeige                                                   | 64   |
| 8.3.3   | Funktion des Scan-Tasters                                       | . 64 |
| 8.4 Te  | mperaturmodul - Anschlussplan - geänderte Hardware              | . 65 |
| 8.4.1   | Klemmenbelegung                                                 | 65   |
| 8.4.2   | LED - Anzeigen                                                  | 65   |
| 8.4.3   | Funktion des Scan-Tasters und der DIP-Schalter                  | 66   |
| 8.5 Re  | laismodul - Anschlussplan - geänderte Hardware                  | 67   |
| 8.5.1   | Klemmenbelegung                                                 | 67   |
| 8.5.2   | LED - Anzeigen                                                  | 67   |
| 8.5.3   | Funktion des Scan-Tasters und der DIP-Schalter                  | 67   |

## 1 Gerätespeicher, batteriegepuffert

Das Gerät verfügt über einen internen Datenspeicher, der zur Erhaltung der Langzeitdaten batteriegepuffert ist. Diese Stützbatterie (z. B. Varta CR 2032) ist aus Entladungsschutzgründen bei der Auslieferung des Gerätes nicht eingebaut, sondern wird beiliegend mitgeliefert.

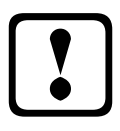

#### Vorsicht

Vor der Erstinbetriebnahme des Gerätes bitte entsprechend der nachfolgenden Beschreibung die Speicherbatterie einsetzen, da sonst bei einem Ausfall der Versorgungsspannung alle Speicherdaten verloren gehen!

Einsetzen bzw. Austausch der Speicherbatterie:

- 1. Das Gerät von der Versorgungsspannung trennen.
- 2. Die obere Abdeckung des Gehäuses mittels eines geeigneten Werkzeugs (z. B. kleiner Schraubenzieher) abheben.
- 3. Die vorhandene leere Batterie (beim Austausch) mit dem Werkzeug aus der Klemmhalterung entfernen.
- 4. Die neue Batterie in die Klemmhalterung eindrücken und auf korrekten Sitz und richtige Polung achten.
- 5. Die obere Abdeckung des Gehäuses wieder auflegen und durch Druck einrasten lassen.
- 6. Das Gerät wieder mit der Versorgungsspannung verbinden.

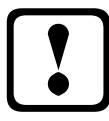

#### Vorsicht

Da bei leerer bzw. entfernter Batterie und fehlender Versorgungsspannung nicht nur die Speicherdaten verloren gehen, sondern auch die Uhrzeit nicht mehr korrekt ist, muss diese per Uhrzeitstellbefehl über visual energy neu eingestellt werden!

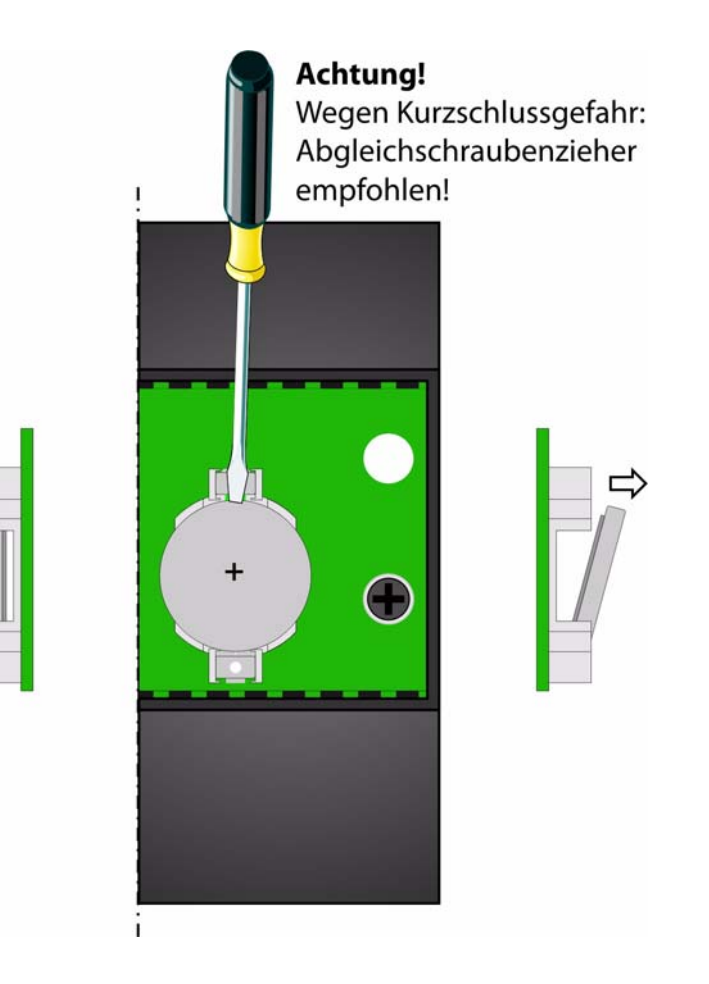

## 2 Anschluss des multicomp 4D6-ESBSDS-1V1C6RO

#### 2.1 Installation und Montage

- Bei der Montage sind die geltenden VDE-Vorschriften zu beachten.
- Vor Anschluss des Gerätes an die Stromversorgung ist zu überprüfen, ob die örtlichen Netzverhältnisse den Angaben auf dem Typenschild entsprechen. Ein Falschanschluss kann zur Zerstörung des Gerätes führen. Eine abweichende Netzfrequenz beeinflusst entsprechend die Messung.
- Das Gerät ist nach dem Anschlussplan anzuschließen.
- Bei blitzgefährdeten Anlagen sind Blitzschutzma
  ßnahmen f
  ür den Stromversorgungseingang durchzuf
  ühren.

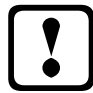

#### Vorsicht

Sowohl die Steuerspannung, als auch die anliegende Messspannung des Gerätes ist bauseits mit einer Vorsicherung abzusichern.

Beim Anschluss des Stromwandlers ist auf die Energieflussrichtung und die korrekte Zuordnung zu dem Spannungspfad zu achten!

Bitte beachten Sie bei der Installation auch unsere Hinweise zu Schutzmaßnahmen gegen Überspannungen und Blitz im Kapitel "Schutzmassnahmen" dieses Handbuchs.

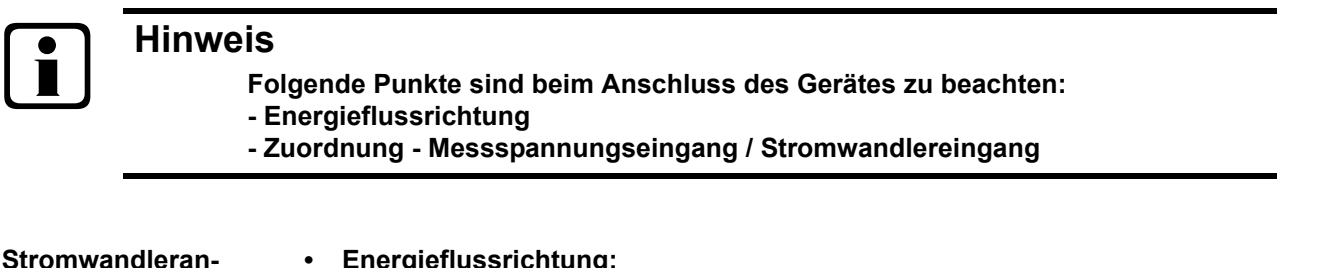

| Beim Einbau des Wandlers ist auf die Stromfluss- bzw. Energieflussrichtung zu achten. Bei falsch herum eingesetztem Stromwandler erhalten Sie ein nega-<br>tives Vorzeichen vor dem angezeigten Strom-Messwert. |
|----------------------------------------------------------------------------------------------------|
| Voraussetzung dafür ist, dass Energiebezug vorliegt.                                                                                                    |
| 7                                                                                                    |

Zuordnung - Messspannungseingang / Stromwandlereingang:

Der Stromwandler an Klemme 20/21 (k1/l1) muss in der Phase angeordnet sein, von der die Messspannung für die Klemme 10 (L1) abgegriffen wird.

- bei korrektem Anschluss und richtiger Energieflussrichtung zeigt das Gerät positiven Strom an.
- bei Falschanschluss ist der angezeigte Strom negativ. Tauschen Sie die Anschlüsse solange, bis die Anzeige korrekte Werte liefert.

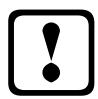

schluss:

#### Vorsicht

Vor jeder Tauschaktion muss der Strommesswandler kurzgeschlossen werden!

#### 2.2 Anschlussplan

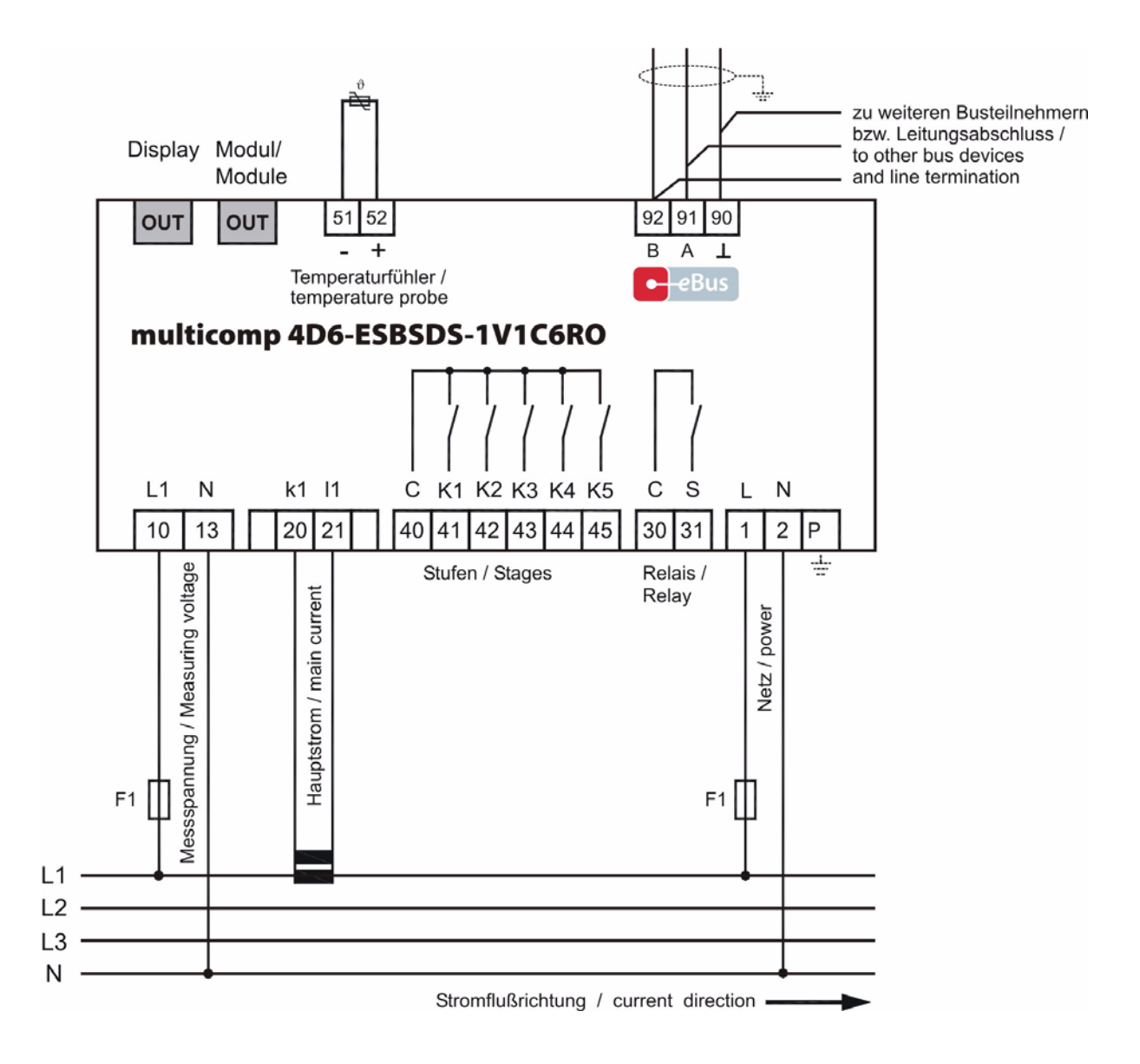

Spannungsversorgung siehe Typenschild.

#### Vorsicht

Die Spulenspannung für die Kondensatorschütze und die Messspannung muss aus der gleichen Phase bezogen werden, da nur die Messspannung überwacht wird (Schutz vor direktem Wiedereinschalten der Leistungsschütze bei kurzzeitigem einphasigen Netzausfall)

| 2.3 KI | emmenbelegung        |                                                                                                    |
|--------|----------------------|----------------------------------------------------------------------------------------------------|
| Klemme | 1 (L) und 2 (N):     | Stromversorgungsanschluss                                                                                                    |
|        |                      | Zur Stromversorgung des Gerätes wird eine Steuerspannung benö-<br>tigt. Das Gerät ist mit einem Mehrbereichsnetzteil ausgestattet und<br>kann mit Spannungen von 85 - 265V AC/DC (Gerätespannung siehe<br>Typenschild) versorgt werden.                                                                                                    |
| Klemme | 10 (L1, Lx):         | Messeingang für Spannung                                                                                                    |
|        | 13 (N, Ly):          | Spannungsmessung sowohl als Ph-N oder Ph-Ph - Messung. Direkt-<br>messung für 100 500600V AC. Die Messbereiche sind program-<br>mierbar. Bei Überschreitung des Messbereiches erfolgt eine<br>Fehlermeldung.<br>Für höhere Spannungen ist der Anschluss über Spannungswandler<br>notwendig (Mittelspannungsmessung x/100 V), Messbereich von<br>500V bis 30,0 KV Ph-Ph. |
| Klemme | 20 (k1) und 21 (l1): | Messeingänge für Strom                                                                                                    |
|        |                      | Der Messeingang für Strom muss über einen Stromwandler x/1A AC<br>oder x/5A AC angeschlossen werden.<br>Beim Anschluss des Wandlers ist auf die Stromflussrichtung, sowie<br>auf die richtige Zuordnung zwischen dem Messspannungseingang<br>und dem Stromwandlern zu achten!                                                                                           |
| Klemme | 30 (C) und 31 (S):   | Potentialfreier Relaiskontakt                                                                                                    |
|        |                      | Dieser Kontakt dient als Meldeausgang oder Alarmausgang. Im An-<br>wendungsfall kann eine akustische oder optische Meldung aktiviert<br>oder ein Verbraucher abgeschaltet werden. Der Kontakt ist im strom-<br>losen Zustand des Gerätes und bei aktiver Meldung geöffnet. Maxi-<br>male Schaltleistung 2A bei 250V AC.                                                 |
| Klemme | 40 (C):              | Anschluss für die Versorgungsspannung der Relaisausgänge<br>Klemme 41 bis 45                                                                                                    |
|        |                      | Die Relais der Steuerausgänge haben einen gemeinsamen An-<br>schluss der Versorgungsspannung.                                                                                                    |
| Klemme | 41 (K1) bis 45 (K5): | Potentialbehaftete Relaiskontakte                                                                                                    |
|        |                      | Diese Kontakte dienen als Steuerausgänge für die Kondensator-<br>schütze. Die Kontakte sind im stromlosen Zustand des Gerätes und<br>bei nicht zugeschalteten Stufen geöffnet.<br>Maximale Schaltleistung 2A bei 250V AC.                                                                                                    |
| Klemme | 51 (-) und 52 (+):   | Temperaturfühlereingang                                                                                                    |
|        |                      | An diesem Eingang kann ein Temperaturfühler, z. B. PT1000, zur Messung der Schaltschranktemperatur angeschlossen werden. Temperaturmessbereich von - 20°C bis 100°C +/- 2°C.                                                                                                    |
| Klemme | 90 (Masse):          | Schnittstellenanschluss                                                                                                    |
|        | 91 (A)               | Zur Kommunikation am KBR eBus oder Modbus                                                                                                    |
|        | 92 (B)               |                                                                                                    |

## 3 Leitfaden zur Inbetriebnahme des multicomp 4D6-ESBSDS-1V1C6RO

Dieser Leitfaden hilft dabei, den Kompensationsregler **multicomp 4D6-ESBSDS-1V1C6RO** korrekt in Betrieb zu nehmen. Er führt Sie Schritt für Schritt durch die Bedienungsanleitung, damit Sie die für Sie relevanten Optionen leicht finden.

Zunächst gibt es zwei Fälle, bei denen sich die Inbetriebnahme des **multicomp 4D6-ESBSDS-1V1C6RO** unterscheidet.

**Fall 1:** Sie haben eine **komplette Kompensationsanlage** von KBR erworben, in der Regler bereits eingebaut ist. Wenn dieser Fall zutrifft, sind im Regler schon einige Einstellungen vorkonfiguriert.

**Fall 2:** Sie haben **nur den Regler** erworben, bzw. den Regler mit Zusatzmodulen (multisio 2D2-1T2RO, multisio 2D2-4RO und multisio 1D2-4CI) und einzelnen Kondensatorstufen ohne Endmontage. In diesem Fall ist der Regler mit den Werkseinstellungen (siehe Kapitel Werkseinstellungen) ausgeliefert worden und somit **nicht vorkonfiguriert**.

#### 3.1 Regler nicht vorkonfiguriert

Wenn ein Regler in Betrieb genommen werden soll, der noch nicht vorkonfiguriert ist, müssen die folgenden Schritte Punkt für Punkt abgearbeitet werden.

1. Konfiguration der Zusatzmodule (multisio 2D2-1T2RO, multisio 2D2-4RO und multisio 1D2-4CI)

Dieser Punkt kann übersprungen werden, wenn keine zusätzlichen Temperatur, Relais- bzw. Eigenstromessmodule vorhanden sind. Zur Konfiguration der Zusatzmodule müssen diese, über die im Lieferumfang enthaltene Busleitung, mit dem Grundmodul verbunden werden. Nun können über einen Scan- Modus, der am Grundmodul über das Bedienteil und zusätzlich über die DIP - Schalter bzw. Scantaster am Zusatzmodul ausgelöst werden muss, die Zusatzmodule einzeln aktiviert werden. Wenn sich die Kompensationsanlage über mehrere Schränke erstreckt, sollte zusätzlich die Schrankzuordnung richtig eingestellt werden. Die genaue Vorgehensweise zu diesem Schritt finden Sie im Kapitel Einstellungen / Untermenü Module / Anzeige.

#### 2. Parametrierung der Stromwandlergrößen

Damit der Kompensationsregler richtig misst, müssen alle Parameter, die den Stromwandler betreffen, korrekt eingestellt werden. Es sind der Primärstrom und der Sekundärstrom des Wandlers einzustellen. Diese Kenngrößen können auf dem Typenschild des Stromwandlers abgelesen werden. Außerdem ist die Phasenzuordnung des Wandlers richtig einzustellen. Dies bedeutet, es muss im Regler eingestellt werden, in welcher Phase (L1, L2, L3) der Stromwandler eingebaut ist.

Die genaue Vorgehensweise zu diesem Schritt finden Sie im Kapitel Wandlerverhältnis einstellen. Noch mehr Informationen zu diesem Thema gibt es im Kapitel Inbetriebnahme / Untermenü Wandlereinstellungen.

#### 3. Einstellung des Ziel- Cosinus

Den Ziel- Cosinus, der an dieser Stelle eingestellt werden sollte, können Sie von Ihrem Energieversorgungsunternehmen erfahren. Ab Werk (siehe Kapitel Werkseinstellungen) ist der Ziel- Cosinus auf 0,95 induktiv eingestellt.

Die genaue Vorgehensweise zu diesem Schritt finden Sie im Kapitel Ziel- Cosinus Einstellen. Noch mehr Informationen zu diesem Thema gibt es im Kapitel Inbetriebnahme / Untermenü Ziel- Cosinus.

#### 4. Konfiguration der Kondensatorstufen

Um die Kondensatorstufen zu programmieren gibt es zwei Möglichkeiten. Die Stufen können entweder händisch oder mit Hilfe des Selbstlernmodus konfiguriert werden.

Die wichtigste Einstellung, die dabei beachtet werden sollte, ist die Stufenleistung. Die Stufenleistung kann über das Typenschild der Stufe bzw. über den Schaltplan in Erfahrung gebracht und anschließend händisch einprogrammiert werden. Der Selbstlernmodus stellt diesen Wert automatisch ein. Dieser muss jedoch nach dem Durchlaufen des Selbstlernvorgangs bestätigt und kontrolliert werden. Die genaue Vorgehensweise für den Selbstlernmodus finden Sie unter dem Kapitel Extra  $\rightarrow$  Inbetriebnahme  $\rightarrow$  Stufen  $\rightarrow$  Stufe  $\rightarrow$  Selbstlernmodus.

Nachdem die Stufenleistung einprogrammiert wurde, muss noch der Verdrosselungsfaktor eingestellt werden. Dieser ist entweder auf dem Deckblatt des Schaltplans oder auf dem Typenschild der Stufe abzulesen. Erstreckt sich die Kompensationsanlage über mehrere Schränke, sollte hier noch die Schrankzuordnung angepasst werden.

Die genaue Vorgehensweise zu diesem Schritt finden Sie im Kapitel Inbetriebnahme / Untermenü Stufen.

#### 5. Funktionstest

Nachdem alle Punkte Schritt für Schritt programmiert wurden, sollte abschließend noch ein Funktionstest durchgeführt werden. Dafür muss als erstes der Regler für wenige Sekunden von der Spannungsversorgung genommen werden.

Der cos $\phi$ , der im Menü cos $\phi$  Momentan abgelesen werden kann, sollte nun im Vergleich zu vorher gestiegen sein oder durch das Zuschalten weiterer Stufen weiter steigen. Ist die Kompensationsanlage richtig ausgelegt, sollte der Regler nach einiger Zeit auf den eingestellten Ziel- Cosinus ausregeln.

#### 3.2 Regler vorkonfiguriert

Wenn ein Regler in Betrieb genommen werden soll, der ab Werk bereits in eine KBR- Kompensationsanlage eingebaut ist, müssen lediglich die Kenngrößen des Stromwandlers parametriert werden.

#### 1. Parametrierung der Stromwandlergrößen

Damit der Kompensationsregler richtig misst, müssen alle Parameter, die den Stromwandler betreffen, korrekt eingestellt werden. Es sind der Primärstrom und der Sekundärstrom des Wandlers einzustellen. Diese Kenngrößen können auf dem Typenschild des Stromwandlers abgelesen werden. Außerdem ist die Phasenzuordnung des Wandlers richtig einzustellen. Dies bedeutet es muss im Regler eingestellt werden, in welcher Phase (L1, L2, L3) der Stromwandler eingebaut ist.

Die genaue Vorgehensweise zu diesem Schritt finden Sie im Kapitel Wandlerverhältnis einstellen. Noch mehr Informationen zu diesem Thema gibt es im Kapitel Inbetriebnahme / Untermenü Wandlereinstellungen.

#### 2. Funktionstest

Nachdem alle Punkte Schritt für Schritt programmiert wurden, sollte abschließend noch ein Funktionstest durchgeführt werden. Dafür muss als erstes der Regler für wenige Sekunden von der Spannungsversorgung genommen werden.

Der cos $\varphi$ , der im Menü cos $\varphi$  Momentan abgelesen werden kann, sollte nun im Vergleich zu vorher gestiegen sein oder durch das Zuschalten weiterer Stufen weiter steigen. Ist die Kompensationsanlage richtig ausgelegt, sollte der Regler nach einiger Zeit auf den eingestellten Ziel- Cosinus ausregeln.

# 4 Funktionen des Reglers im Sicherheits- und Wartungskonzept secureC

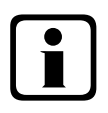

#### Hinweis

Diese Funktionen sind nur mit dem Eigenstrom - Überwachungsmodul multisio 1D2-4CI gegeben!

#### 4.1 Resonanzfrequenzüberwachung der Stufen

Für den weiteren Betrieb gesperrt wird eine Stufe nur dann, wenn sie durch Kapazitätsverlust in einen kritischen Bereich gerät (Resonanzfrequenz). Gekennzeichnet wird die Stufe im Display mir einem 🐇

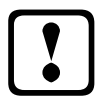

#### Vorsicht

Entsperrt wird die Stufe im Menü Stufenverwaltung, Untermenü Modus.

Bei gesperrter Stufe (Kapazitätsverlust) darf nicht der Lernmodus aktiviert werden, sondern es muß der defekte Kondensator getauscht werden !!!

- 1. Bewertung der Resonanzfrequenz:
- a) <u>Verdrosselung ist 5,5%, 7% oder 8% (5. Harmonische ist kritisch)</u> Wenn die Resonanzfrequenz größer als 89% der 5. Harmonischen ist, dann ist die Warnschwelle überschritten.
   Wenn die Resonanzfrequenz größer als 93% der 5. Harmonischen ist, dann ist die Alarmschwelle überschritten.
- b) <u>Verdrosselung ist 12,5%, oder 14% (3. Harmonische ist kritisch)</u>
   Wenn die Resonanzfrequenz größer als 96% der 3. Harmonischen ist, dann ist die Warnschwelle überschritten.
   Wenn die Resonanzfrequenz größer als 97% der 3. Harmonischen ist, dann ist die Alarmschwelle überschritten.

Dabei wird beim Überschreiten der

**Hinweis** 

**Warnschwelle** eine Meldung ausgegeben (E28 Kapazitätsverlust) (**Warnschwelle** bei Eigenstrom um ca. 35% zu niedrig)

Alarmschwelle eine Meldung ausgegeben (E28 Kapazitätsverlust) (Alarmschwelle bei Eigenstrom um ca. 45% zu niedrig)

Wird nach fünf weiteren Zuschaltversuchen immer noch Kapazitätsverlust festgestellt, wird die Stufe für erneute Zuschaltungen gesperrt und die Meldung **E30 Stufe gesperrt** ausgegeben.

#### 4.2 Stromaufnahme- und Leistungsüberwachung der Stufen

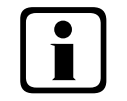

#### Die Überwachung erfolgt nur beim Zuschalten oder Abschalten von Stufen!

Wenn eine Stufe durch die Eigenstromüberwachung als schadhaft (E26 Kondensatorstrom zu hoch oder E 28 Kapazitätsverlust (Kondensatorstrom zu niedrig)) festgestellt wird, erfolgt am Display eine Meldung. Grenzbedingung hierfür ist das Stufenraster der gefertigten Stufen.

Die Fehlermeldung **E27 Sicherung prüfen** wird ausgegeben, wenn sich beim Zuschalten einer Stufe die Stromaufnahme der Anlage (des Schrankes, in dem gemessen wird) nicht ändert.

Ändert sich beim Abschalten einer Stufe der Wert nicht, wird die Meldung **E29 Schütz defek**t (klebt) ausgegeben.

#### 4.3 Stromaufnahme- und Leistungsüberwachung kompletter Schränke

Die Überwachung der Stromaufnahme einzelner Schränke ist eine wichtige Sicherheitsfunktion.

Die Stromaufnahme wird mit einem Strommessmodul multisio 1D2-4CI und Eigenstromwandlern im Schrank gemessen. Jeder Schrank wird einzeln überwacht. Es wird eine zu hohe oder zu niedrige Stromaufnahme berücksichtigt.

#### Funktion bei zu hoher Stromaufnahme:

Es erfolgt eine permanente Überwachung, der Messabstand richtet sich nach der Anzahl der angeschlossenen Module (Abstand der Messungen 50 ms bis 500 ms).

Wird in einem Schrank eine zu hohe Stromaufnahme erkannt, werden die Stufen in diesem Schrank nach-einander abgeschaltet, bis entweder alle Stufen im Schrank abgeschaltet sind, oder die Stromaufnahme wie-der im zulässigen Bereich ist.

Einstellungen:Die Einstellungen werden im Menü Extra => Einstellungen => System => Parameter => Grenzwerte => GW U => GW +le vorgenommen.

| Einstellbar sind:      | Zulässige Überschreitung auf 110% bis 200% des Nennstromes<br>Überwachung der Überschreitung aktiv oder aus                                                                                        |
|------------------------|----------------------------------------------------------------------------------------------------|
| Aktion bei Fehlerfall: | Nur Störmelderelais schaltet<br>Nur Kompensationsstufen werden abgeschaltet<br>Störmelderelais schaltet und Kompensationsstufen werden abgeschaltet<br>Keine Aktion, nur Meldung über den KBR eBus |

Außerdem wird im Fehlerfall am LC-Display eine Meldung ausgegeben.

Beispiel: E31 GW le verletzt, Schrank Nr.: 2

Bei einer **3-phasigen** Eigenstromüberwachung wird für jeden Schrank ein Strommessmodul multisio 1D2-4CI benötigt.

Bei einer **1-phasigen** Eigenstromüberwachung können mit **einem Strommessmodul 4 Schränke** überwacht werden. Dabei entspricht die Schrankzuordnung des Strommessmoduls dem ersten Eingang des Strommessmoduls.

Beispiel:

Strommessmodul dem Schrank 1 zugeordnet:

| Eingang 1 | = | Schrank 1 |      |
|-----------|---|-----------|------|
| Eingang 2 | = | Schrank 2 | usw. |

Strommessmodul dem Schrank 2 zugeordnet:

- Eingang 1 = Schrank 2
- Eingang 2 = Schrank 3 usw.

#### 4.4 Temperaturüberwachung der Stufen

Das Schaltverhalten der Stufen bei Übertemperatur hat folgenden Ablauf:

# 1.) <u>Reduzierung der Schranktemperatur bei Überschreitung der Alarmschwelle (Voraussetzung:</u> mind. 2 Schränke)

Bei Überschreitung der Alarmtemperatur wird nach einer Verzugszeit von 3 Minuten versucht, eine Stufe durch eine gleichwertige (gleiche Stufenleistung, gleiche Verdrosselung und gleiche Type (Thyro / Schütz)) aus einem Schrank mit geringerer Temperatur zu ersetzen. Nach einer weiteren Verzugszeit von 3 Minuten wird versucht, die nächste Stufe zu ersetzen.

Unterschreitet die Schranktemperatur die Alarmtemperatur (Hystereseschwelle noch nicht unterschritten), so wird keine Stufe mehr ersetzt. (Hysterese wirkt hier nicht!)

#### 2.) Temperatur als Auswahlkriterium beim Zu- oder Abschalten von Stufen

Wenn in einem Schrank die **Alarmtemperatur** überschritten wurde, dann wird die Temperatur als Kriterium bei der Auswahl der zu schaltenden Stufe mit verwendet.

Wenn Stufen mit gleicher Stufenleistung und gleicher Verdrosselung zu Auswahl stehen, dann wird beim **Ab**schalten die Stufe mit der höheren Schranktemperatur bevorzugt.

Beim Zuschalten wird die Stufe mit der geringeren Schranktemperatur bevorzugt.

Die Temperatur wird als Auswahlkriterium nur bei Überschreitung der Alarmtemperatur verwendet, da sonst die "Kreisschaltung" der Stufen nicht mehr greift.

#### 3.) Notabschaltung

Bei Überschreitung der **Abschalttemperatur** wird zunächst nur eine Stufe abgeschaltet. Erst nach einer Verzugszeit von 2 Minuten wird die nächste Stufe abgeschaltet.

Unterschreitet die Temperatur die Abschalttemperatur (Hysterese noch nicht unterschritten) so werden keine Stufen mehr abgeschaltet. Es werden aber auch keine Stufen in diesem Schrank zugeschaltet, solange die Hysteresetemperatur nicht unterschritten wurde.

Sobald die Hysteresetemperatur unterschritten wird, werden die Stufen in diesem Schrank zur Kompensation wieder freigegeben.

Die Werkseinstellungen sind:

| Schaltschwelle Lüfter         | = 28°C / Hysterese = 5°C |
|-------------------------------|--------------------------|
| Schaltschwelle Alarm          | = 45°C / Hysterese = 5°C |
| Schaltschwelle Übertemperatur | = 48°C / Hysterese = 5°C |

Das bedeutet, daß der Lüfter bei Überschreiten von 28°C einschaltet und bei Unterschreiten von 23°C wieder abschaltet. Der Übertemperaturalarm wird bei Überschreiten von 45°C ausgelöst und bei Unterschreiten von 40°C wieder zurückgesetzt. Die Übertemperatur-Stufenabschaltung setzt bei Überschreiten von 48°C ein. Nach Absinken der Temperatur unter 43°C werden die Stufen nach Ablauf der Entladezeit im Bedarfsfalle wieder zugeschalten.

Die Übertemperatur-Abschaltungen der einzelnen Stufen werden aufaddiert, so daß nachträglich festgestellt werden kann, ob und in welchem Schrank Temperaturprobleme vorliegen.

## 5 Bedien- und Anzeigeteil

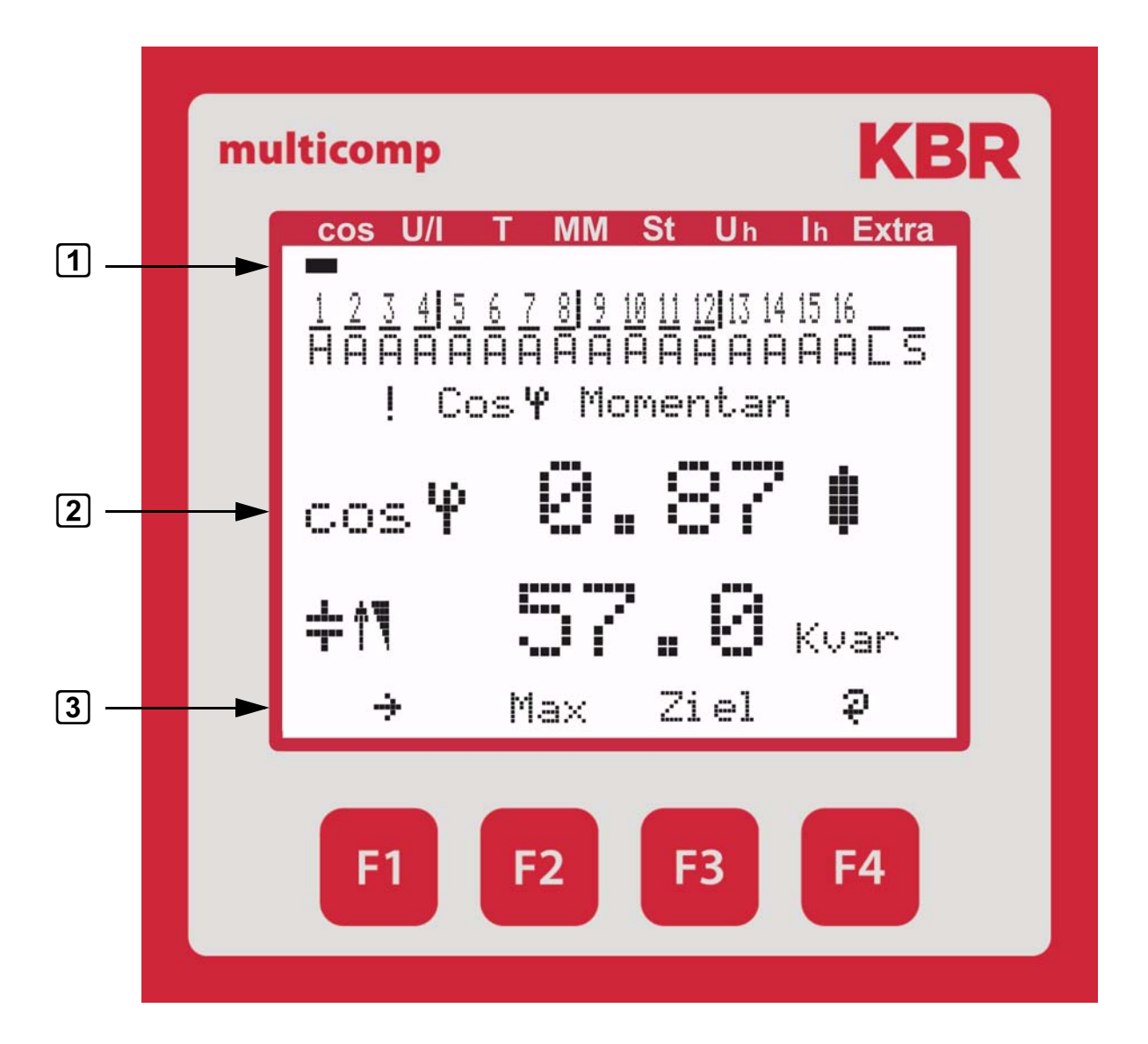

#### 5.1 Beschreibung der Tasten

#### 1

#### Navigationsleiste des Displays

Die Navigationsleiste zeigt das ausgewählte Hauptmenü und erleichtert somit die Bedienung des Gerätes erheblich.

Der Anwender erkennt sofort in welchem Menü er sich gerade befindet.

#### 2 Einheitenanzeige

Die DOT-Matrix-Anzeige wird normalerweise für die Messwertanzeige verwendet. In einigen Untermenüs wird dieser Anzeigebereich dazu genutzt Zusatzinformation für die komfortable Bedienerführung anzuzeigen.

#### ► 3 Hot-Key-Bereich

Die Textzeile korrespondiert mit den darunter liegenden Funktionstasten und dient zur Ausgabe von Meldungen und Texten. Das Zusammenspiel von Taste und zugehöriger Anzeige ermöglicht eine sehr komfortable und selbsterklärende Bedienung.

## 5.2 Navigation und Geräteanzeigen

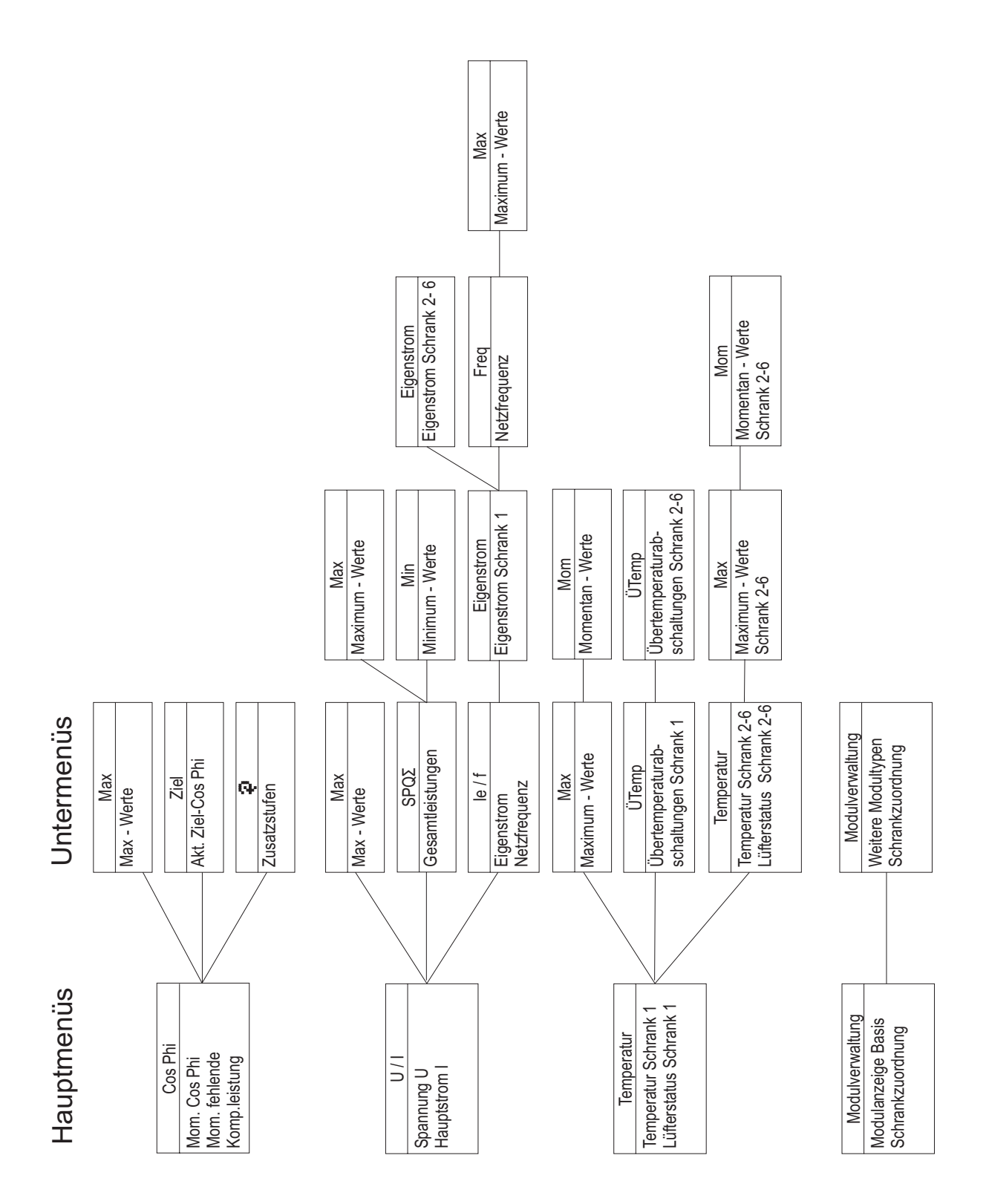

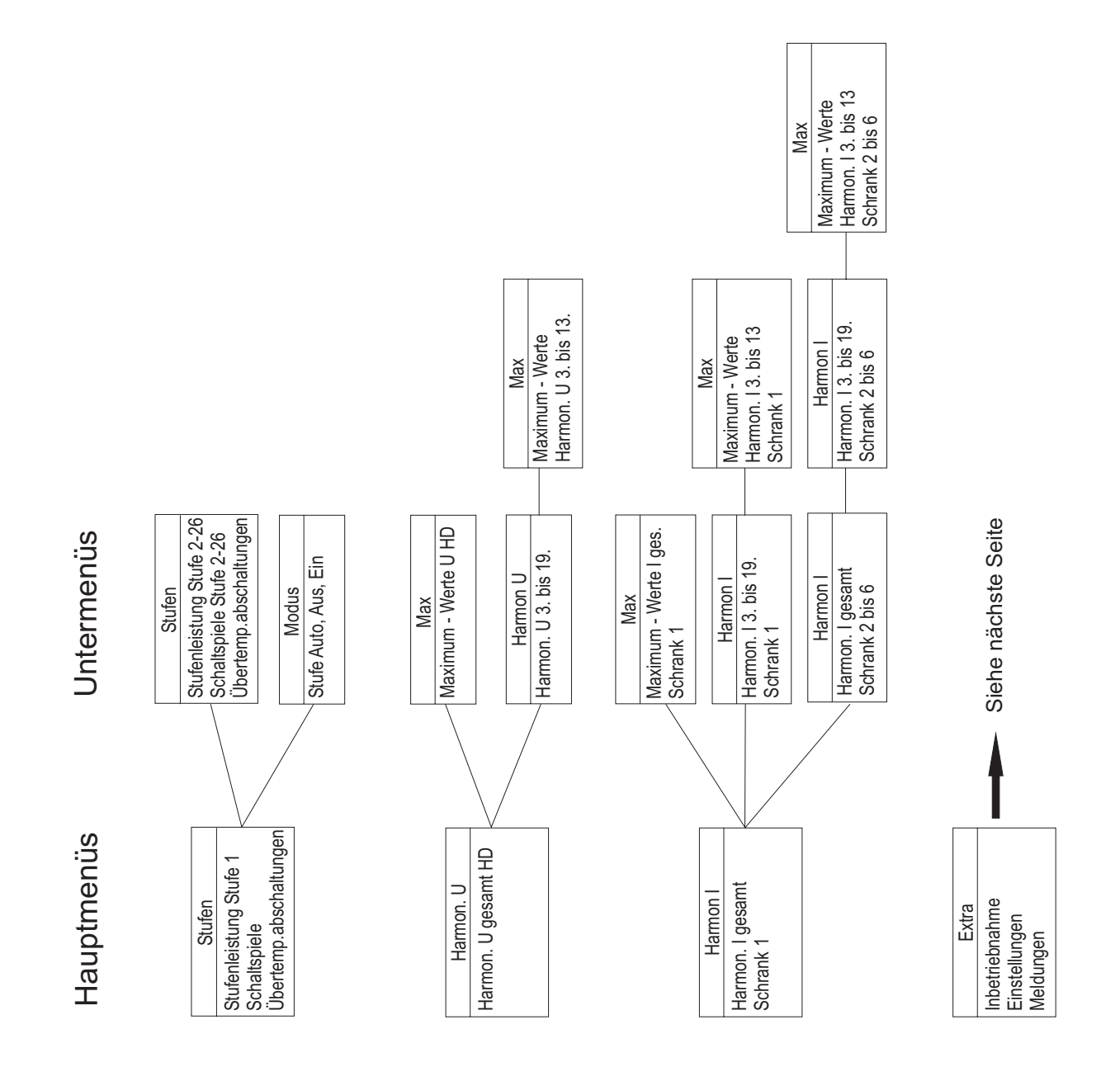

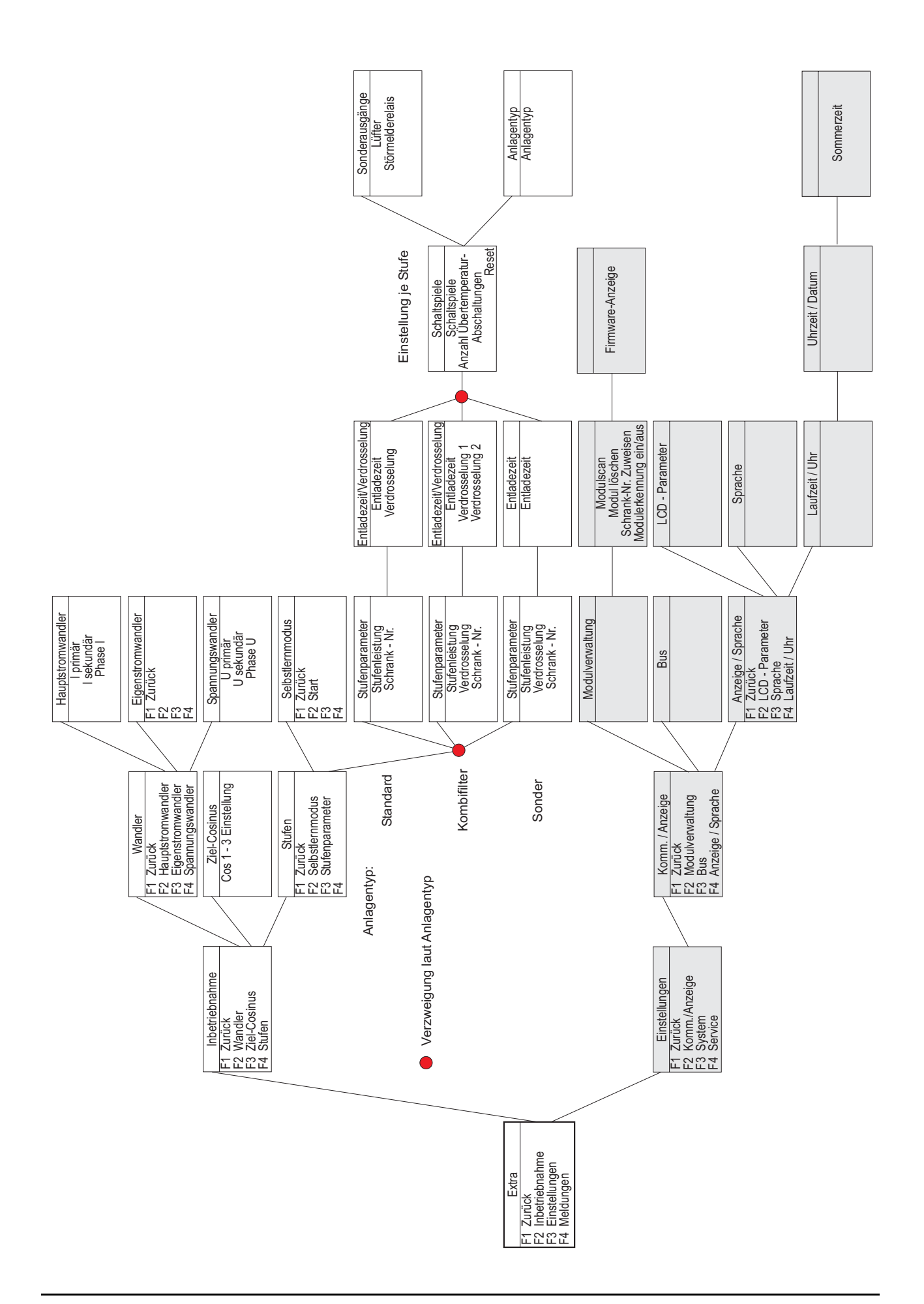

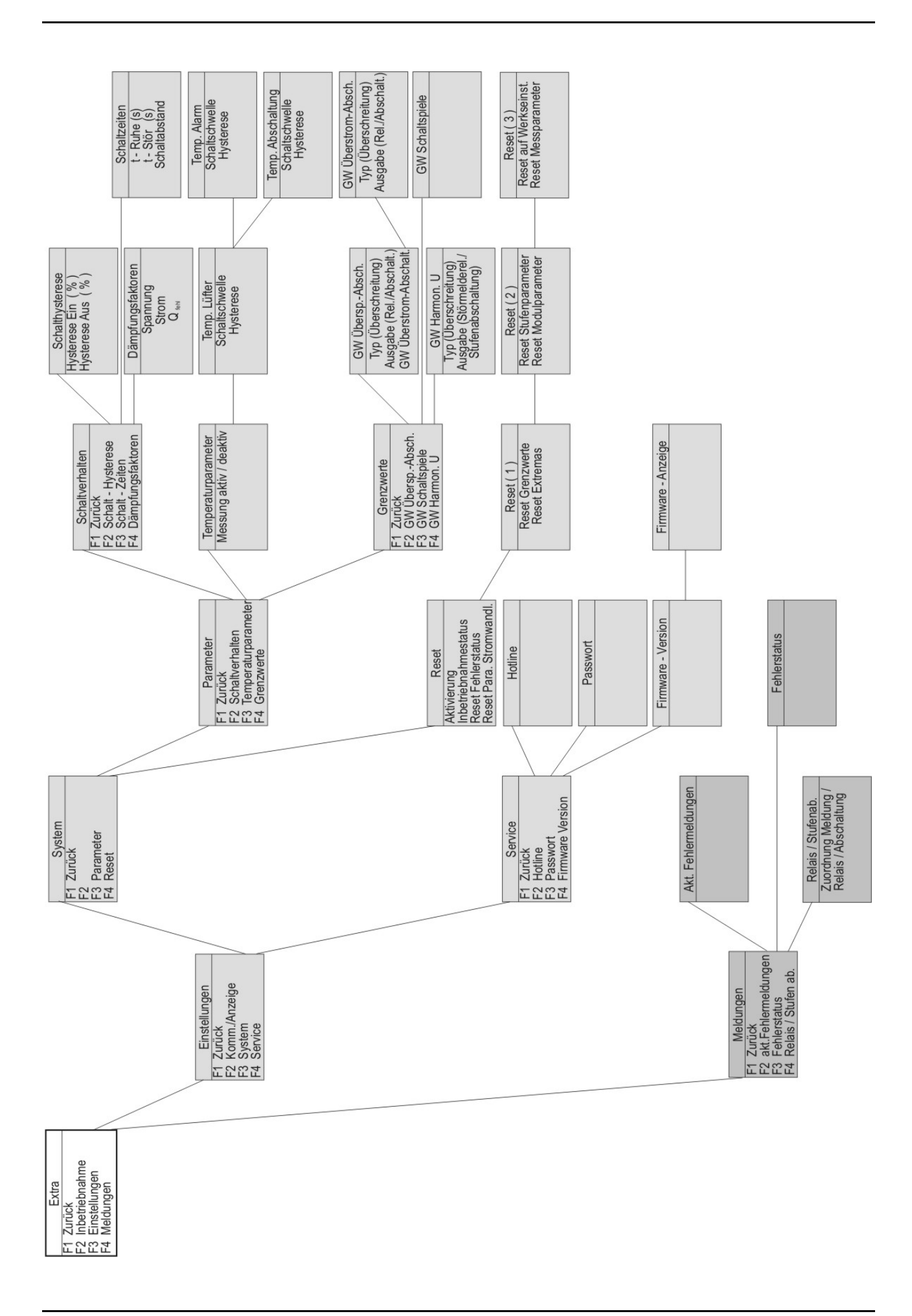

# 5.3 Begriffserklärung

| Folgende Zeichen | und Abkürzungen werden in der Displayanzeige verwendet:            |
|------------------|--------------------------------------------------------------------|
| λ.               | Sternspannung                                                      |
| ۵                | Dreieckspannung                                                    |
| <b>#</b>         | Induktiv                                                           |
| +                | Kapazitiv                                                          |
| † <b>1</b>       | Zuschalten                                                         |
| <b>↓</b> ¶       | Abschalten                                                         |
| ÷                | Scrollen durchs Hauptmenü oder Untermenü                           |
| 4                | Rücksprung                                                         |
| - <b>‡</b> -     | Untermenü oder Parameteranwahl                                     |
| +                | Werteingabe                                                        |
| Ş                | Auswahl                                                            |
| 6                | Rückspeisung (Generatorbetrieb)                                    |
| !                | Achtung Meldung                                                    |
| Ø                | Edit (Bearbeiten)                                                  |
| 7                | Schaltungen (zu oder ab)                                           |
| <u>.</u>         | Maximumwert                                                        |
| Ŧ                | Minimumwert                                                        |
| cos4             | Wirkleistungsfaktor                                                |
| cosPhi           | Wirkleistungsfaktor                                                |
| Max              | Anzeige und Bearbeitung für Maximumwerte                           |
| Mom              | Anzeige für Momentanwerte                                          |
| Para             | Einsprung für Parametrierung                                       |
| EDIT             | Ausführen der Parametrierung                                       |
| Freq             | Netzfrequenz                                                       |
| U ph-n           | Spannung Phase / Neutralleiter                                     |
| I ph-n           | Strom Phase / Neutralleiter                                        |
| ΡΣ               | Wirkleistung - Summe (dreiphasig)                                  |
| ΡΩς Σ            | Wirkleistung / Blindleistung / Scheinleistung - Summe (dreiphasig) |
| G₩               | Grenzwert                                                          |
| DF               | Dämpfungsfaktor                                                    |
| Modul            | Modul - Management                                                 |
| JA               | Bestätigung zum Abspeichern der Parametrierung                     |
| NEIN             | Verwerfen der Parametrierung                                       |
| SCAN             | Scanmode (Suchmodus) für Modulsuche bzw. KBR eBus-Adressvergabe    |
| Modus            | Schaltmodus der Stufen                                             |
| Harm. U          | Spannungsoberschwingungen (Klirrfaktor)                            |
| Harm. I          | Stromoberschwingungen (Verzerrungsstromstärke)                     |
| Firmware         | Betriebssoftware des Grundgerätes bzw. des Anzeigemoduls           |
| Setup            | Geräteparametrierung                                               |
| Meld.            | Fehlermeldungen und Fehlerstatus                                   |
| Anz.             | Betriebssoftware des Anzeigemoduls                                 |
| Grundpara        | Grundparameter (Untermenüs)                                        |
| JIEU             | Messspannungswandler prim./sek.                                    |
| <b>]  [</b> ]    | Hauptstromwandler prim./sek.                                       |

# Bedienungsanleitung multicomp

| Lern<br>Bus<br>LCD<br>Dfakt<br>Spr.<br>Code<br>Reset<br>Temp<br>Serv | Lernfunktion Stufenleistung<br>Bus-Parameter<br>LCD-Parameter (Anzeigemodul)<br>Dämpfungsfaktor (Schaltabstand Stufen)<br>Sprache der Textanzeige (Anzeigemodul)<br>Passwortschutz<br>Resetfunktion Extremwerte und Parametrierung<br>Temperaturmessung aktivieren<br>Kundendienstadresse |
|----------------------------------------------------------------------|----------------------------------------------------------------------------------------------------|
| Betriebsn<br>1<br>A                                                  | neldungen der einzelnen Schaltstufen:<br>= Schaltstufen - Nummer<br>= die Stufe ist abgeschaltet<br>= im Automatik - Betrieb                                                                                                    |
| 1<br><br>A                                                           | <ul><li>Schaltstufen - Nummer</li><li>die Stufe ist zugeschaltet</li><li>im Automatik - Betrieb</li></ul>                                                                                                    |
| 1<br>0                                                               | <ul> <li>Schaltstufen - Nummer</li> <li>die Stufe ist abgeschaltet</li> <li>im Hand - Betrieb</li> </ul>                                                                                                    |
| 1<br>—<br>H                                                          | <ul><li>Schaltstufen - Nummer</li><li>die Stufe ist zugeschaltet</li><li>im Hand - Betrieb</li></ul>                                                                                                    |
| 1<br>X                                                               | <ul> <li>Schaltstufen - Nummer</li> <li>die Stufe ist abgeschaltet</li> <li>und nicht verfügbar</li> </ul>                                                                                                    |
| 1                                                                    | <ul> <li>Schaltstufen - Nummer</li> <li>die Stufe ist abgeschaltet</li> <li>und keine Stufenleistung programmiert</li> </ul>                                                                                                    |
|                                                                      | <ul> <li>Keine Kompensationsstufe (anderer Modus)</li> <li>abgeschaltet</li> <li>Lüfter</li> </ul>                                                                                                    |
| <br>                                                                 | <ul> <li>Keine Kompensationsstufe (anderer Modus)</li> <li>zugeschaltet</li> <li>Lüfter</li> </ul>                                                                                                    |
| S                                                                    | <ul><li>Keine Kompensationsstufe (anderer Modus)</li><li>nicht geschaltet (keine Störung)</li><li>Störmelderelais</li></ul>                                                                                                    |
|                                                                      | <ul> <li>Keine Kompensationsstufe (anderer Modus)</li> <li>geschaltet, d.h. Störung liegt vor</li> <li>Störmelderelais</li> </ul>                                                                                                    |

#### Einstellungen:

| Dämpfung (DF)                 | = Reduzierung der Anzeigeschwankungen des Displays, der Messzyklus                                      |
|-------------------------------|----------------------------------------------------------------------------------------------------|
| Pubazait (t Puba)             | - Regions hei Auskomponsation, nach Ablauf der Dubozoit orfolgt die                                     |
|                               | nächste Schalthandlung.                                                                                 |
| Störmeldeverzögerung (t-Stör) | = Betrifft die Meldung AZK (Anlage zu klein), d. h. alle Stufen sind zuge-                              |
|                               | schaltet, der eingestellte Alarm-CosPhi wird jedoch nicht erreicht. Nach                                |
|                               | Ablauf der eingestellten Zeit wird eine Störmeldung ausgegeben.                                         |
| Hysterese (Hyst.)             | = Bezieht sich auf die kleinste verfügbare Stufenleistung und die Unter- oder                           |
|                               | Überkompensation, d.h. das Zu- oder Abschalten beginnt bei dem einge-<br>stellten Prozentwert.          |
| Schaltdämpfung                | = Die eingestellte Zeit gibt den Abstand zwischen zwei Schalthandlungen an.                             |
| Schaltspielgrenze             | = Bei Erreichen des eingestellten Werts wird eine Meldung ausgegeben. Der                               |
|                               | Wert richtet sich nach den Angaben des Schützherstellers                                                |
| Abschaltschwelle GW-U         | = Überspannungsabschaltung zum Schutz der Anlage, d.h. das Abschalten                                   |
|                               | der Stufen beginnt beim Überschreiten des eingestellten Grenzwertes<br>(Hysterese = 1% de Messspannung) |
| Abschaltschwelle GW le        | = Überstromgrenzwert bei Eigenstrommessung                                                              |
|                               |                                                                                                    |

## 5.4 Einstellbereiche der programmierbaren Parameter

| Primärspannung                | 1 V bis 9999 kV Ph-Ph                                             |
|-------------------------------|-------------------------------------------------------------------|
| Sekundärspannung              | 100 V bis 500 V Ph-Ph                                             |
| Primärstrom                   | 1 A bis 99,99 kA                                                  |
| Sekundärstrom                 | 1 und 5 A                                                         |
| Drehfeld U                    | L1N, L2N, L3N, L12, L23, L31                                      |
| Drehfeld I                    | L1, L2, L3, -L1, -L2, -L3                                         |
| Bezug Ziel-Cosfind.           | 0,80 bis kap. 0,80                                                |
| Abgabe Ziel-Cosfind.          | 0,80 bis kap. 0,80                                                |
| AZK Alarm-Cosfind.            | 0,50 bis kap. 0,50                                                |
| Dämpfungsfaktor Strom         | 0 bis 6                                                           |
| Dämpfungsfaktor Spannung      | 0 bis 6                                                           |
| Dämpfungsfaktor Qfehl         | 0 bis 6                                                           |
| Ruhezeit                      | 0 bis 300 Sek.                                                    |
| Störmeldezeit                 | 0 bis 3000 Sek.                                                   |
| Hysterese Zuschaltung         | 70 bis 150 %                                                      |
| Hysterese Abschaltung         | 70 bis 150 %                                                      |
| Schaltabstand                 | 0 bis 10 Sek.                                                     |
| Grenzwert Schaltspiele        | 0 bis 99990                                                       |
| Schrank-Nr.                   | 1 bis 6                                                           |
| Stufenleistung                | 0 bis 999,9 kvar induktiv oder kapazitiv                          |
| Entladezeit                   | 0, 3, 30, 60, 90, 300, 600, 900 Sek.                              |
| Verdrosselung                 | 0, 5.5, 7, 8, 12.5, 14 %                                          |
| Stufenschaltmodus             | Automatik, Hand aus, Hand ein                                     |
| Oberwellenüberwachung         | 0 bis 99%, deaktivierbar                                          |
| Überspannungsabschaltung      | abhängig von der Primärspannung                                   |
| Überstromabschaltung          | 110% bis 200%                                                     |
| Grenzwert THD                 | 0 bis 10%                                                         |
| Schaltschwelle Lüfter         | 0 bis 70°C / Hysterese = 0°C bis 25°C                             |
| Schaltschwelle Alarm          | 0 bis 70°C / Hysterese = 0°C bis 25°C                             |
| Schaltschwelle Übertemperatur | 0 bis 70°C / Hysterese = 0°C bis 25°C                             |
| Abtastfrequenz                | Automatisch, fest 50 Hz, fest 60 Hz                               |
| Passwort                      | kein Passwort (9999, d. h. alle Funktionen sind frei zugäng-lich) |
| Sprachanzeige                 | Deutsch, Englisch                                                 |
| Kontrasteinstellung           | 60% bis 100%                                                      |
|                               |                                                                   |

#### 5.5 Geräteprogrammierung

Die Menüführung des multicomp 4D6-ESBSDS-1V1C6RO ist selbsterklärend.

Der Benutzer wird durch Bedienhinweise am Display in der jeweiligen Situation vom Gerät geführt und unterstützt. Folgende Begriffe sind für die Programmierung vorhanden:

- Para Einsprung für Parametrierung
- EDIT Ausführen der Parametrierung
- Untermenü oder Parameteranwahl
- + Werteingabe
- Auswahl
- JA Bestätigung zum Abspeichern der Parametrierung
- NEIN Verwerfen der Parametrierung
- Rücksprung

#### 5.6 Startmenü Inbetriebnahme

Wenn es sich bei dem **multicomp 4D6-ESBSDS-1V1C6RO** um eine **Erstinbetriebnahme** handelt, erscheint nach dem Anlegen der Versorgungsspannung beim **multicomp 4D6-ESBSDS-1V1C6RO** als Startbildschirm (nach der Initialsierungsphase) das Menü **Extras / Inbetriebnahme**:

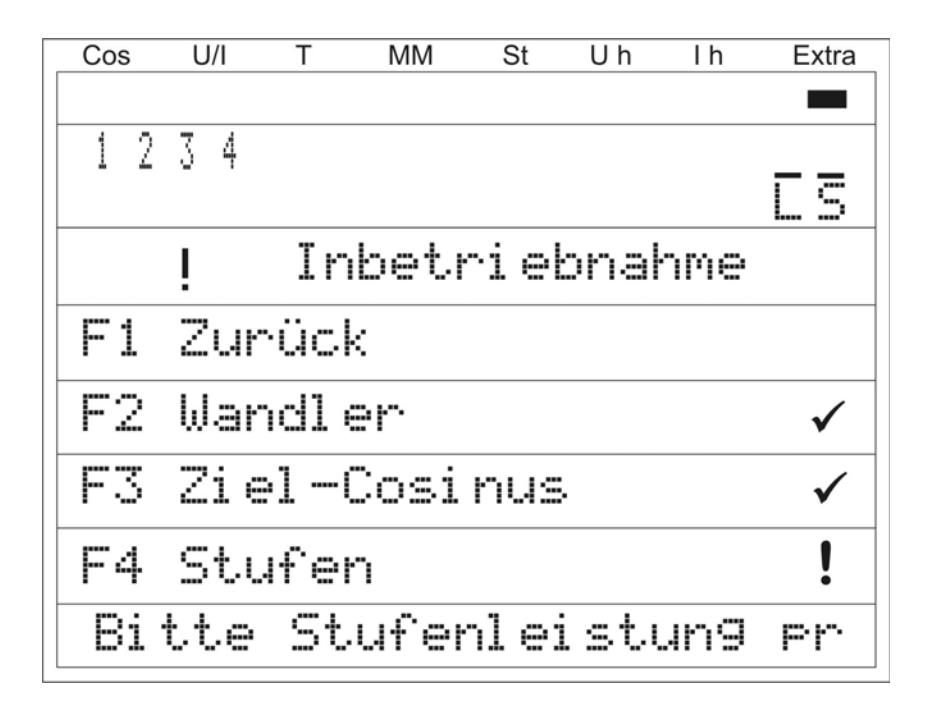

Diese Anzeige dient zur **Erstinbetriebnahme** der Reglers, wobei hier alle notwendigen Einstellungen vorgenommen werden können.

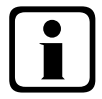

Hinweis

Detailliert beschrieben werden diese Einstellungen unter dem Menüpunkt Extras / Inbetriebnahme

#### 5.7 Hauptmenü Cos $\phi$

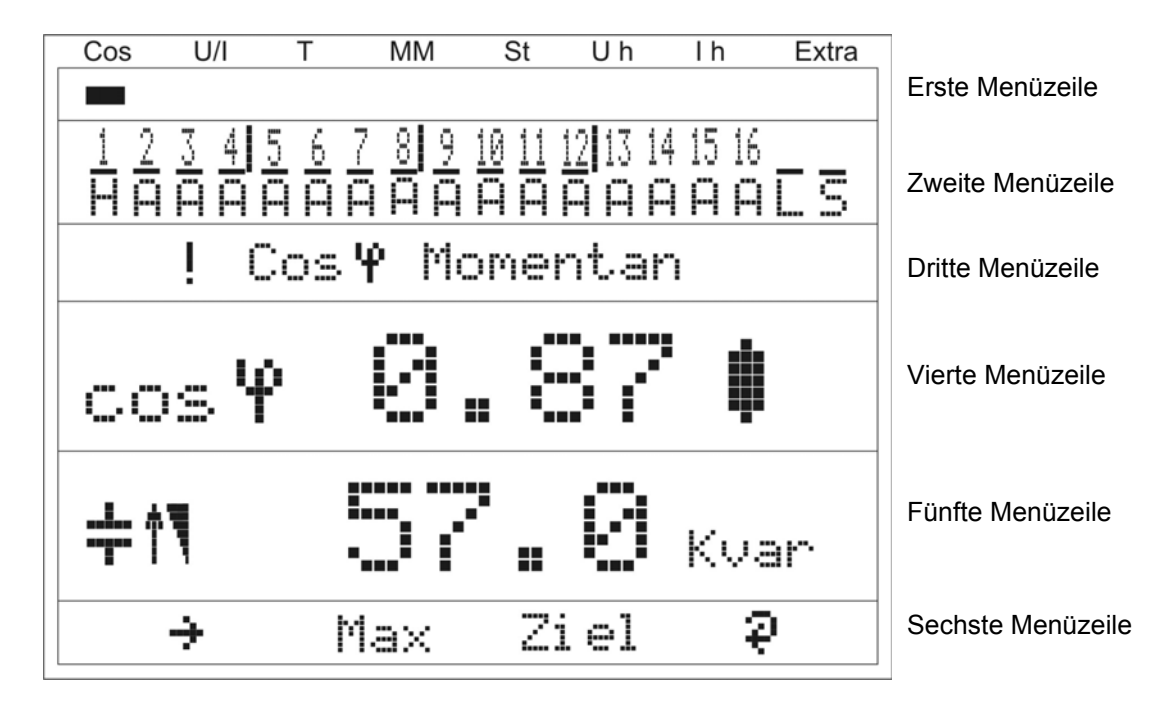

Die Displayanzeige ist in verschiedene Menüzeilen aufgeteilt. Die Anzahl ist abhängig vom jeweils angewählten Haupt- oder Untermenüpunkt:

| Erste Menüzeile:             | Anzeige, welches der acht Hauptmenüs angezeigt wird  |
|------------------------------|------------------------------------------------------|
| Zweite Menüzeile:            | Zustandsanzeige der Ausgangslinien                   |
| Dritte Menüzeile:            | Bezeichnung des aktuellen Menüs und Meldungshinweise |
| Vierte und fünfte Menüzeile: | Werteanzeige des aktuellen Menüs                     |
| Sechste Menüzeile:           | Navigation im angezeigten Menü                       |
|                              |                                                      |

|    | cos 4 l | Momentan   |            | Menü-Bezeichnung            |
|----|---------|------------|------------|-----------------------------|
| F1 | F2      | F3         | F4         |                             |
| ÷  | Max     | Ziel       | ą          | Display Hot-Key-Bereich     |
| I  | I       | I          | I          |                             |
| I  | I       | I          | Weiter z   | u zusätzlichen Schaltstufen |
| I  | I       | Anzeige de | es aktuell | en Ziel-Cosφ                |

I Anzeige des Maximumwertes der fehlenden Kompensationsleistung Scrollen durchs Hauptmenü

#### .

| Hauptmenü:<br>Stufenmodus:      | <ul> <li>= cosφ Momentan</li> <li>= Stufe 1 Handschaltung Ein<br/>Stufe 2 bis 12 Automatik Ein<br/>Stufe 13 bis 16 Automatik Aus</li> </ul> |
|---------------------------------|----------------------------------------------------------------------------------------------------|
| Lüfter:                         | = Ein                                                                                                    |
| Störmelderelais:                | = Ein                                                                                                    |
| Störmeldung:                    | = vorhanden (!)                                                                                                    |
| Menübezeichnung:                | = cosφ Momentan                                                                                                    |
| Gemessener cos $\phi$ :         | = 0,87 induktiv                                                                                                    |
| Zu- / Abschaltung:              | = Zuschaltung, da Kondensatorleistung fehlt                                                                                                 |
| Fehlende Kompensationsleistung: | = 57,0 kvar                                                                                                    |
| Weitere Module                  | = vorhanden (🖗 )                                                                                                    |

Durch Drücken der Taste 2 kann der Maximalwert der fehlenden Kompensationsleistung angezeigt werden.

Dabei wird der Wert in kvar mit Uhrzeit und Datumsstempel angezeigt. Dieser Wert wird erst dann angezeigt, wenn alle verfügbaren Stufen zugeschaltet sind und nach Ablauf der eingestellten Störmeldeverzögerungszeit der eingestellte Alarm-Cosphi nicht erreicht wurde.

Bei diesem Wert handelt es sich um den Maximalwert (Schleppzeigerfunktion), der innerhalb der Störmeldeverzögerungszeit aufgelaufen ist.

Sobald der Wert eingetragen wird, erscheint in dem Untermenü Meldungen die Statusmeldung **E12 Anlage zu** klein mit einem Zeitstempel und einer kvar - Angabe.

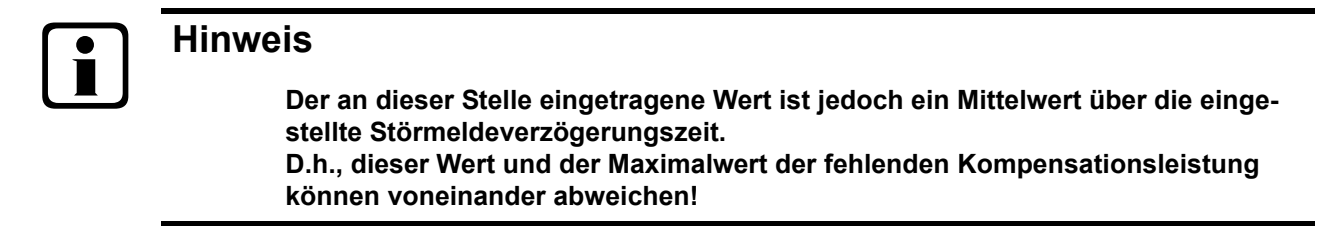

Durch Drücken der Taste 🌠 (?) erscheint im Display folgende Anzeige:

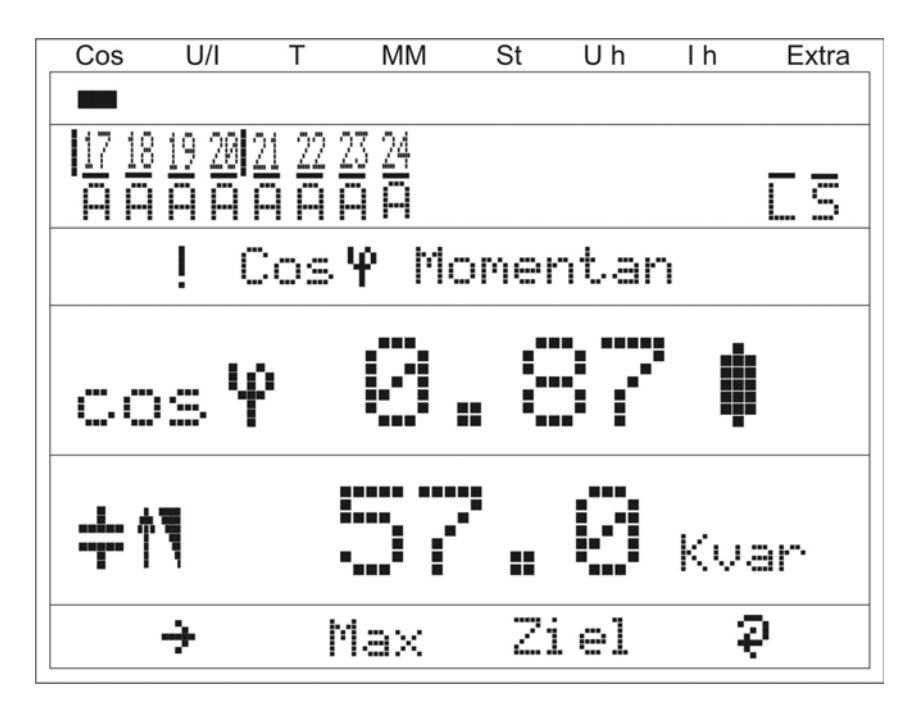

#### Anzeige als Beispiel:

**Hinweis** 

Hauptmenü: = cos
 Momentan Stufenmodus: = Stufe 17 bis 24 Automatik Ein Lüfter: = Ein Störmelderelais: = Ein Störmeldung: = vorhanden (!) Menübezeichnung:  $= \cos \phi$  Momentan Gemessener  $\cos \varphi$ : = 0,87 induktiv Zu- / Abschaltung: = Zuschaltung, da Kondensatorleistung fehlt Fehlende Kompensationsleistung: = 57,0 kvar

Dieses Fenster wird nur angezeigt, wenn mehr als drei Zusatz-Relaismodule ein-

#### gescannt sind (erkennbar an der Tastenüberschrift (🖗 ) bei

#### 5.8 Hauptmenü Spannung / Strom

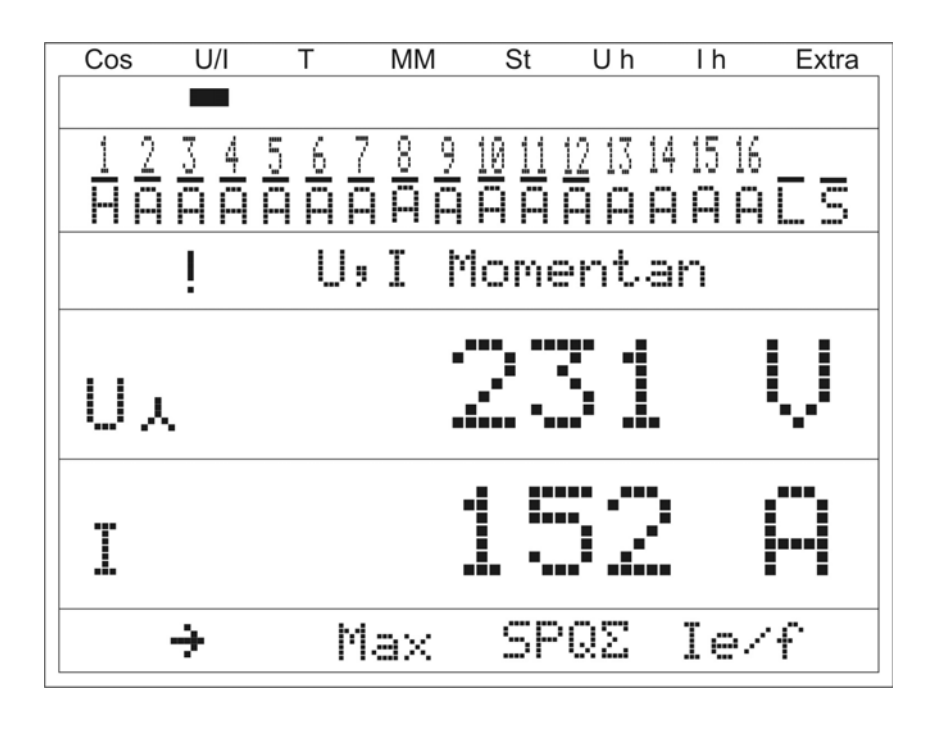

U, I Momentan

Menü-Bezeichnung

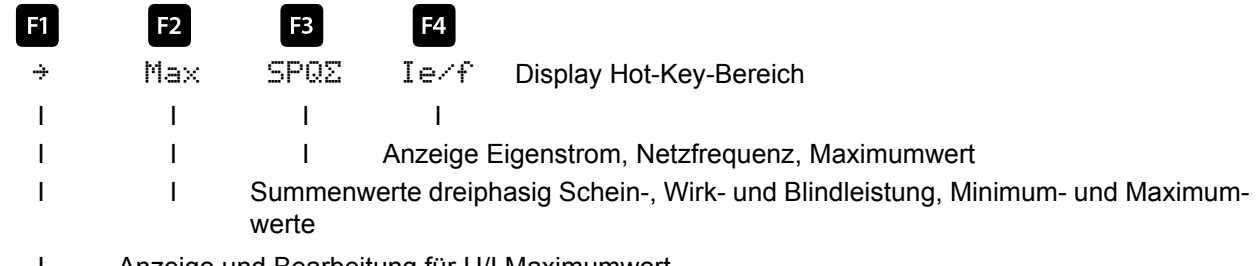

I Anzeige und Bearbeitung für U/I Maximumwert

Scrollen durchs Hauptmenü

| Phasenspannung:        | = 231 V |
|------------------------|---------|
| Scheinstrom einphasig: | = 152 A |

#### 5.9 Hauptmenü Temperatur

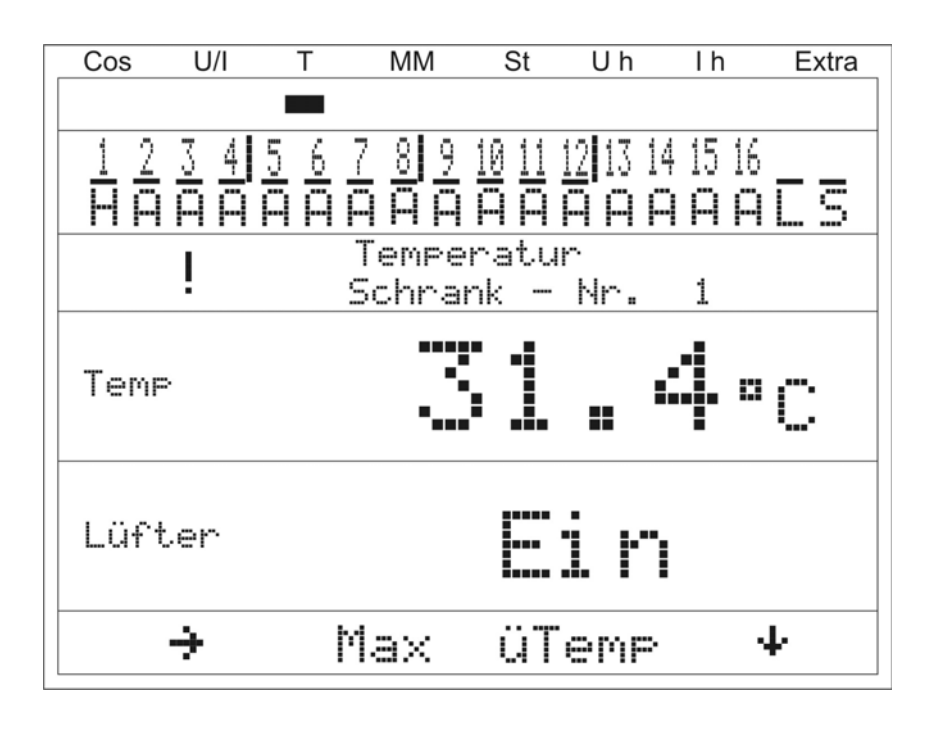

Temperatur Schrank - Nr. 1 Menü-Bezeichnung

Schrank - Nr. 1

| F1 | F2         | F3         | F4         |                                               |
|----|------------|------------|------------|-----------------------------------------------|
| ÷  | Max        | üTemp      | 4          | Display Hot-Key-Bereich                       |
| Ι  | I          | I          | I          |                                               |
| I  | I          | I          | Unterme    | nü Temperaturmodule 1 bis 3                   |
| I  | I          | Anzeige de | er Übertei | mperaturabschaltungen nach Schränken sortiert |
|    | <b>.</b> . |            |            |                                               |

I Anzeige und Bearbeitung Maximumwerte nach Schränke sortiert Scrollen durchs Hauptmenü

| Schrank Nr.:          | = 1             |
|-----------------------|-----------------|
| gemessene Temperatur: | = 31,4 °C       |
| Lüfter-Status:        | = eingeschaltet |

#### 5.10 Hauptmenü Modul - Management

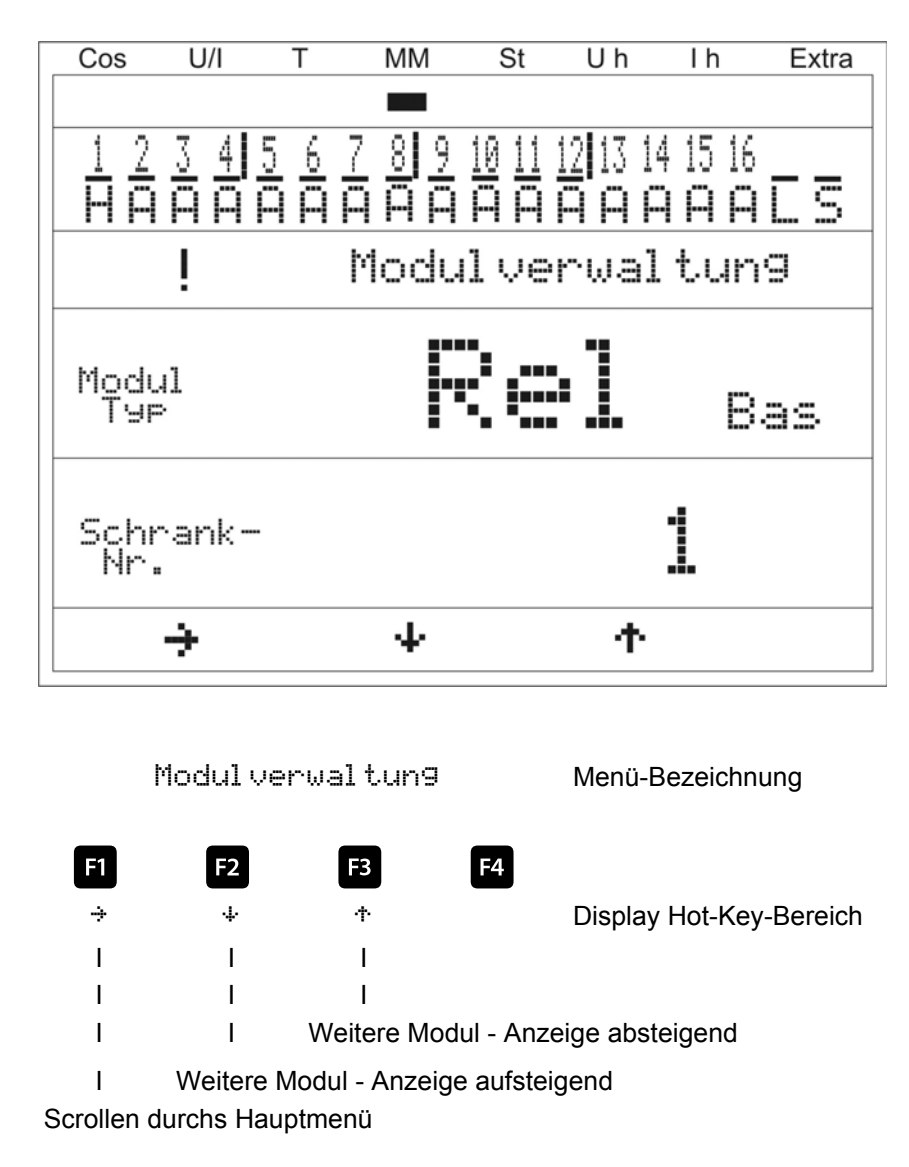

| Modul:            | = Temperaturmodul Regler (Basismodul) |
|-------------------|---------------------------------------|
| Schrankzuordnung: | = eingebaut in Schrank Nr. 1          |

#### 5.11 Hauptmenü Stufen

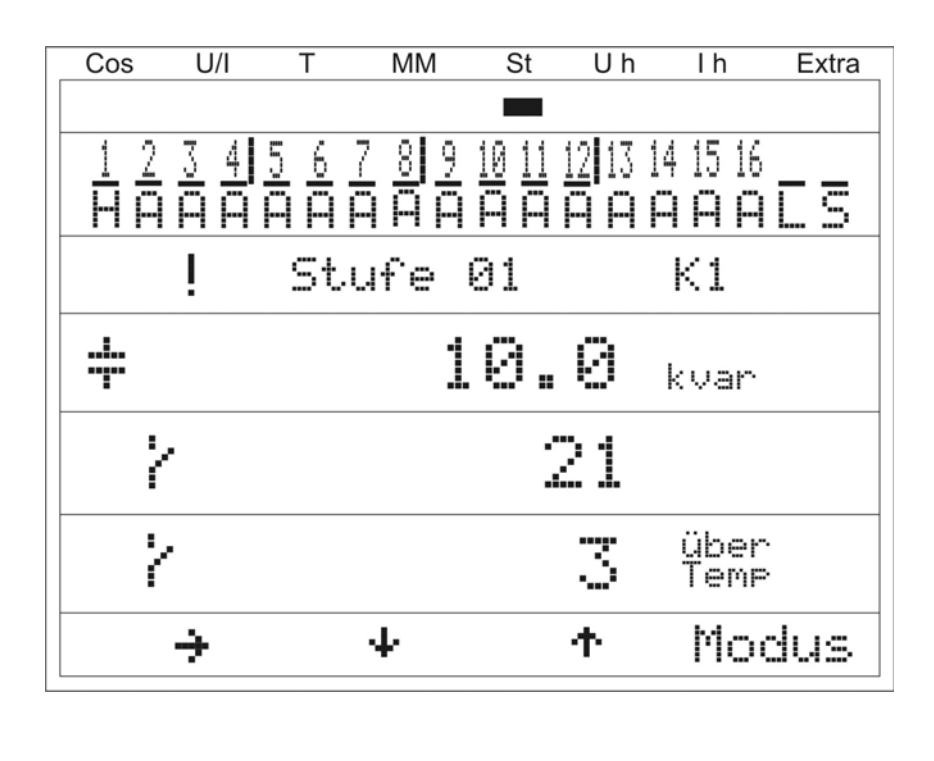

Stufenparameter Menü-Bezeichnung F1 F2 F3 F4 ÷ ψ ተ Modus **Display Hot-Key-Bereich** T Т T Т I Т Т Schaltmodus der Stufen einstellen (Ein, Aus, Automatik) I Т Weitere Stufen - Anzeige absteigend

Т Weitere Stufen - Anzeige aufsteigend

Scrollen durchs Hauptmenü

#### Anzeige als Beispiel:

Stufen-Nr und Anschlu icekl

| Stufen-Nr. und Anschlussklemme: | = Stufe 01, Klemme K1 am Grundmodul (bei dem 1. Zusatzmodul<br>wäre die Bezeichnung Klemme M1K1) |
|---------------------------------|--------------------------------------------------------------------------------------------------|
| Stufentyp:                      | = Kondensatorstufe                                                                               |
| Stufenleistung:                 | = 10 kvar                                                                                        |
| Schaltspiele:                   | = 21                                                                                             |
| Übertemperaturabschaltungen:    | = 3                                                                                              |

#### 5.11.1 Untermenü Modus

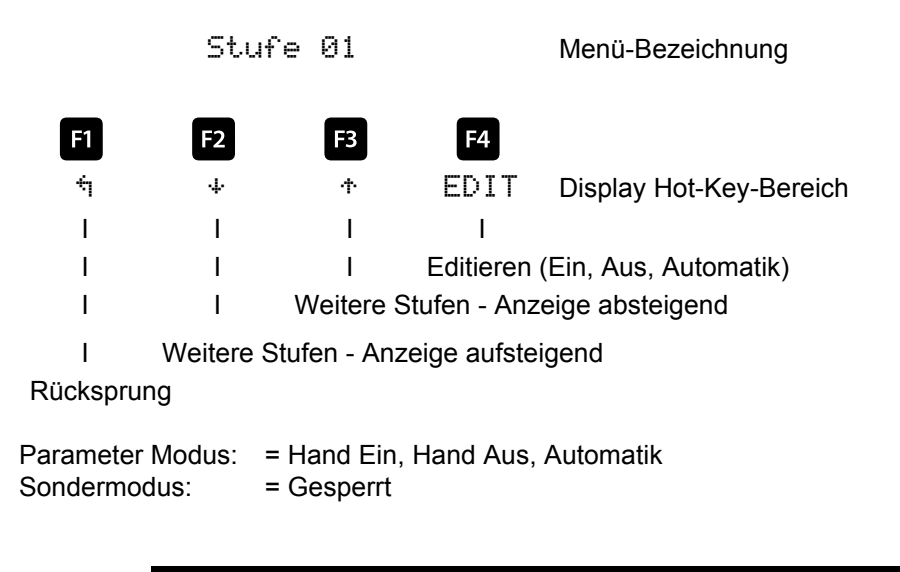

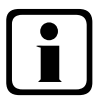

### Hinweis

Durch die Überwachung der Resonanzfrequenz der Stufen ist hier noch der Modus Gesperrt möglich!

Bei gesperrter Stufe (Kapazitätsverlust) darf nicht der Lernmodus aktiviert werden, sondern es muss der defekte Kondensator getauscht werden !!!

Beschreibung der Resonanzfrequenzüberwachung siehe Abschnitt "Funktionen des Reglers im Sicherheitsund Wartungskonzept secureC"

#### 5.12 Hauptmenü Uh Klirrfaktor Spannung

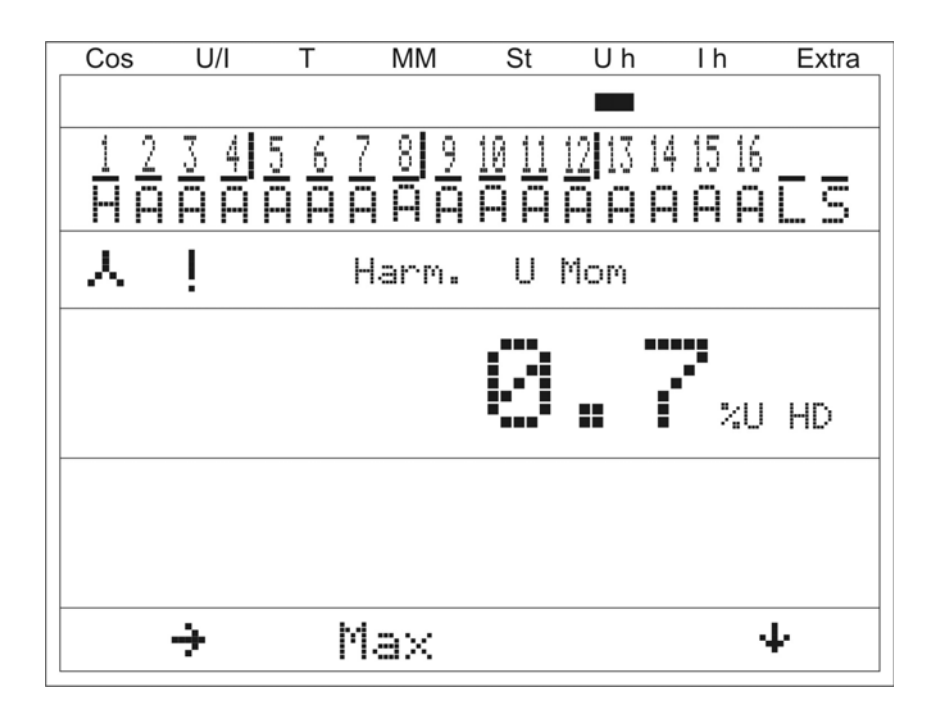

#### Anzeige als Beispiel:

Gesamt - Oberschwingungen der Messspannung: = 0,7%.

Harm. U Mom

Menü-Bezeichnung

| F1 | F2      | F3 |
|----|---------|----|
| ÷  | Max     |    |
| Ι  | I       |    |
| Ι  | I       |    |
| Ι  | I       |    |
| Ι  | Maximum |    |

Scrollen durchs Hauptmenü

| F4 |
|----|
| Ψ  |

I

Display Hot-Key-Bereich

Weiter zur 3. und bis zur 19. Oberschwingung

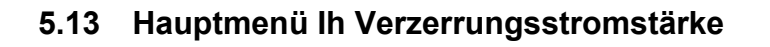

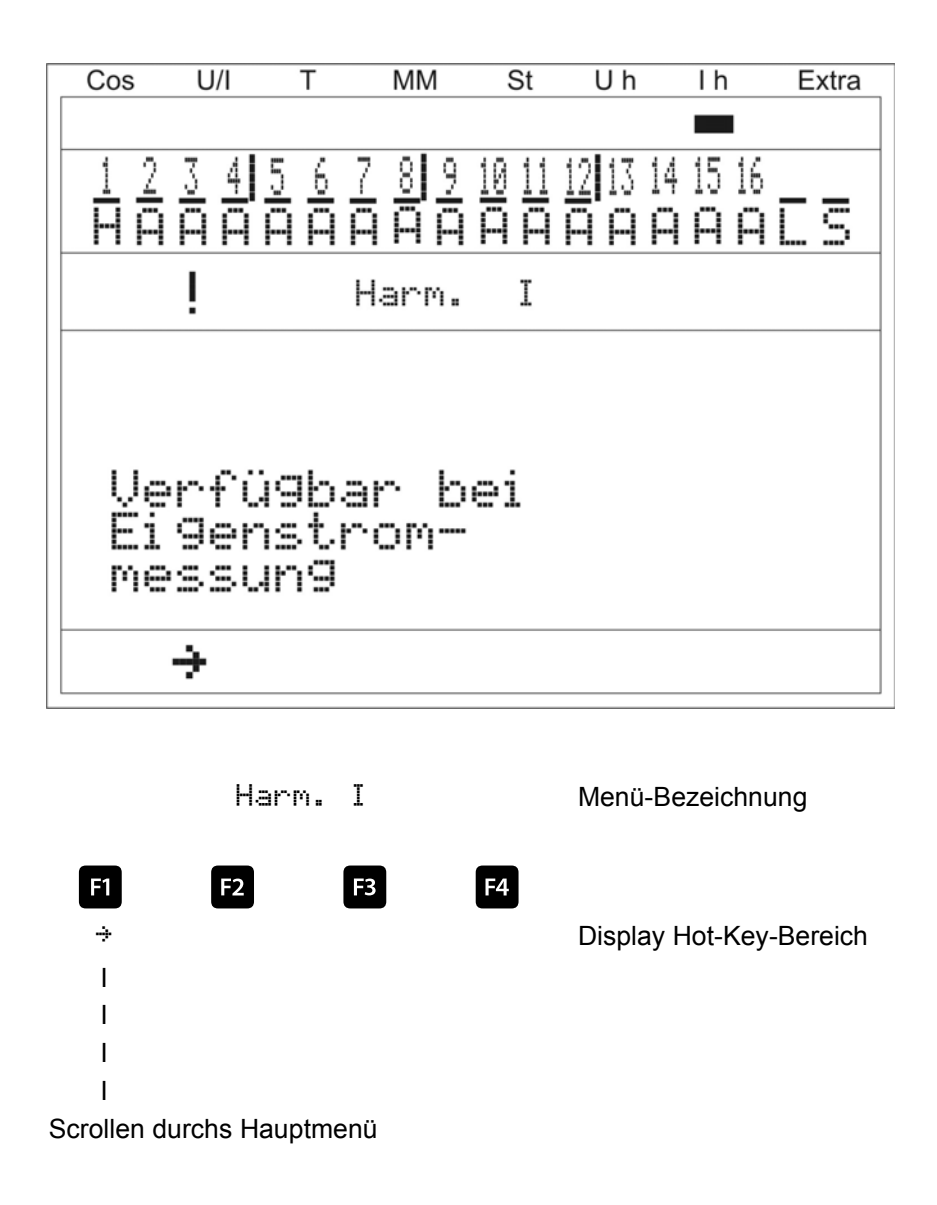

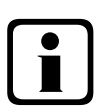

#### Hinweis

Dieses Menü ist nur verfügbar bei Eigenstrommessung (muss im Menü Inbetriebnahme —> Wandler —> Eigenstromwandler —> Para aktiviert werden)! Bitte überprüfen, ob das Eigenstrommessmodul bereits eingescannt ist! Bei aktivierter Eigenstrommessung (z.B. einphasige Eigenstrommessung) erscheint folgendes Fenster:

| Cos        | U/I | Т             | MM             | St   | Uh             | Ιh           | Extra |
|------------|-----|---------------|----------------|------|----------------|--------------|-------|
| <u>1</u> 2 | 34  | $\frac{5}{0}$ |                |      | 12 <b> </b> 13 | 14 15<br>0 0 |       |
|            | !   | nn            | Harm.<br>Schra | nk - | Mom<br>Nr.     | 1            | ··    |
|            |     |               | 1              | 1.   | 0              | A            | Id    |
|            |     |               |                |      |                |              |       |
|            |     |               |                |      |                |              |       |
|            | ÷   |               |                | s.   | ÷              | 4            |       |

Bei aktivierter dreiphasiger Eigenstrommessung erscheint folgendes Fenster:

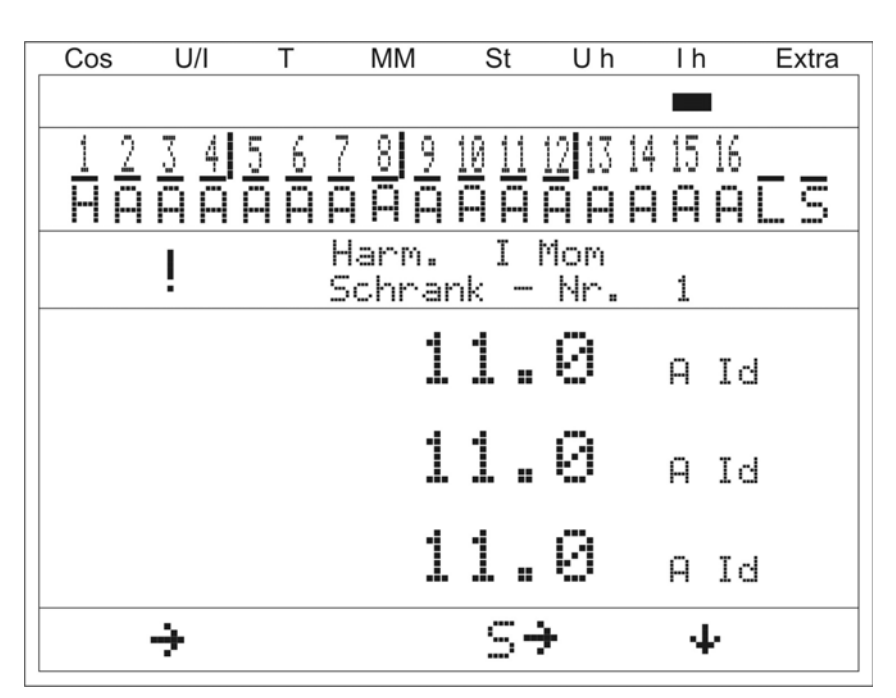
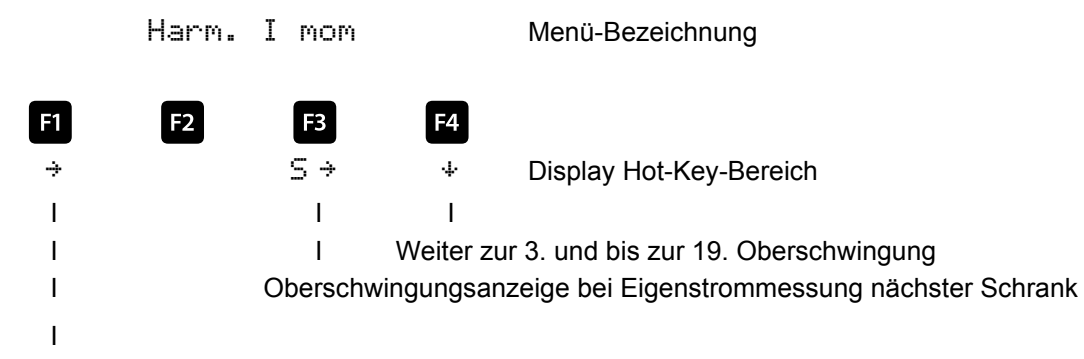

Scrollen durchs Hauptmenü

#### Anzeige als Beispiel:

| Schrank - Nr.:           | = 1          |
|--------------------------|--------------|
| Eigenstrommessung:       | = dreiphasig |
| Oberschwingung:          | = gesamt Id  |
| Oberschwingungsstrom L1: | = 11 A       |
| Oberschwingungsstrom L2: | = 11 A       |
| Oberschwingungsstrom L3: | = 11 A       |
|                          |              |

# 5.14 Hauptmenü Extra

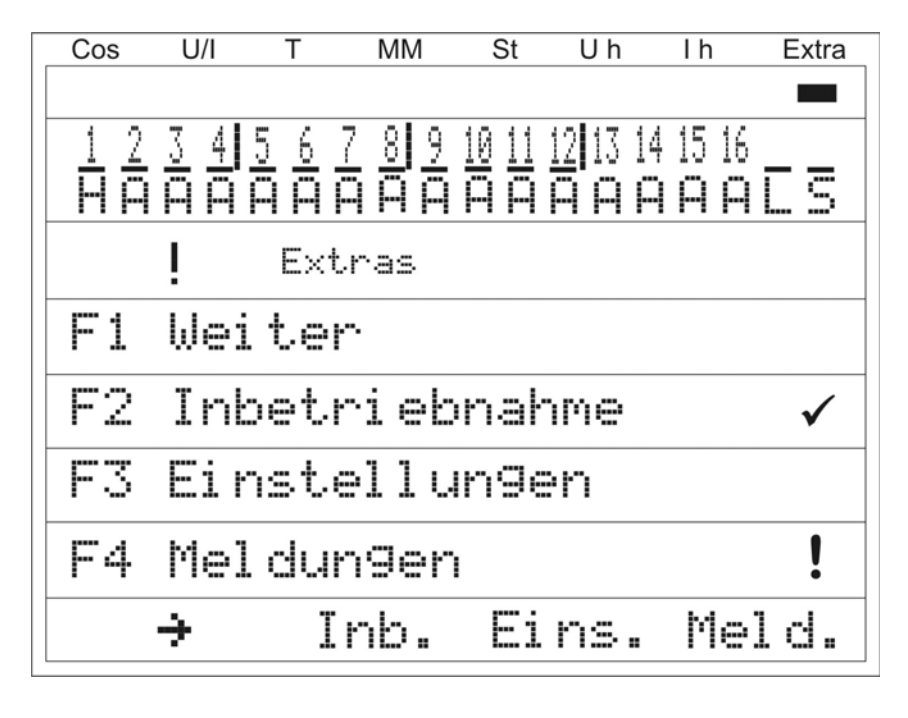

Extras

Menü-Bezeichnung

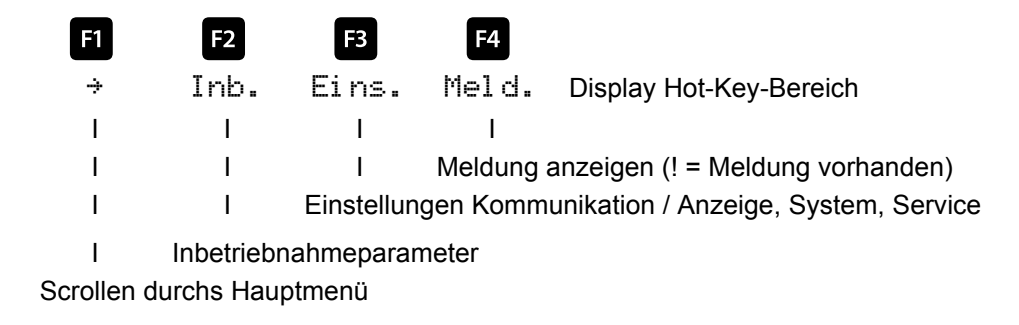

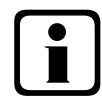

### **Hinweis**

Vor der Durchführung der Inbetriebnahme muss sichergestellt sein, dass die evtl. vorhandenen Zusatzmodule eingescannt sind!!!

Das Untermenü Inbetri ebnahme enthält folgende Punkte:

- 1. Wandlereinstellungen (Strom, Eigenstrom, Spannung)
  - a. Hauptstromwandler
    - i. Primärstrom
    - ii. Sekundärstrom
    - iii. Phasenzuordnung
  - b. Eigenstromwandler
    - i. Aktivieren, einphasig oder dreiphasig
    - ii. Primärstrom Schrank 1
    - iii. Sekundärstrom Schrank 1
    - iv. Weiter zu den Schränken 2 bis 6
  - c. Spannungswandler
    - i. Primärspannung
    - ii. Sekundärspannung
    - iii. Phasenzuordnung
- 2.  $cos\phi$  Einstellungen

  - b. Ziel-cosφ für Leistungs Abgabe
  - c. Alarm-cosø für AZK Meldung (Anlage zu klein)
- 3. Stufen Einstellungen
  - a. Selbstlernmodus
  - b. Stufenparameter
    - i. Stufenleistung
    - ii. Schrank-Nr.
    - iii. Entladezeit
    - iv. Verdrosselung
    - v. Schaltspiele
    - vi. Übertemperaturabschaltungen
    - vii. Anlagentyp
    - viii.Sonderausgänge Lüfter / Störmelderelais
  - c. Nennwerte (Netzspannung Ph-Ph, Netzfrequenz)

Das Untermenü Einstellungen enthält folgende Punkte:

- 1. Kommunikation / Anzeige
- 2. System
- 3. Service

Das Untermenü Mel dungen enthält folgende Punkte:

- 1. Aktive Fehlermeldungen
- 2. Fehlerstatus
- 3. Zuordnung zur Meldung
  - a. Störmelderelais
  - b. Stufenabschaltung

#### 5.14.1 Inbetriebnahme

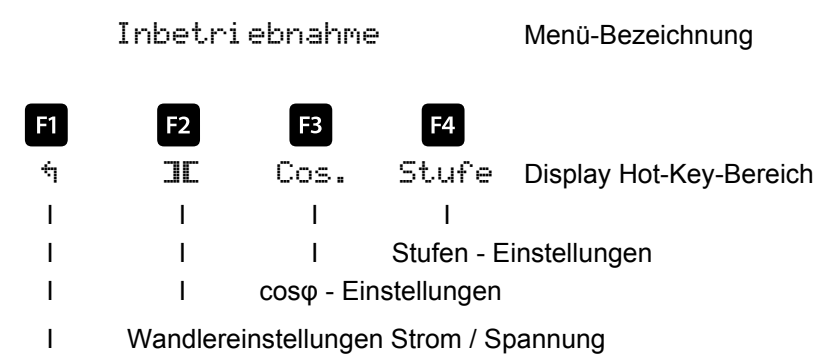

Rücksprung

#### 5.14.1.1 Untermenü Wandlereinstellungen

Das Untermenü Wandlereinstellungen beinhaltet folgende Punkte:

- 1. Hauptstromwandler
- 2. Eigenstromwandler
- 3. Spannungswandler

Bei dem Punkt **Hauptstromwandler** ist der Primärstrom, der Sekundärstrom und die Phasenzuordnung des Hauptstromwandlers anzugeben.

Bei dem Punkt **Eigenstromwandler** ist der Primärstrom und der Sekundärstrom des Eigenstromwandlers anzugeben. Diese Einstellung muss für **jeden Schrank separat** vorgenommen werten!

Bei dem Punkt **Spannungswandler** ist die Primärspannung, die Sekundärspannung und die Phasenzuordnung der Messspannung anzugeben.

Das Menü Hauptstromwandler beinhaltet folgende Punkte:

- 1. Primärstrom
- 2. Sekundärstrom
- 3. Phasenzuordnung des Hauptstroms

Bei den Punkten **Primärstrom** und **Sekundärstrom** ist die jeweilige Kenngröße des Stromwandlers einzugeben, z.B. Wandler 1000/5A bedeutet einen Primärstrom von 1000A und einen Sekundärstrom von 5A. Der Eingabebereich geht von 1A bis 99,99kA für den Primärstrom und 1A oder 5A für den Sekundärstrom.

Bei der Phasenzuordnung des Hauptstromwandlers ist diejenige Phase anzugeben, in der Hauptstrom gemessen wird, z.B. Phase I = L1. Bei verpoltem Wandleranschluss kann die Eingabe Phase I = -L1 erfolgen (das Minus-Zeichen bedeutet k und I vertauscht).

Das Menü Spannungswandler beinhaltet folgende Punkte:

- 1. Primärspannung
- 2. Sekundärspannung
- 3. Phasenzuordnung der Messspannung
- 4. Nullpunktsbildner

Bei den Punkten **Primärspannung** und **Sekundärspannung** ist die jeweilige Kenngröße des Spannungswandlers einzugeben, z.B. Wandler 10.000/100V bedeutet einen Primärspannung von 10.000V und einen Sekundärspannung von 100V.

Der Eingabebereich geht von 1V bis 9999kV für die Primärspannung und 100V bis 500V für die Sekundärspannung. Bei dem Punkt **Phasenzuordnung der Messspannung** ist diejenige Phase anzugeben, aus der die Messspannung entnommen wird z.B. Phase U = L1N. Bei einer Messung Phase/Phase wäre die Eingabe z.B. L23.

Bei dem Punkt **Nullpunktsbildner** kann der Betrieb des Reglers an einem Nullpunktsbildner aktiviert werden. Bei Energieversorgungsnetzen mit erdpotentialbehaftetem Außenleiter ist ein geeignetes Vorschaltgerät mit Potentialtrennung (z. B. Spannungswandler) zu verwenden.

Diese Messwandlervorsätze (Nullpunktsbildner) sind dazu geeignet, im Dreiphasennetz ohne Neutralleiter einen virtuellen niederohmigen Sternpunkt für das Gerät zu bilden.

In der 700 V Variante dient er zudem dazu, die Messspannung an das Gerät anzupassen. Zu beachten ist, dass das Gerät auf den Betrieb mit Nullpunktsbildner eingestellt wird.

Die Wandler sind in folgenden Ausführungen lieferbar:

| Ausführung 400/100: | Primär:<br>Sekundär: | 400 V Phase-Phase-Spannung<br>100 V Phase-Phase-Spannung |
|---------------------|----------------------|----------------------------------------------------------|
| Ausführung 700/100: | Primär:<br>Sekundär: | 700 V Phase-Phase-Spannung<br>100 V Phase-Phase-Spannung |

#### 5.14.1.2 Untermenü Zi el -Cosi nus

Das Untermenü Ziel-Cosinus beinhaltet folgende Punkte:

- 1. Ziel-cosφ für Leistungs Bezug
- 2. Ziel-coso für Leistungs Abgabe
- 3. Alarm-cosφ (Meldung bei Nichterreichen des Alarm-cosφ nach der eingestellten Störmeldeverzögerungszeit)

Bei den Punkten **Ziel-cosφ bei Leistungs - Bezug** und **Ziel-cosφ bei Leistungs - Abgabe** kann ein Wert von induktiv 0,80 bis kapazitiv 0,80 eingegeben werden. Wird Wirkleistungs - Abgabe erkannt, so wird dies durch das Symbol

Bei dem Punkt **Alarm-cosφ** für kann ein Wert von induktiv 0,50 bis kapazitiv 0,50 eingegeben werden.

#### 5.14.1.3 Untermenü Stufen

Das Untermenü Stufen beinhaltet folgende Punkte:

- 1. Selbstlernmodus
- 2. Stufenparameter-Direkteingabe
- 3. Nennwerte

In der Übersicht der vorhandenen Stufen (Punkt 2. Stufenparameter-Direkteingabe) wird bei Erstinbetriebnahme folgendes Fenster angezeigt:

| Cos U | /I T  | MM    | St | Uh | Ιh | Extra |
|-------|-------|-------|----|----|----|-------|
| St    | SMK   | Q‡    |    | \$ |    | te    |
| 1     | 1 - 1 | 0     |    | 7  |    | 604   |
| 2     | 1-2   | 0     |    | 7  |    | 60    |
| 3     | 1-3   | 0     |    | 7  |    | 60    |
| 4     | 1 - 4 | 0     |    | 7  |    | 60    |
|       | 1-5   | Lüfte | r  |    |    |       |
|       | 6     | Stör  |    |    |    |       |
| 5     | -11   |       |    |    |    |       |
| 5     | -11   |       |    |    |    |       |
| 5     | -11   |       |    |    |    |       |
|       |       | kvar  |    | %  |    | sek.  |
| ÷     |       | 4     | 4  |    | Pa | na    |

Bei dem Punkt Selbstlernmodus kann das automatische Überprüfen der angeschlossenen Kondensatorstufen unter dem Menüpunkt Extra Inbetriebnahme —> Stufen —> Selbstlernmodus —> Start gestartet werden.

Als Erstes werden die programmierten Parameter angezeigt. Diese können hier evtl. korrigiert werden oder, falls bereits richtig, mit (IK) bestätigt werden. Nach der letzten Bestätigung werden alle Kondensatorstufen abgeschaltet, und der Lernmodus kann gestartet werden. Während des Ablaufs werden die Stufen einzeln zu-

geschalten und die Stufenleistung wird ermittelt. Dieser Vorgang kann jederzeit mit der Taste (Stopp) abgebrochen werden. Der Fortschritt wird in der Statusanzeige dargestellt. In diesem Zuge werden die angeschlossenen Kondensatorstufen **der Reihe nach einzeln** zugeschalten. Aus der gemessenen Stromaufnahme ermittelt der **multicomp 4D6-ESBSDS-1V1C6RO** die entsprechende Stufenleistung. Nach erfolgreicher Ermittlung der Stufenleistung wird das Ergebnis angezeigt und kann durch Bestätigung abgespeichert

werden (Taste II (Return) so oft betätigen, bis die Abfrage **Parameter übernehmen Ja / Nein** erscheint). Bei aufgetretenen Fehlmessungen können sie verworfen werden und der Modus neu gestartet werden<sup>.</sup>

Voraussetzung für die Durchführung des Selbstlernmodus ist jedoch:

- 1. Messung über einen angeschlossenen Hauptstromwandler
- 2. Alternativ dazu Messung über Eigenstromwandler und Strommessmodule multisio 1D2-4CI
- 3. Korrekte Programmierung der Primär- und Sekundärspannung und der Phasenzuordnung
- 4. Korrekte Programmierung des Primär- und Sekundärstroms und der Phasenzuordnung
- 5. Korrekte Programmierung des Primär- und Sekundärstroms der Eigenstromwandler
- 6. Evtl. zusätzlich angeschlossenen Module müssen mit Hilfe des Menüpunktes Einstellungen
  - --> Module / Anzeige --> Modulverwaltung erkannt und abgespeichert sein
- 7. Die Kondensatorstufen müssen angeschlossen sein
- 8. Es muss Wirkleistungsbezug vorhanden sein
- 9. Der aktuell gemessene  $\cos\phi$  muss induktiv sein

Wenn alle diese Voraussetzungen erfüllt sind, kann der Selbstlernmodus der Stufenleistungen gestartet werden.

Bei dem Punkt Stufenparameter-Direkteingabe können alle Stufenparameter auch von Hand eingegeben werden. Folgende Parameter stehen zur Verfügung:

- 1. Stufenleistung von 0.00 bis 999,9 kvar
- 2. Schrank-Nr. 1 bis 6
- 3. Entladezeit 0, 3, 30, 60, 300, 600, 900 Sek.
- 4. Verdrosselung 0, 5.5, 7, 8, 12.5, 14%
- 5. Schaltspiele-Reset
- 6. Übertemperaturabschaltungen-Reset
- 7. Anlagentyp Standard, Kombifilter, Sonder
- Sonderausgänge Lüfter / Störmelderelais programmierbar für die Klemmen K5 (45) bzw. C/S (30, 31). Diese Ausgänge sind standardmäßig als Lüfter bzw. Störmelderelais belegt, können jedoch auch als Kondensatorstufen verwendet werden.

| C | cos U | /I T  | MM     | St         | Uh      | Ιh | Extra |
|---|-------|-------|--------|------------|---------|----|-------|
|   | St    | SMK   | Q‡     |            | <b></b> |    | te    |
|   | 1     | 1 - 1 | 20     | I          | 7       |    | 604   |
|   | 2     | 1-2   | 28     | I          | 7       |    | 60    |
|   | 3     | 1-3   | 28     | I          | 7       |    | 60    |
|   | 4     | 1-4   | 20     | I          | 7       |    | 60    |
|   |       | 1-5   | Lüft   | er         |         |    |       |
|   |       | 6     | Stö    | ~ <b>.</b> |         |    |       |
|   | 5     | 211   | 50     |            | 7       |    | 60    |
|   | 6     | 212   | 50     | I          | 7       |    | 60    |
|   | 7     | 213   | 50     |            | 7       |    | 60    |
|   |       |       | kva    | r          | %       |    | sek.  |
|   | ή     |       | $\Phi$ | 1          |         | P. | ara   |

Bei einem komplett parametrierten Regler erscheint folgendes Fenster:

Hierbei gibt es folgende Kurzbezeichnungen:

| St  | Stufe                                     |
|-----|-------------------------------------------|
| SMK | S = Schrank-Nr.                           |
|     | M = Modul Nr.                             |
|     | K = Kondensatorstufen-Ausgang             |
| Q‡  | Kompensationsleistung der Stufe in kvar   |
| ŧ   | Verdrosselung der Stufe in %              |
| te  | Entladezeit der Stufe in Sekunden         |
| • • | Cursor zur Auswahl der Stufe mit & oder * |

#### Beschreibung der Programmierung der Sonderausgänge (K5, S) als Kondensatorstufe:

Menü Extra —> Inbetriebnahme —> Stufen —> Stufenparameter:

| ( | Cos l | J/I T | MM   | St  | Uh       | Ιh | Extra |
|---|-------|-------|------|-----|----------|----|-------|
|   | St    | SMK   | Q‡   | :   | <b>İ</b> |    | te    |
|   | 1     | 1 - 1 | 20   | )   | 7        |    | 604   |
|   | 2     | 1-2   | 20   | )   | 7        |    | 60    |
|   | 3     | 1-3   | 20   | )   | 7        |    | 60    |
|   | 4     | 1-4   | 20   | )   | 7        |    | 60    |
|   |       | 1-5   | Lüft | .er |          |    |       |
|   |       | 6     | Stö  | r.  |          |    |       |
|   | 5     | 211   | 50   | )   | 7        |    | 60    |
|   | 6     | 212   | 50   | )   | 7        |    | 60    |
|   | 7     | 213   | 50   | )   | 7        |    | 60    |
|   |       |       | kva  | ır  | %        |    | sek.  |
|   | 4     |       | 4    |     | t        | P  | ara   |

Nach Drücken der Taste 
(Stufe) erscheint im Hot-Key-Bereich des Display folgende Anzeige:

Mit der Taste (+) der Eintrag Lüfter bzw. Stör. anwählen und mit der Taste (Para) und EDIT die Eingabe starten. Es kann nun ausgewählt werden zwischen Lüfter und Stufe bzw. Störmelderelais, Stufe und Lüfter. Danach wird durch mehrmaliges Drücken der Taste das Programmiermenü verlassen und das Übernehmen der Änderung durch Drücken der Taste (Ja) bestätigt.

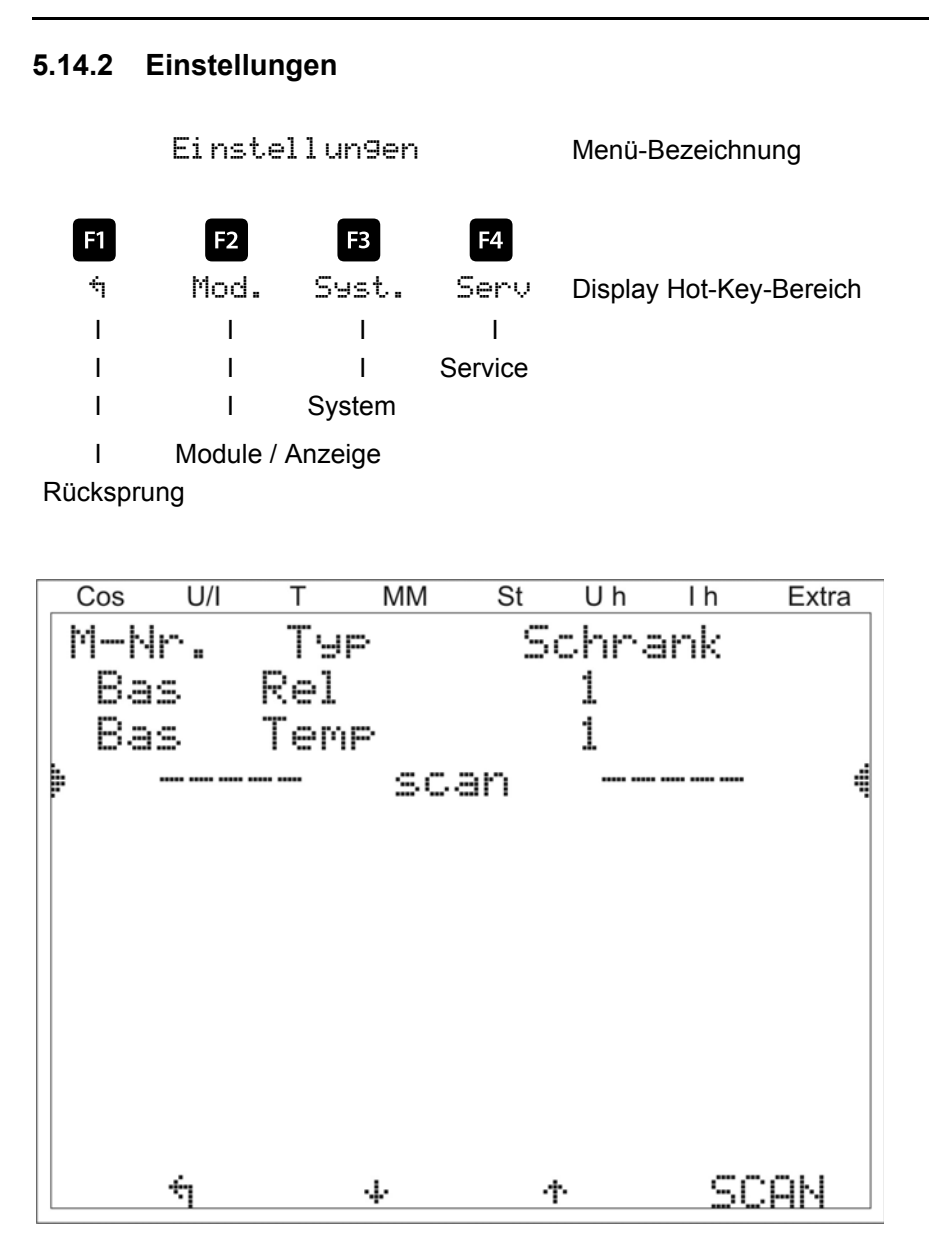

#### 5.14.2.1 Untermenü Modul e/Anzei 9e

Das Untermenü Module / Anzeige beinhaltet folgende Punkte:

- 1. Modulverwaltung
- 2. Bus Parameter
- 3. Anzeige / Sprache

Bei dem Punkt **Modulverwaltung** werden die zusätzlich angeschlossenen Module (Relaisausgangsmodul multisio 2D2-4RO, Temperaturmodul multisio 2D2-1TI2RO und Strommessmodul multisio 1D2-4CI) eingescannt, gelöscht und parametriert.

#### Beschreibung des Modulscans:

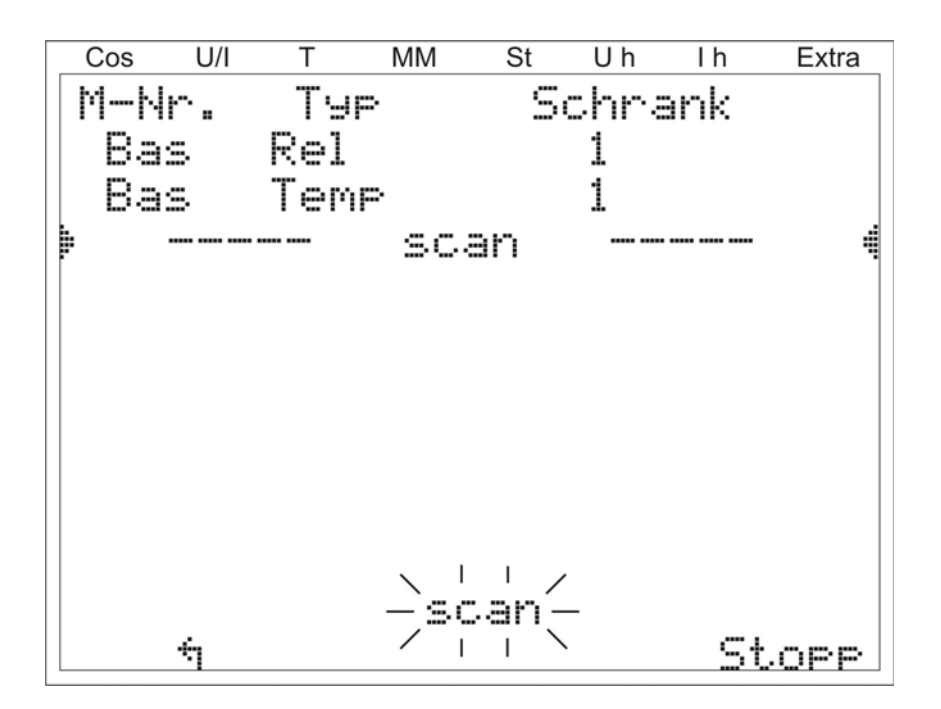

Dabei wird mit der Taste 🗳 (+) der Eintrag scan angewählt und mit der Taste 🖪 (SCAN) gestartet.

Solange die Anzeige Scan blinkt, kann man das erste und danach **einzeln** alle anderen einzulesende Module mit Hilfe des Scan-Taster auf den Modulen ebenfalls in den Scan-Modus versetzen (siehe Anhang / Zusatz-module). Dadurch wird das Modul vom Regler erkannt und kann dem entsprechenden Schrank zugeordnet werden.

Sobald alle Zusatzmodule eingelesen sind, wird der Scan-Modus mit der Taste der gestoppt. Danach kann die Modulliste mit den Taste 2 (+) und 3 (+) auf Vollständigkeit überprüft werden und mit der Taste 4 (Para) die Schrankzuordnung geändert werden.

#### Beispiel für die Anzeige nach dem Modulscans

| Cos   | U/I T | MM | St | Uh   | Ιh  | Extra |
|-------|-------|----|----|------|-----|-------|
| M-Nr  | ·. Т  | ЧР | S  | chra | ank |       |
| 🕨 Bas | . Re  | 1  | 1  |      |     | 4     |
| 1     | Re    | -1 | 2  |      |     |       |
| 2     | Re    | 1  | 3  |      |     |       |
| 3     | Re    | 1  | 4  |      |     |       |
| 4     | Re    | 1  | 5  |      |     |       |
| 5     | Re    | 1  | 6  |      |     |       |
| Bas   | . Te  | mp | 1  |      |     |       |
| 1     | Te    | mp | 2  |      |     |       |
| 2     | Te    | mp | 3  |      |     |       |
|       |       |    |    |      |     |       |
| 4     | 9     | 4  | 1  | •    | P;  | ara   |

Bei bereits vorher eingescannten Modulen kann mit der Taste 🖬 die Schaltschrankzuordnung geändert werden und mit 😰 (+) und 🖪 (+) können weitere Module angezeigt und parametriert werden.

| Modul verwal tung             |                                                                          | Menü-Bezeichnung                                                                                                    |
|-------------------------------|--------------------------------------------------------------------------|----------------------------------------------------------------------------------------------------|
| F1 F2                         | F3 F4                                                                    |                                                                                                    |
| ÷ .                           | * Para                                                                   | Display Hot-Key-Bereich                                                                                                    |
|                               |                                                                          |                                                                                                    |
| I I                           | I Parametri                                                              | erung der Schaltschrank-Nr.                                                                                                  |
| I I                           | Anwahl weiterer Mod                                                      | lule                                                                                                    |
| I Anwah                       | I weiterer Module                                                        |                                                                                                    |
| Rücksprung                    |                                                                          |                                                                                                    |
| Parameter:<br>Modulverwaltung | = Schrank-Nr. 1 bis 6                                                    |                                                                                                    |
| Nach Drücken der              | Taste 🏼 (Para) ersche                                                    | eint im Hot-Key-Bereich des Display folgende Anzeige:                                                                        |
|                               |                                                                          |                                                                                                    |
|                               |                                                                          |                                                                                                    |
| ↑ ÷                           | Entf. EDIT                                                               | Display Hot-Key-Bereich                                                                                                    |
|                               | <br>  Deremetri                                                          | aran Sabaltaabrank Nr                                                                                                    |
|                               | l öschen des angezei                                                     | igten eingescannten Moduls                                                                                                   |
| l Weiter                      | zu Untermenü 3 und 4                                                     |                                                                                                    |
| Rücksprung                    |                                                                          |                                                                                                    |
| Untermenü 3:                  | Modulerkennung (Blinker<br>Blinkmodus versetzt werd                      | n Ein und Aus). Hier kann das entsprechende Modul in einen den und somit eindeutig zugeordnet werden.                        |
| Untermenü 4:                  | Modultyp - Anzeige und a<br>Temperatur-Eingangsmoo<br>Firm-ware-Version. | aktuelle Firmware-Version des Moduls. Dabei steht z.B. Teme für dul, $1.01$ als Firmware-Version und r $013$ als Release der |
| Nach Drücken der              | Taste <sup>F4</sup> (EDIT) ersche                                        | eint im Hot-Key-Bereich des Display folgende Anzeige:                                                                        |
| F1 F2                         | F3 F4                                                                    |                                                                                                    |
| NEIN JA                       | ÷ +                                                                      | Display Hot-Key-Bereich                                                                                                    |
| I I                           | I                                                                        |                                                                                                    |
|                               | Werteinga                                                                | abe                                                                                                    |
|                               |                                                                          |                                                                                                    |
|                               | sen des Einstellmenüs un                                                 | d Speichern                                                                                                    |

Verlassen des Einstellmenüs ohne Speichern

Nach Drücken der Taste Doder 2 erscheint im Hot-Key-Bereich des Display folgende Anzeige:

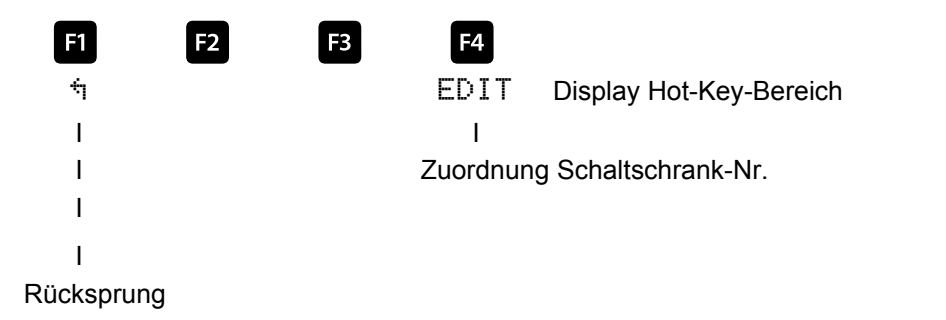

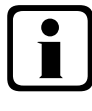

# Hinweis

Zusatzmodule - Funktion der DIP-Schalter und Scantaster der Module siehe Anhang!

Bei dem Punkt **Bus Parameter** wird der Busbetrieb parametriert (KBR eBus und Modbus). Hier können für den KBR eBus die Busadresse und für den Modbus die Busadresse und die Protokollart eingestellt werden.

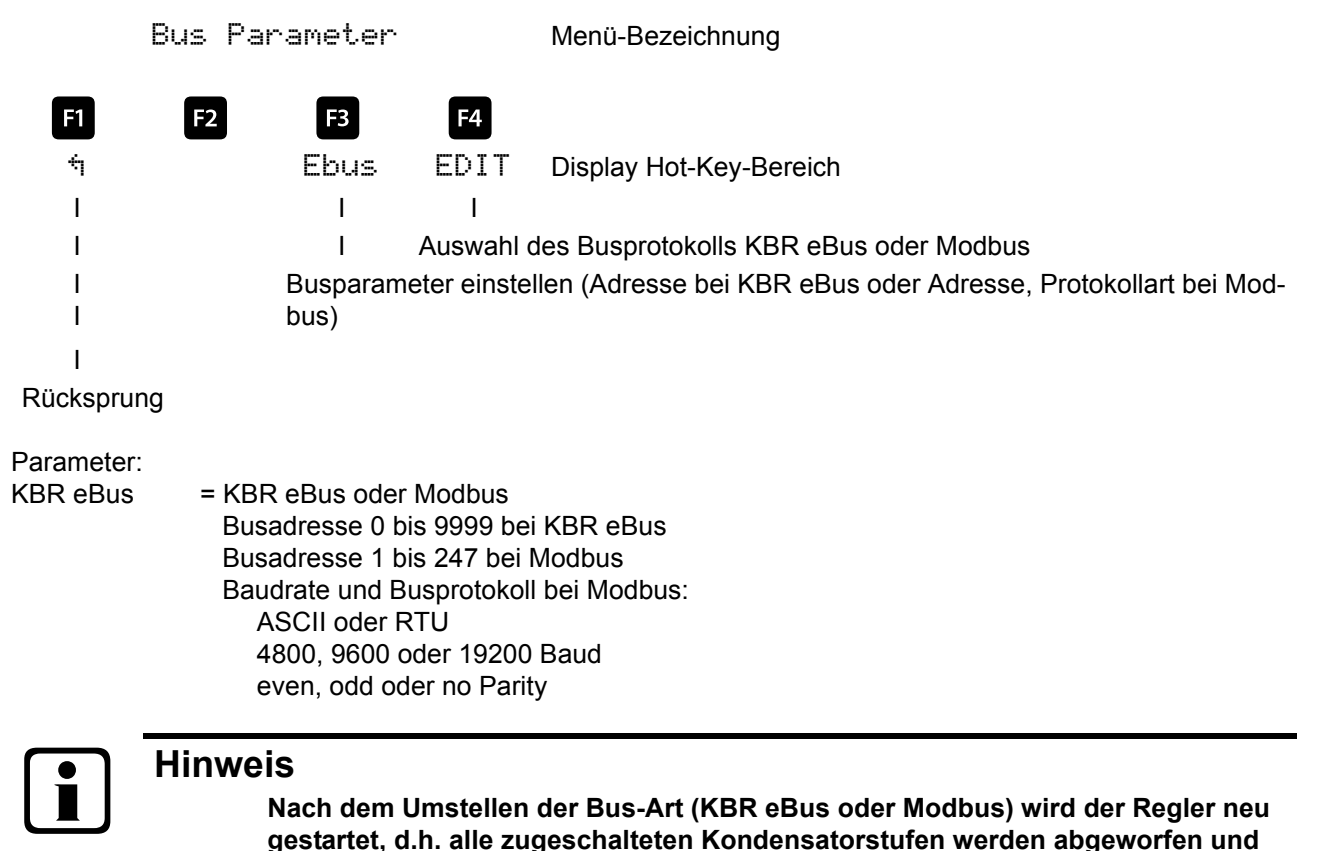

neu zugeschalten!

Datenpunktbeschreibung siehe Hinweis unter Normen und Sonstiges (Technische Daten).

Bei dem Punkt **Anzeige / Sprache** sind die Einstellungen für die externe LCD-Anzeige und die Benutzersprache Deutsch / Englisch auswählbar. Außerdem können hier die Zeiteinstellung vorgenommen sowie die Gesamtlaufzeit des Reglers abgefragt werden. Auch die Einstellung der Umschaltung Sommerzeit / Winterzeit kann hier vorgenommen werden.

#### LCD-Anzeige:

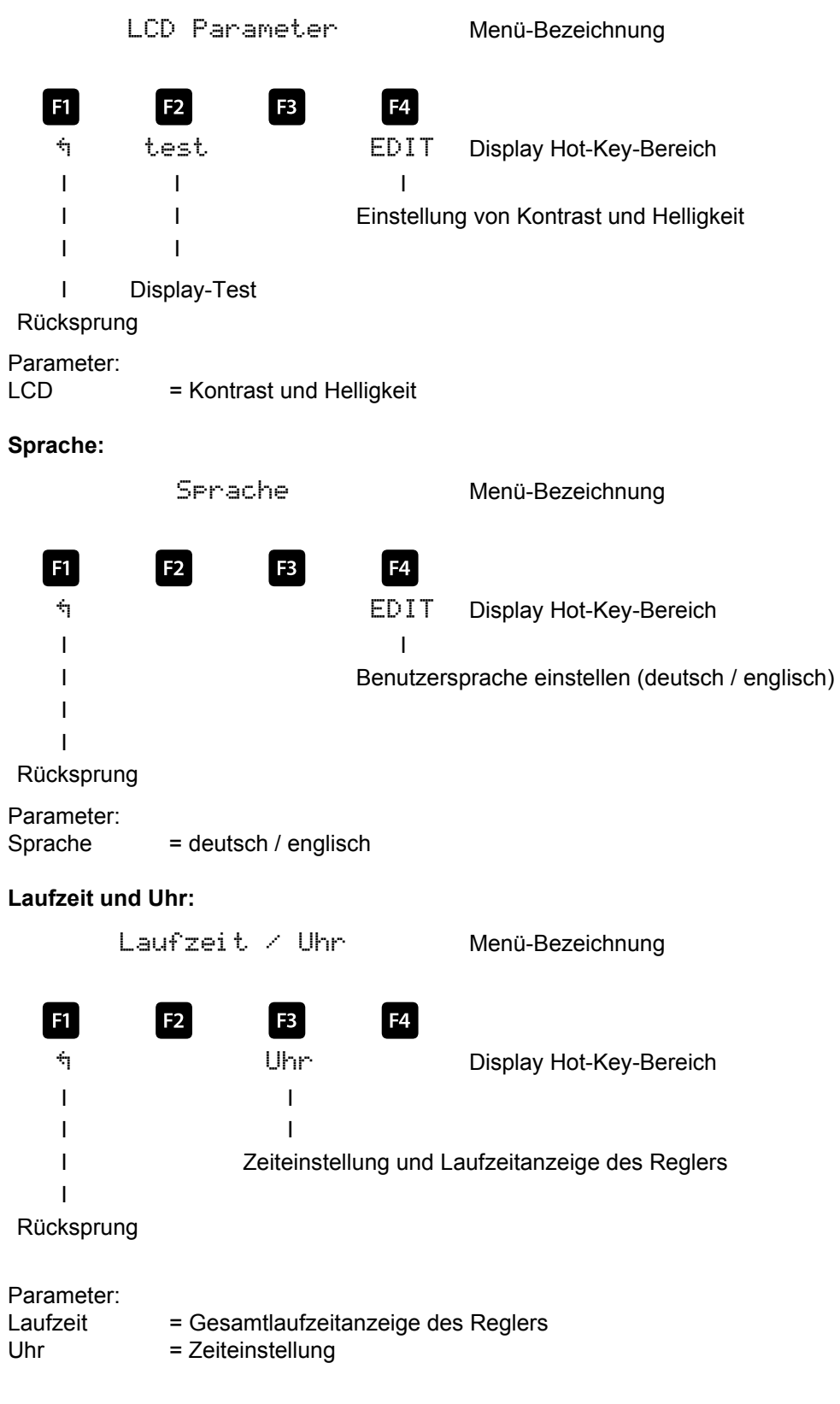

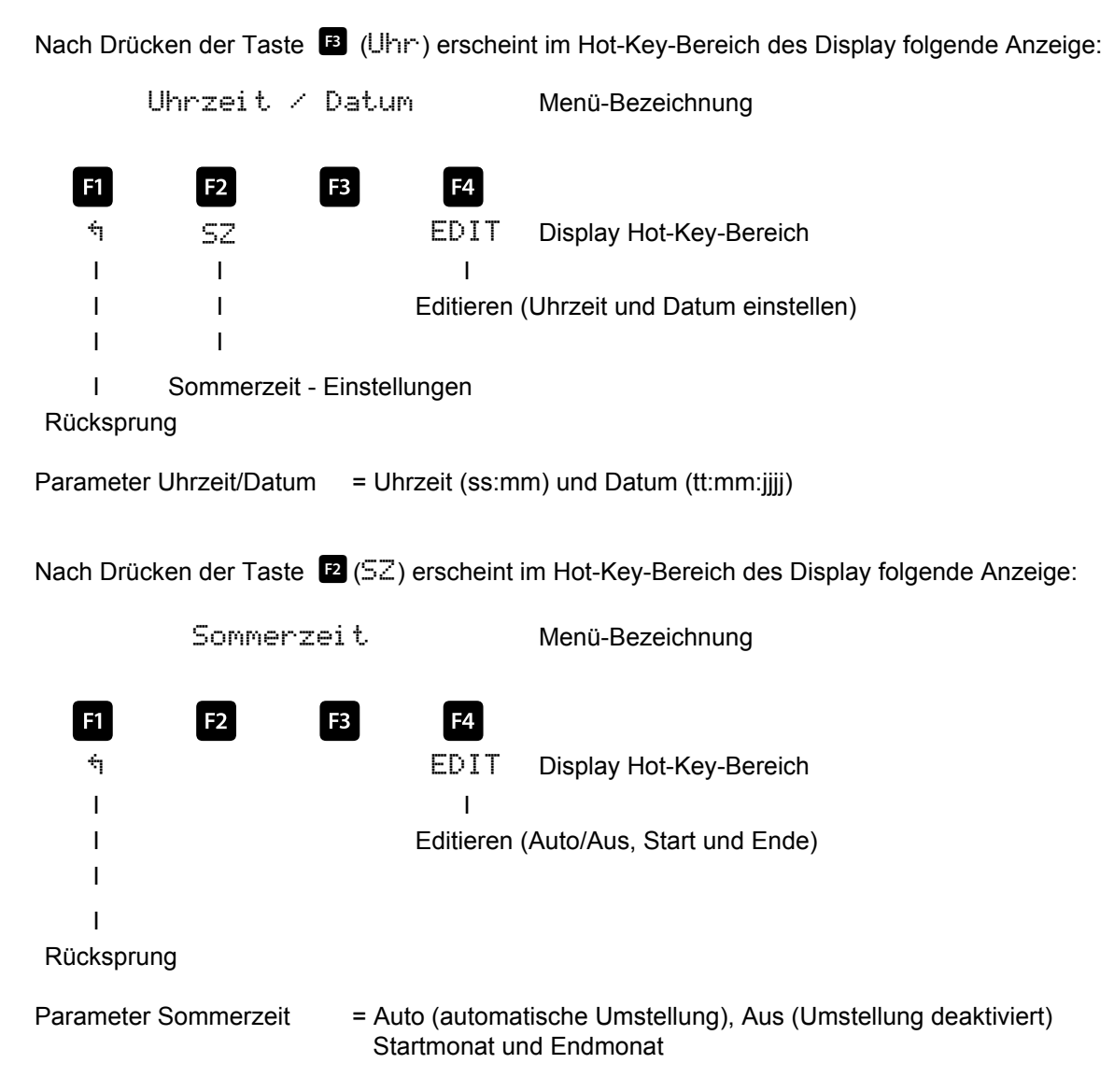

#### 5.14.2.2 Untermenü System

Das Untermenü System beinhaltet folgende Punkte:

- 1. Parameter
- 2. Reset

Bei dem Punkt **Parameter** können das Schaltverhalten, die Temperaturparameter und die Grenzwerte eingestellt werden.

Das Schaltverhalten beinhaltet folgende Möglichkeiten:

| Zu- und Abschalthysterese                       | Eingabe in % bezogen auf die Stufenleistung der<br>kleinsten verfügbaren Kondensatorstufe                                                                                                    |
|-------------------------------------------------|----------------------------------------------------------------------------------------------------|
| Schalt-Zeiten:<br>Ruhezeit nach Auskompensation | Eingabe in Sekunden (0 - 300 Sek.)                                                                                                    |
| Störmeldeverzögerung für AZK                    | Eingabe in Sekunden (3 - 3000 Sek.) bis die Meldung<br><b>A</b> nlage <b>Z</b> u <b>K</b> lein ausgegeben wird, d.h. der Alarm-cosφ<br>wurde nach Ablauf der eingestellten Zeit nicht erreicht.                    |
| Schaltabstand                                   | Eingabe in Sekunden (0 bis 10 Sek.). Hier wird festgelegt, in welchem Abstand die Kondensatorstufen bei fehlender Kompensationsleistung zugeschalten werden, um den eingestellten Ziel-cos $\varphi$ zu erreichen. |

Die Dämpfungsfaktoren (0 bis 6) dienen zur Reduzierung der Anzeigeschwankungen des Displays, der Messzyklus des Reglers wird davon nicht beeinflusst.

Die **Temperaturparameter** beinhalten die grundsätzliche Aktivierung oder Deaktivierung der Temperaturmessung und dem daraus folgenden Schaltverhalten. Außerdem können hier die Schaltschwelle und die Hysterese der Lüfterschaltung, sowie die Schaltschwelle und Hysterese der Übertemperaturabschaltung, eingestellt werden. Folgende Parameter sind für die Schaltschwellen und Hysteresen vorhanden:

| Schaltschwelle Lüfter         | = 0 bis 70°C / Hysterese = 0°C bis 25°C           |
|-------------------------------|---------------------------------------------------|
| Schaltschwelle Alarm          | = 0 bis 70°C / Hysterese = 0°C bis $25^{\circ}$ C |
| Schaltschwelle Übertemperatur | = 0 bis 70°C / Hysterese = 0°C bis $25^{\circ}$ C |

Die Werkseinstellungen sind:

| Schaltschwelle Lüfter         | = 28°C / Hysterese = 5°C |
|-------------------------------|--------------------------|
| Schaltschwelle Alarm          | = 45°C / Hysterese = 5°C |
| Schaltschwelle Übertemperatur | = 48°C / Hysterese = 5°C |

Das bedeutet, dass der Lüfter bei Überschreiten von 28°C einschaltet und bei Unterschreiten von 23°C wieder abschaltet. Der Übertemperaturalarm wird bei Überschreiten von 45°C ausgelöst und bei Unterschreiten von 40°C wieder zurückgesetzt. Die Übertemperatur-Stufenabschaltung setzt bei Überschreiten von 48°C ein. Nach Absinken der Temperatur unter 43°C werden die Stufen nach Ablauf der Entladezeit im Bedarfsfalle wieder zugeschalten.

Die Übertemperatur-Abschaltungen der einzelnen Stufen werden aufaddiert, so dass nachträglich festgestellt werden kann, ob und in welchem Schrank Temperaturprobleme vorliegen (s. Menü Stufen).

#### Das Schaltverhalten der Stufen bei Übertemperatur hat folgenden Ablauf:

#### 1.) Reduzierung der Schranktemperatur bei Überschreitung der Alarmschwelle

#### (Voraussetzung: mind. 2 Schränke)

Bei Überschreitung der Alarmtemperatur wird nach einer Verzugszeit von 3 Minuten versucht, eine Stufe durch eine gleichwertige (gleiche Stufenleistung und gleiche Verdrosselung und gleiche Type (Thyro/Schütz)) aus einem Schrank mit geringerer Temperatur zu ersetzen. Nach einer weiteren Verzugszeit von 3 Minuten wird versucht die nächste Stufe zu ersetzen. Unterschreitet die Schranktemperatur die Alarmtemperatur (Hysteresechwelle noch nicht unterschritten) so wird keine Stufe mehr ersetzt. (Hysterese wirkt hier nicht!)

#### 2.) Temperatur als Auswahlkriterium beim Zu-/Abschalten von Stufen

Wenn in einem Schrank die Alarmtemperatur überschritten wurde, dann wird die Temperatur als Kriterium bei der Auswahl der zu schaltenden Stufe mit verwendet.

Wenn Stufen mit gleicher Stufenleistung und gleicher Verdrosselung zu Auswahl stehen, dann wird beim Abschalten die Stufe mit der höheren Schranktemperatur bevorzugt. Beim Zuschalten wird die Stufe mit der geringeren Schranktemperatur bevorzugt.

Die Temperatur wird als Auswahlkriterium nur bei Überschreitung der Alarmtemperatur verwendet, da sonst die ,Kreisschaltung' der Stufen nicht mehr greift.

#### 3.) Notabschaltung

Bei Überschreitung der Abschalttemperatur wird zunächst nur eine Stufe abgeschaltet. Erst nach einer Verzugszeit von 2 Minuten wird die nächste Stufe abgeschaltet.

Unterschreitet die Temperatur die Abschalttemperatur (Hysterese noch nicht unterschritten) so werden keine Stufen (wegen Übertemperatur) mehr abgeschaltet. Es werden aber auch keine Stufen in diesem Schrank zugeschaltet, solange die Hyteresetemperatur nicht unterschritten wurde.

Sobald die Hysteresetemperatur unterschritten wird, werden die Stufen in diesem Schrank zur Kompensation wieder freigegeben.

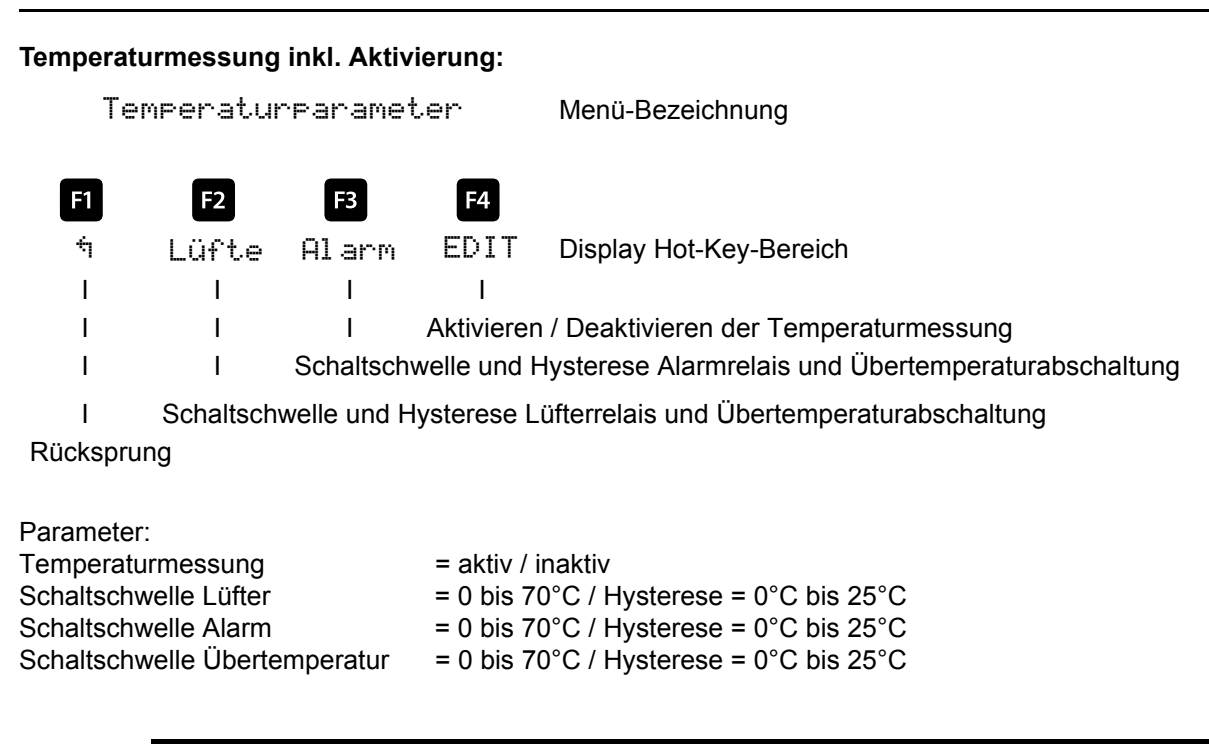

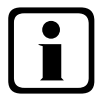

# Hinweis

#### Die eingestellten Temperatur-Schwellenwerte und die Hysterese sind für das Regler - Basismodul und die zusätzlich angeschlossenen Temperaturmodule gleichermaßen gültig!

Außerdem sind *Grenzwerte* für die Überspannungsabschaltung der Anlage, die Überwachung der Schaltspiele der Stufenschütze, die Überwachung der Stromaufnahme einzelner Schränke sowie die Abschaltung der Stufen bei zu hohen Spannungsoberschwingungen vorhanden.

Der Einstellbereich der Überspannungsabschaltung geht bis 150% der Messspannung, d.h. bei einer programmierten Messspannung von primär 400V Ph-Ph beträgt der Einstellbereich 230V bis 346V Ph-N. Der Einstellbereich ist abhängig von der programmierten primären Messspannung.

Bei dem Überschreiten des Grenzwertes der Überspannungsabschaltung werden die zugeschalteten Kompensationsstufen sofort abgeschaltet. Nach dem Unterschreiten des Grenzwertes um 1% (des Grenzwertes) werden die Kompensationsstufen nach Ablauf der Entladezeit wieder zugeschalten.

# Hinweis

Die Werkseinstellung des Überspannungs-Grenzwertes beträgt bei einer Messspannung von 230V Ph-N etwa 10% mehr, das sind 253V Ph-N. Beim Betrieb über Spannungswandler muss der Grenzwert entsprechend höher eingestellt werden!

Beispiel: Bei einem Spannungswandlertrafo von 500V Ph-Ph primär und 230 V Ph-Ph sekundär ist der Grenzwert auf 550V Ph-Ph einzustellen (500V Ph-Ph + 10% (=50V) ergibt 550V Ph-Ph).

Dieser Grenzwert muss von Hand programmiert werden!

Der Grenzwert der Kondensatorschützschaltspiele dient als Hinweis für den Kunden, daß aufgrund der aufgelaufenen Anzahl der Schaltungen der Kondensatorschütz verschlissen sein könnte. Die Meldung **E09 GW** Schaltspiele beeinträchtigt jedoch in keiner Weise die Funktion der Kompensationsanlage. Sie dient lediglich als "Wartungshinweis".

Die Schaltspielzählung ist immer aktiv. Die Meldung **E09 GW Schaltspiele** wird jedoch nur ausgegeben, wenn die Anlage als **Standard**-Anlage definiert ist, d.h. alle Stufen werden durch Schütze geschalten.

Bei einer **Sonder**-Anlage (Schütze und Thyristorschalter gemischt) wird diese Meldung unterdrückt. Ebenso wird keine Meldung ausgegeben, wenn der Grenzwert der Schaltspielzählung auf 0 gesetzt wird.

Der *Grenzwert* der Oberschwingungsabschaltung bezieht sich zum einen auf die Summe alle Messspannungs-Oberschwingungen (GW Harm. U HD), zum anderen können für jede Oberschwingung separat (3. bis 13. Harm. U) Grenzwerte vergeben werden. Der Programmierbereich liegt zwischen 0 und 99%.

Des Weiteren kann hier eingestellt werden, ob im Falle einer Grenzwertverletzung das Störmelderelais schalten soll, eine Stufenabschaltung erfolgen soll, oder beides. Außerdem kann hier die Oberschwingungsüberwachung deaktiviert werden.

Bei dem Punkt **Reset** gibt es verschiedene Möglichkeiten, die programmierten Parameter des Reglers zurückzusetzen. Dies hat den Vorteil, dass nicht alle programmierten Parameter auf einmal gelöscht werden, sondern nur ein bestimmter Bereich. Folgende Reset - Möglichkeiten stehen zur Verfügung:

| 1. Inbetriebnahme - Reset:     | Hier werden die Parameter auf Inbetriebnahmestatus zurückgesetzt,<br>d.h. es werden Fehlerstatus und Stromwandlerübersetzung gelöscht.                                                                     |
|--------------------------------|----------------------------------------------------------------------------------------------------|
| 2. Reset der Grenzwerte:       | Für Spannung Ph-N und Ph-Ph sowie der Spannungsoberschwingungen sowie die Eigenstromüberwachung                                                                                                    |
| 3. Reset der Extremwerte:      | Alle ermittelten Maximal- bzw. Minimalwerte werden gemeinsam gelöscht<br>(Übersicht der Maximal- bzw. Minimalwerte s. Liste).                                                                              |
| 4. Reset der Stufenparameter:  | Die Stufenparameter Stufenleistung, Schrank-Nr., Entladezeit,<br>Verdrosselung, Schaltspiel-Alarmgrenze, Anlagentyp, Sonderausgänge<br>Lüfter / Störmelderelais werden für alle Stufen gemeinsam gelöscht. |
| 5. Reset Modulparameter:       | Alle eingescannten Temperatur-, Relais- und Eigenstrommessmodule werden gelöscht.                                                                                                    |
| 6. Reset auf Werkseinstellung: | Hierbei werden die programmierbaren Parameter auf Werkseinstellungen zurückgesetzt. Eine Auflistung der Einstellungen ist in dem Menü <b>Technische Daten</b> zu finden.                                   |
|                                |                                                                                                    |

Resetfunktionen:

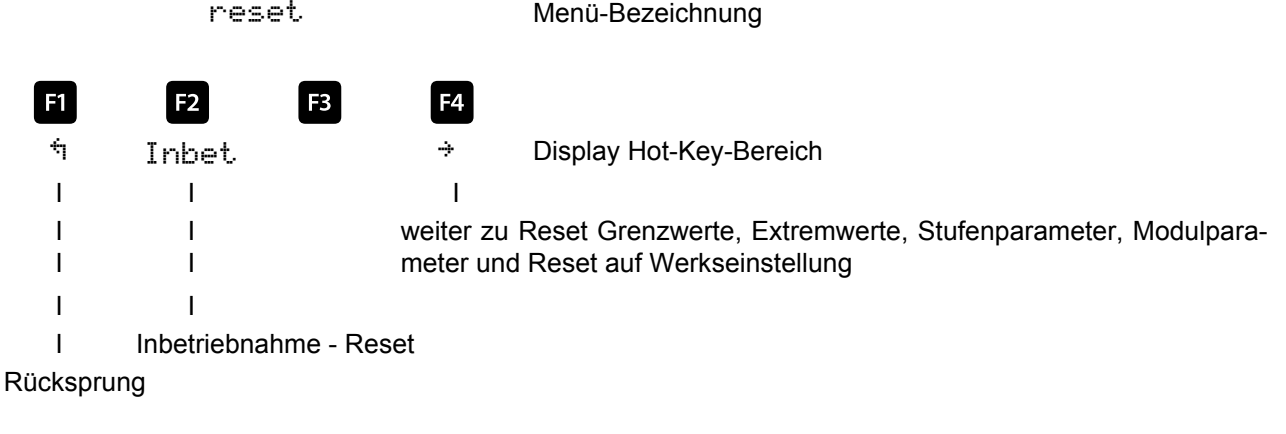

Parameter:

Reset = Inbetriebnahmereset, Grenzwerte, Extremwerte, Stufenparameter, Modulparameter und Reset auf Werkseinstellung

Ausgabe Maximum: Spannung Ph-N Display Bus Maximum: Spannung Ph-Ph Bus Display Maximum: Strom (Hauptstrom) Display Bus Maximum: cos Phi Bus Maximum: Leistungsfaktor Bus Maximum: Spgs-Klirrfaktor Display Bus Maximum: Ges. Scheinleistung Display Bus Maximum: Ges. Wirkleistung Display Bus Maximum: Ges. Blindleistung Display Bus Maximum: Spannung 3.Harm. Display Bus Maximum: Spannung 5.Harm. Display Bus Maximum: Spannung 7.Harm. Display Bus Maximum: Spannung 9.Harm. Display Bus Maximum: Spannung 11.Harm. Display Bus Maximum: Spannung 13.Harm. Display Bus Maximum: Spannung 15.Harm. Display Bus Maximum: Spannung 17.Harm. Display Bus Maximum: Spannung 19.Harm. Display Bus Maximum: Summe Oberschwingungsströme Bus Maximum: Strom 3.Harm. Bus Maximum: Strom 5.Harm. Bus Maximum: Strom 7.Harm. Bus Maximum: Strom 9.Harm. Bus Maximum: Strom 11.Harm. Bus Maximum: Strom 13.Harm. Bus Maximum: Strom 15.Harm. Bus Maximum: Strom 17.Harm. Bus Maximum: Strom 19.Harm. Bus Display Maximum: Netzfrequenz Bus Maximum: Fehlende Kompensationsleistung Display Bus Maximum: zugeschaltete Kompensationsleistung Bus Maximum: Temperaturwert Grundgerät Display Bus Maximum: Temperaturwert Modul 1 Display Bus Maximum: Temperaturwert Modul 2 Display Bus Maximum: Temperaturwert Modul 3 Display Bus Maximum: Temperaturwert Modul 4 Display Bus Maximum: Temperaturwert Modul 5 Display Bus Minimum: Spannung Ph-N Bus Minimum: Spannung Ph-Ph Bus Minimum: Strom (Hauptstrom) Bus Minimum: cos Phi Bus Minimum: Leistungsfaktor Bus Minimum: Netzfrequenz Bus Minimum: Fehlende Kompensationsleistung Bus Minimum: zugeschaltete Kompensationsleistung Bus Minimum: Scheinleistung Display Bus Minimum: Wirkleistung Display Bus Minimum: Blindleistung Display Bus

Übersicht der Extremwerte (Maximum und Minimum), teilweise nur über KBR eBus oder Modbus auslesbar:

|                                    | Ause | gabe |
|------------------------------------|------|------|
| Minimum: Temperaturwert Grundgerät |      | Bus  |
| Minimum: Temperaturwert Modul 1    |      | Bus  |
| Minimum: Temperaturwert Modul 2    |      | Bus  |
| Minimum: Temperaturwert Modul 3    |      | Bus  |
| Minimum: Temperaturwert Modul 4    |      | Bus  |
| Minimum: Temperaturwert Modul 5    |      | Bus  |

#### 5.14.2.3 Untermenü Service

Das Untermenü Service beinhaltet folgende Punkte:

- 1. Hotline
- 2. Passwort
- 3. Firmwareversion

Bei dem Punkt **Hotline** kann die Service-Adresse und Telefon-Hotline der Fa. KBR GmbH, Schwabach, angezeigt werde.

Bei dem Punkt **Passwort** kann die Änderung der Parameter des Reglers passwortgeschütz werden. Dabei handelt es sich um einen beliebigen 4-stelligen Zahlencode. **Der Regler wird ab Werk mit dem Freigabe**code 9999 ausgeliefert, d.h. alle Funktionen des Gerätes sind frei verfügbar.

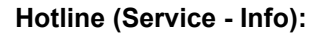

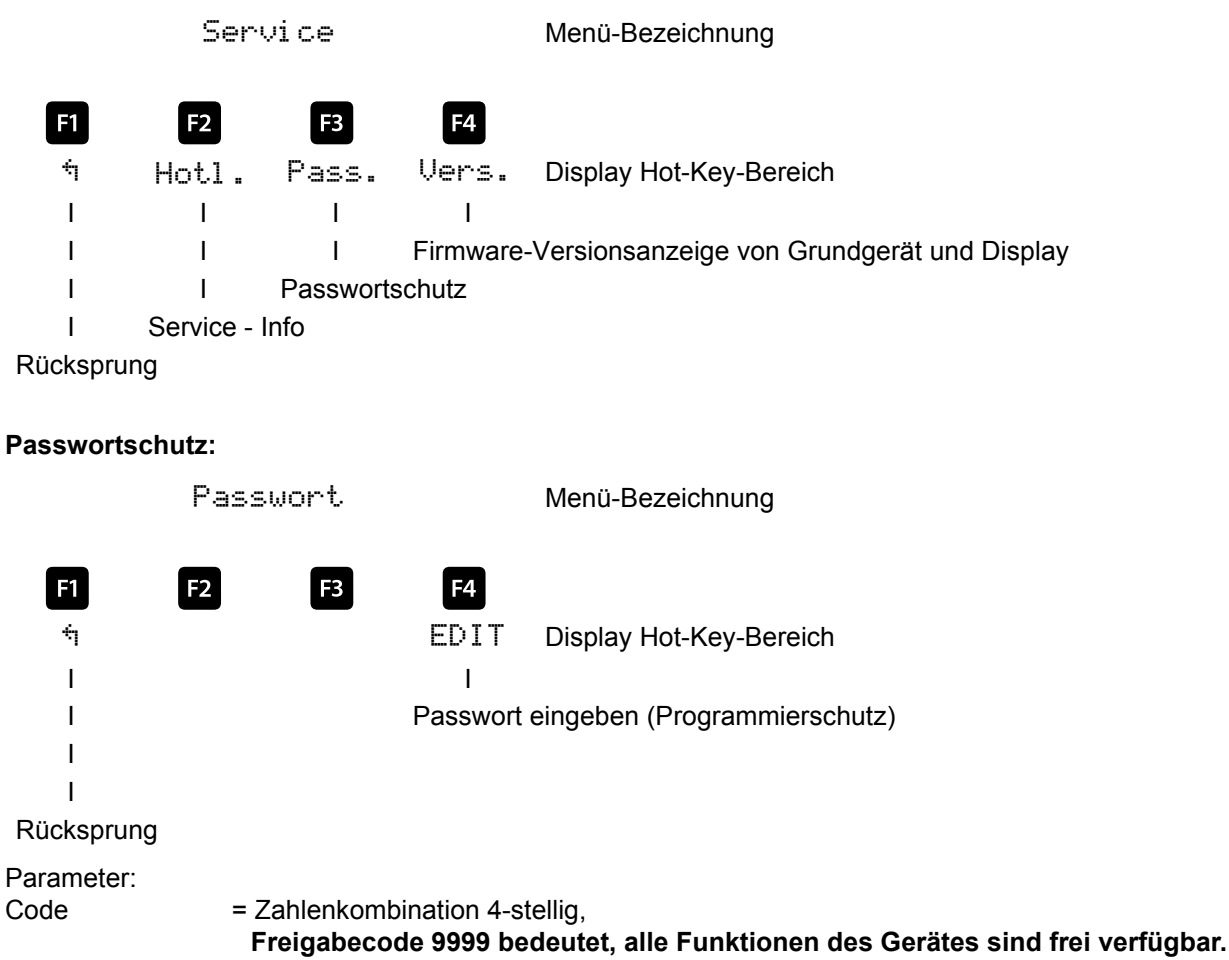

Bei dem Punkt **Firmwareversion** können die Firmware-Stände des Reglers und des abgesetzten LC-Displays angezeigt werden. Dabei steht die Bezeichnung BS für Basic,  $4 \cdot 30$  als Firmware-Version und r001 als Release der Firmware-Version des Grundmoduls, und die Bezeichnung  $4 \cdot 30$  als Firmware-Version und r001 als aktuelle Release der Firmware-Version des Display-Moduls.

Der Firmwarestand der evtl. angeschlossenen Zusatzmodule kann in Extra —> Einstellungen —> Module / Anzeige —> Modulverwaltung über die Parametrierung des Moduls angezeigt werden

#### 5.14.3 Meldungen

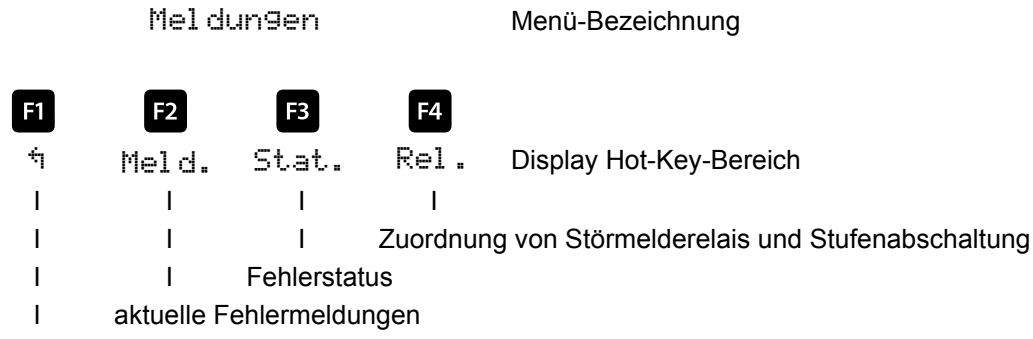

Rücksprung

#### 5.14.3.1 Untermenü Meldungen

Das Untermenü Meldungen beinhaltet folgende Punkte:

- 1. Aktuelle Fehlermeldungen
- 2. Fehlerstatus
- 3. Relais / Stufenabschaltung

Bei dem Punkt **aktuelle Fehlermeldungen** werden Fehlermeldungen ausgegeben, die temporär sind und nicht quittiert werden müssen, da sie nur so lange ausgegeben werden, wie der Fehler auftritt. Eine Ausnahme bildet die Meldung AZK (Anlage Zu Klein), die sowohl als aktuelle Fehlermeldung als auch als Status-Meldung ausgegeben wird.

Bei dem Punkt **Fehlerstatus** werden Meldungen angezeigt, die manuell gelöscht werden müssen. Dadurch wird erreicht, dass diese für den einwandfreien Anlagenbetrieb relevanten Meldungen nicht unbemerkt verloren gehen.

Folgende Status-Meldungen und Fehler-Meldungen können angezeigt werden:

#### Status-Meldungen

(müssen quittiert werden)

| E01 | Netzausfall ist aufgetreten                                 |
|-----|-------------------------------------------------------------|
| E02 | Es wurde ein Grenzwert verletzt                             |
| E05 | Es wurde ein Reset durchgeführt                             |
| E09 | Schaltspiele einer Stufe über Grenzwert (Schützstufe)       |
| E10 | Grenzwertüberschreitung der Spannung                        |
| E11 | Stromrichtung (k und I des Stromwandlers wurden vertauscht) |
| E12 | Anlage zu klein (AZK)                                       |
| E13 | Batteriespannung kritisch                                   |
| E14 | Parameter Fehler (Defaultwert ersetzt fehlerhaften Wert)    |
| E15 | Eingang übersteuert                                         |

#### Fehler-Meldungen

(müssen nicht quittiert werden)

|     |                                                               | Mögliche Aktion:  |
|-----|---------------------------------------------------------------|-------------------|
| E17 | Keine Messspannung                                            | Störmelderelais   |
|     |                                                               | Stufenabschaltung |
| E19 | Stufenleistungen?                                             | Störmelderelais   |
| E20 | Anlage zu klein (AZK)                                         | Störmelderelais   |
| E21 | Grenzwert verletzt                                            | Störmelderelais   |
| E22 | Grenzwert verletzt, Stufenabschaltung aktiv                   | Störmelderelais   |
|     |                                                               | Stufenabschaltung |
| E23 | An mindestens einem Temperaturfühler Stufenabschalttemperatur | Störmelderelais   |
|     | erreicht (Stufenabschaltung immer aktiv)                      |                   |
| E24 | An irgend einem Temperaturfühler Alarmtemperatur              | Störmelderelais   |
|     | überschritten oder Kurzschluss bzw. Drahtbruch                |                   |
| E25 | Kein Messstrom (bei Schwachlastbetrieb werden die Stufen nach | Störmelderelais   |
|     | eine Stunde abgeschaltet)                                     |                   |
| E26 | Kondensatorstrom zu hoch (bei Eigenstrommessung)              | Störmelderelais   |
| E27 | Sicherung prüfen (bei Eigenstrommessung, keine Stromzunahme   | Störmelderelais   |
|     | beim Zuschalten einer Stufe)                                  |                   |
| E28 | Kapazitätsverlust                                             | Störmelderelais   |
| E29 | Schütz defekt (keine Stromabnahme beim Abschalten einer Stufe | Störmelderelais   |
| E30 | Stufe wegen Eigenstromfehler gesperrt                         | Störmelderelais   |
| E33 | Relaismodul 1 nicht erreichbar                                | Störmelderelais   |
| E34 | Relaismodul 2 nicht erreichbar                                | Störmelderelais   |
| E35 | Relaismodul 3 nicht erreichbar                                | Störmelderelais   |
| E36 | Relaismodul 4 nicht erreichbar                                | Störmelderelais   |
| E37 | Relaismodul 5 nicht erreichbar                                | Störmelderelais   |
| E38 | Temperaturmodul 1 nicht erreichbar                            | Störmelderelais   |
| E39 | Temperaturmodul 2 nicht erreichbar                            | Störmelderelais   |
| E40 | Temperaturmodul 3 nicht erreichbar                            | Störmelderelais   |
| E41 | Temperaturmodul 4 nicht erreichbar                            | Störmelderelais   |
| E42 | Temperaturmodul 5 nicht erreichbar                            | Störmelderelais   |
| E43 | Eigenstrom Modul 1 nicht erreichbar                           | Störmelderelais   |
| E44 | Eigenstrom Modul 2 nicht erreichbar                           | Störmelderelais   |
| E45 | Eigenstrom Modul 3 nicht erreichbar                           | Störmelderelais   |
| E46 | Eigenstrom Modul 4 nicht erreichbar                           | Störmelderelais   |
| E47 | Eigenstrom Modul 5 nicht erreichbar                           | Störmelderelais   |
| E48 | Eigenstrom Modul 6 nicht erreichbar                           | Störmelderelais   |

Unter dem Punkt **Relais / Stufenabschaltung** kann bei den Fehlermeldungen E17 bis E48 eine Aktion It. vorstehender Liste aktiviert bzw. deaktiviert werden.

Bei der Fehlermeldung **E24 An irgend einem Temperaturfühler Alarmtemperatur überschritten oder Kurzschluss bzw. Drahtbruch** wird zusätzlich im Hauptmenü **Temperatur** ein Hinweis angezeigt:

- KS = Kurzschluss
- **BR** = Drahtbruch
- **NA** = Temperaturmessung nicht aktiviert

#### 5.14.3.2 Überwachung der Stufen durch Eigenstrommessung

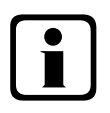

#### Hinweis

Die Überwachung erfolgt nur beim Zuschalten oder Abschalten von Stufen!

Wenn eine Stufe durch die Eigenstromüberwachung als schadhaft (**E26 Kondensatorstrom zu hoch oder E 28 Kapazitätsverlust (Kondensatorstrom zu niedrig**)) festgestellt wird, erfolgt am Display eine Meldung. Grenzbedingung hierfür ist das Stufenraster der gefertigten Stufen,

Die Fehlermeldung **E27 Sicherung prüfen** wird ausgegeben, wenn sich beim Zuschalten einer Stufe die Stromaufnahme der Anlage (des Schrankes, in dem gemessen wird) nicht ändert. Ändert sich beim Abschalten einer Stufe der Wert nicht, wird die Meldung **E29 Schütz defekt** (klebt) ausgegeben.

#### 5.14.3.3 Stromaufnahme- und Leistungsüberwachung kompletter Schränke

Funktion bei zu hoher Stromaufnahme:

Es erfolgt eine permanente Überwachung, der Messabstand richtet sich nach der Anzahl der angeschlossenen Module (Abstand der Messungen 50 ms bis 500 ms).

Wird in einem Schrank eine zu hohe Stromaufnahme erkannt, werden die Stufen in diesem Schrank nacheinander abgeschaltet, bis entweder alle Stufen im Schrank abgeschaltet sind, oder die Stromaufnahme wieder im zulässigen Bereich ist.

Einstellungen: Die Einstellungen werden im Menü Extra => Einstellungen => System => Parameter => Grenzwerte => GW U => GW +le vorgenommen.

| Einstellbar sind:      | Zulässige Überschreitung auf 110% bis 200% des Nennstromes.<br>Überwachung der Überschreitung aktiv oder aus.                                                                                         |
|------------------------|----------------------------------------------------------------------------------------------------|
| Aktion bei Fehlerfall: | Nur Störmelderelais schaltet.<br>Nur Kompensationsstufen werden abgeschaltet.<br>Störmelderelais schaltet und Kompensationsstufen werden abgeschaltet.<br>Keine Aktion, nur Meldung über den KBR eBus |

Außerdem wird im Fehlerfall am LC-Display eine Meldung ausgegeben.

Beispiel: E31 GW le verletzt, Schrank Nr.: 2

Bei einer **3-phasigen** Eigenstromüberwachung wird für **jeden Schrank ein Strommessmodul** multisio 1D2-4CI benötigt.

Bei einer 1-phasigen Eigenstromüberwachung können mit einem Strommessmodul 4 Schränke überwacht werden. Dabei entspricht die Schrankzuordnung des Strommessmoduls dem ersten Eingang des Strommessmoduls.

#### Beispiel:

| Strommessmodul dem Schrank 1 zugeordnet: | Eingang 1=Schrank 1<br>Eingang 2=Schrank 2 usw. |
|------------------------------------------|-------------------------------------------------|
| Strommessmodul dem Schrank 2 zugeordnet: | Eingang 1=Schrank 2<br>Eingang 2=Schrank 3 usw. |

# 6 Prinzipielle Geräteprogrammierung

Die Menüführung des **multicomp 4D6-ESBSDS-1V1C6RO** ist selbsterklärend. Der Benutzer wird durch Bedienhinweise am Display in der jeweiligen Situation vom Gerät geführt und unterstützt.

Als Beispiel für die grundsätzliche Vorgehensweise der Programmierung werden die Funktionen im Menü **Inbetriebnahme** herangezogen.

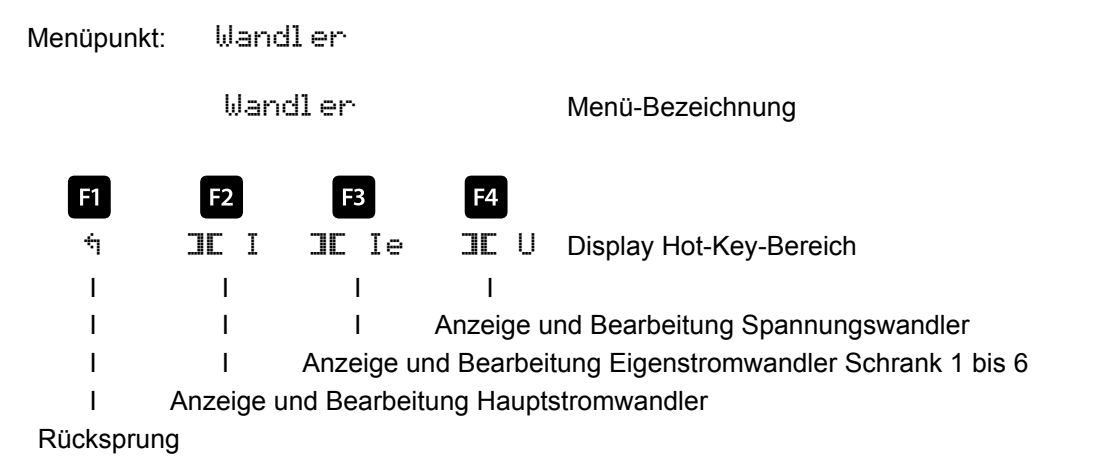

## 6.1 Wandler einstellen

Nach Drücken der Taste 🗳 (III.) erscheint im Hot-Key-Bereich des Display folgende Anzeige:

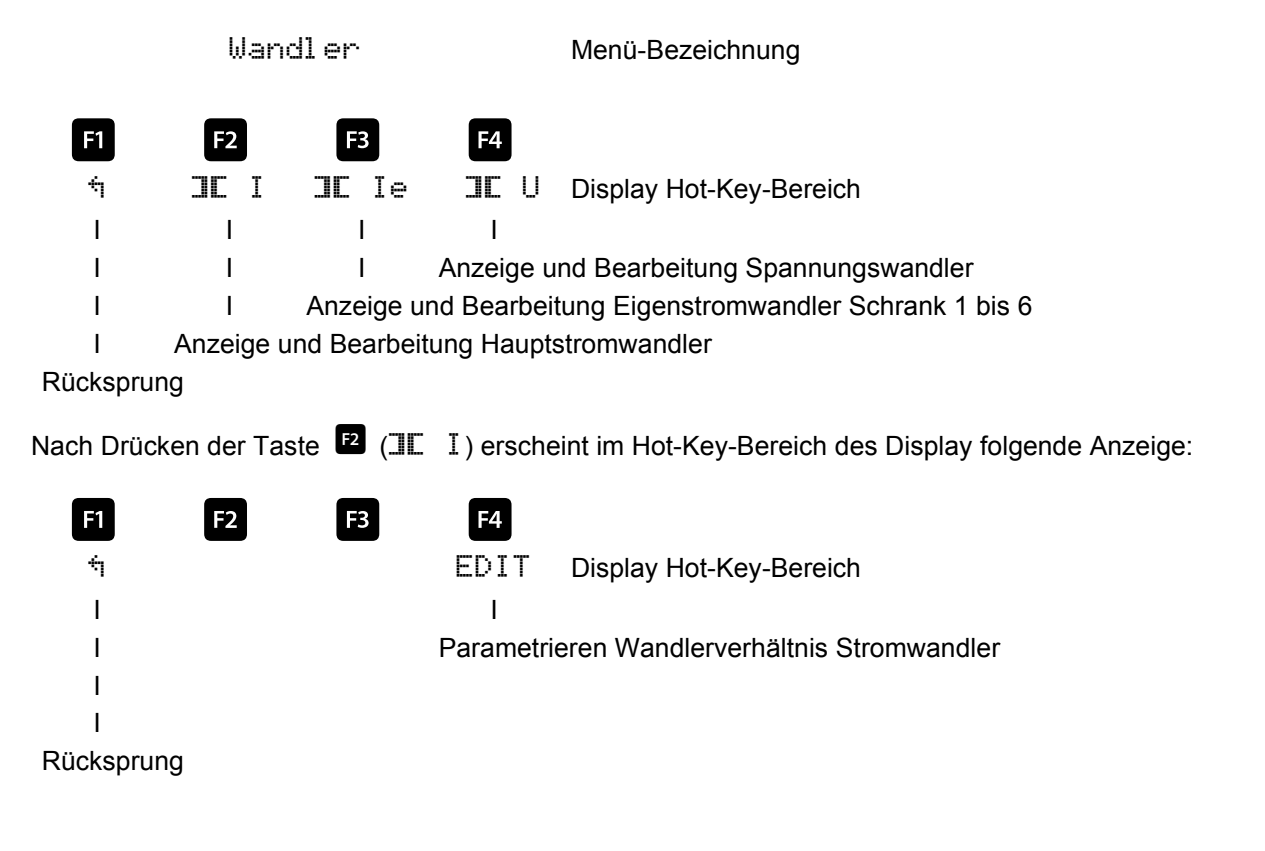

Nach Drücken der Taste 
(EDIT) erscheint im Hot-Key-Bereich des Display folgende Anzeige:

| F1 | F2         | F3          | F4          |                         |
|----|------------|-------------|-------------|-------------------------|
| ή  | 4          | ÷           | +           | Display Hot-Key-Bereich |
| Ι  | I          | I           | I           |                         |
| Ι  | Ι          | I           | Werteing    | jabe                    |
| Ι  | Ι          | Weitersc    | halten zum  | nächsten Digit          |
| Ι  | Scrollen o | durch die Z | eilen im We | ertebereich             |

Rücksprung

Wenn die **Einstellung verändert** wurde, erscheint beim Drücken der Taste + (Scrollfunktion) nach der dritten Zeile folgende Anzeige im Hot-Key-Bereich des Displays:

| F1        | F2        | <b>F</b> 3   | <b>F4</b>                       |
|-----------|-----------|--------------|---------------------------------|
| NEIN      | 4         | JA           | Display Hot-Key-Bereich         |
| I         | I.        | I            |                                 |
| I         | I         | I            |                                 |
| I         | I         | Verlassen    | des Einstellmenüs und Speichern |
| I         | Scrollen  | durch die Ze | ilen im Wertebereich            |
| Vorlassor | doc Einct | ollmonüe ob  | no Spoicharn                    |

Verlassen des Einstellmenüs ohne Speichern

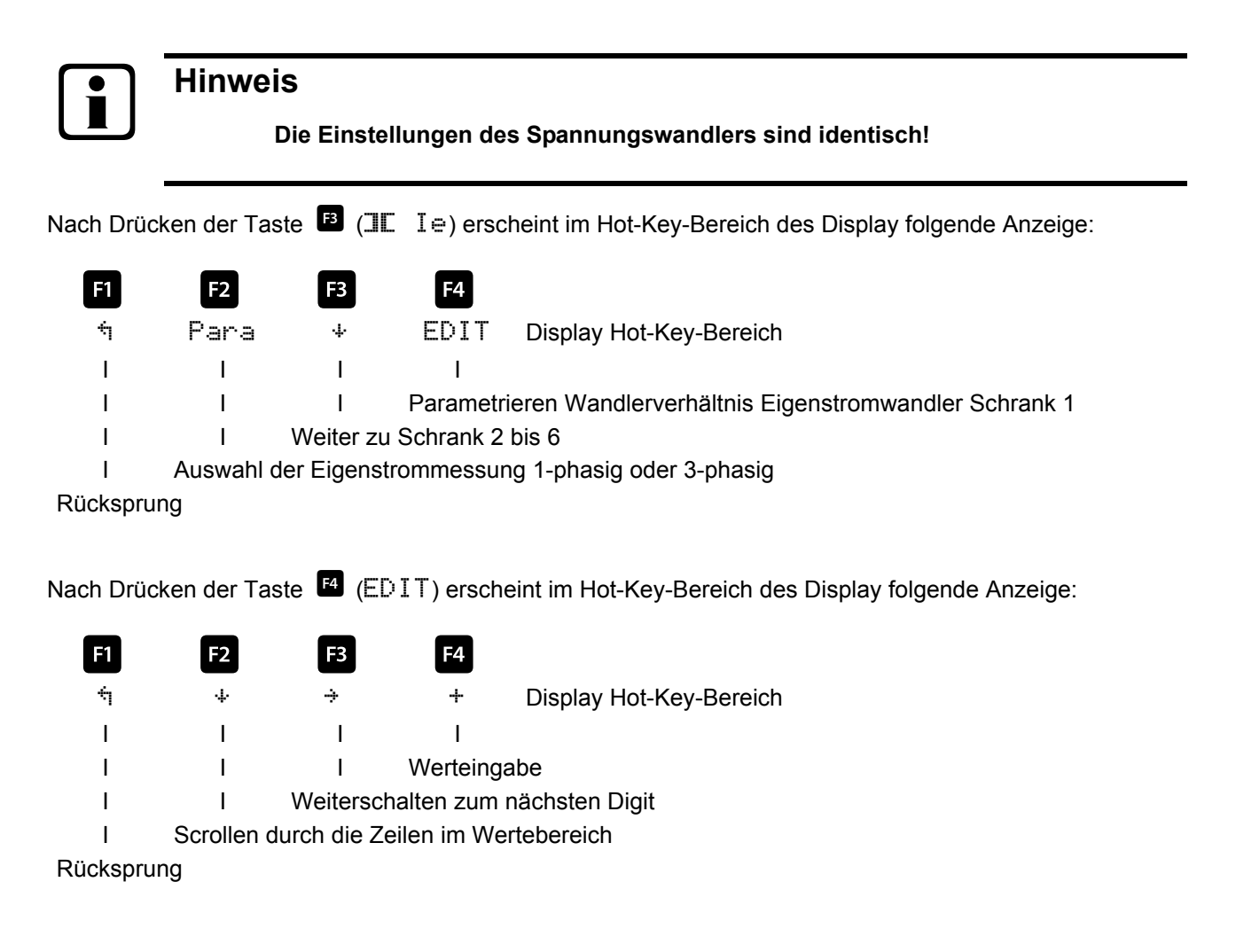

Wenn die **Einstellung verändert** wurde, erscheint beim Drücken der Taste + (Scrollfunktion) nach der dritten Zeile folgende Anzeige im Hot-Key-Bereich des Displays:

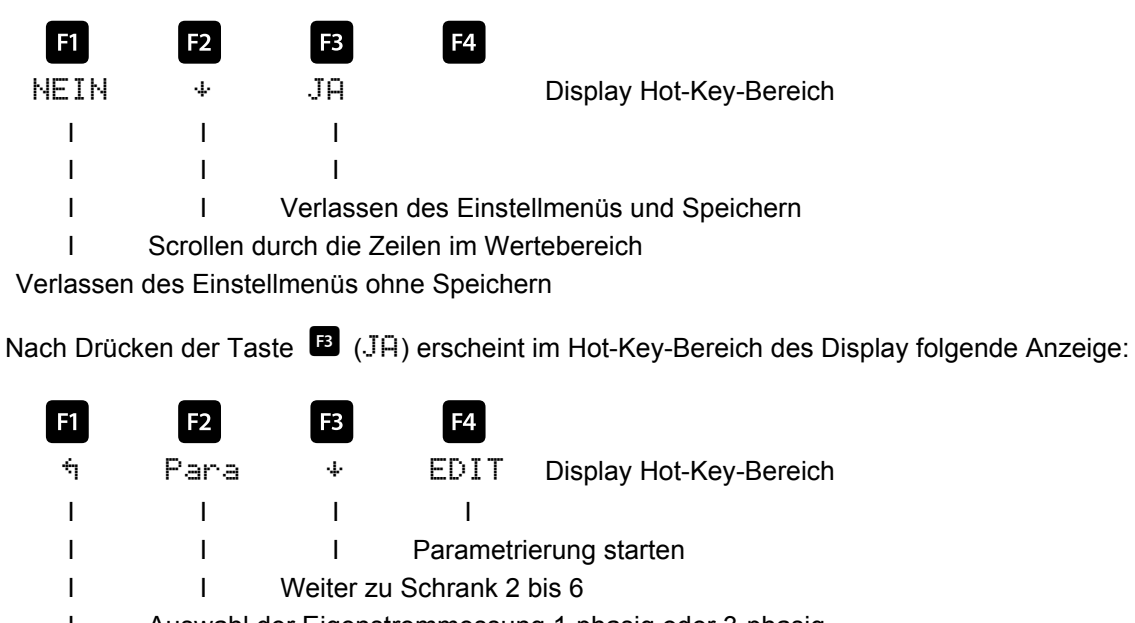

I Auswahl der Eigenstrommessung 1-phasig oder 3-phasig

Rücksprung

### 6.2 Ziel-cosφ einstellen

Nach Drücken der Taste 🖪 (COS.) erscheint im Hot-Key-Bereich des Display folgende Anzeige:

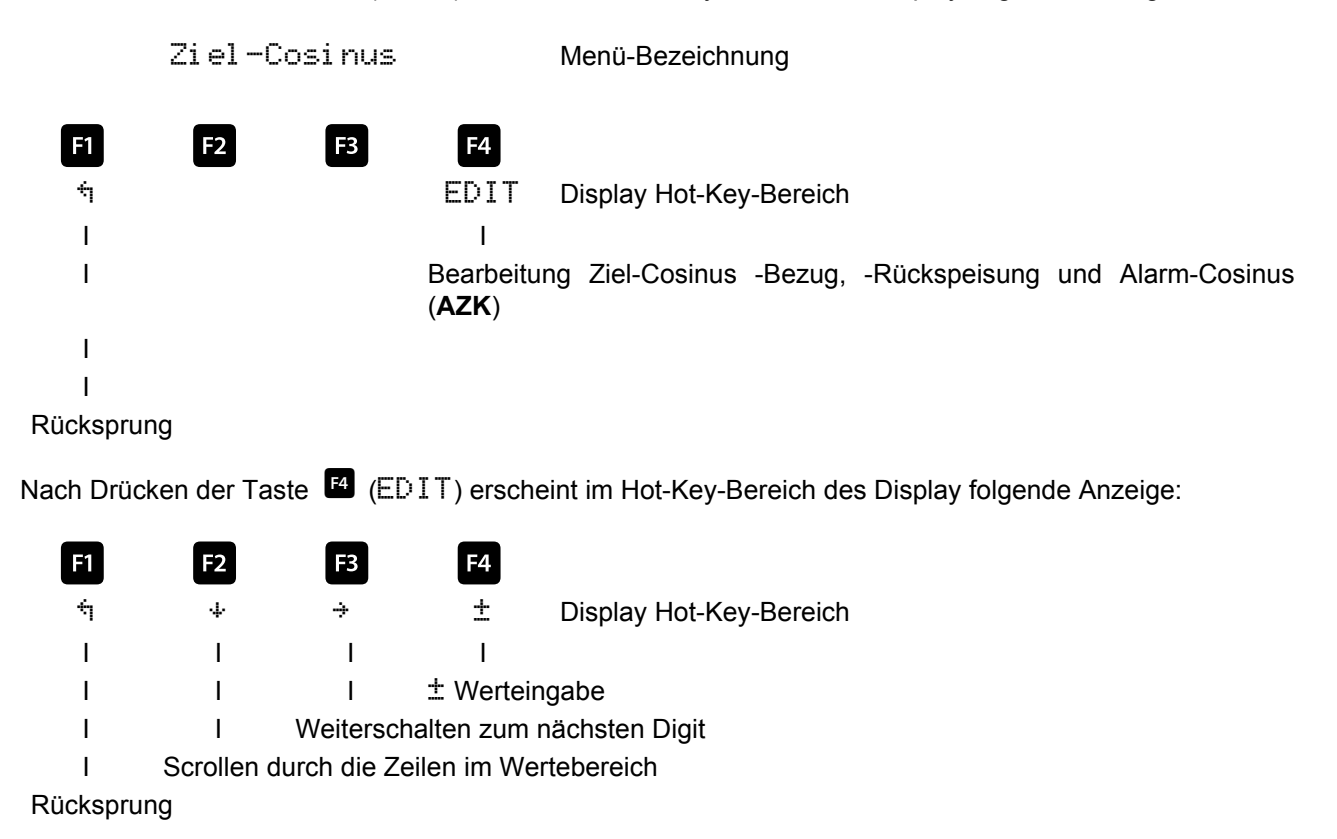

Wenn die **Einstellung verändert** wurde, erscheint beim Drücken der Taste + (Scrollfunktion) nach der dritten Zeile folgende Anzeige im Hot-Key-Bereich des Displays:

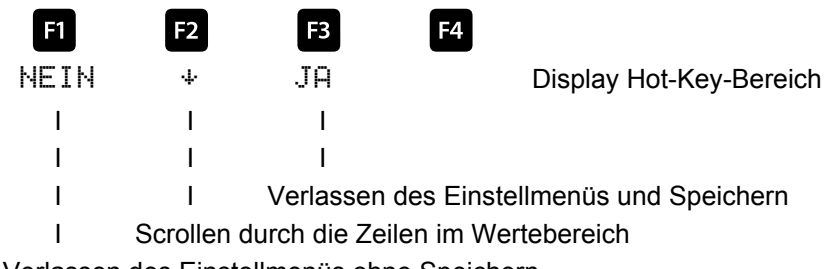

Verlassen des Einstellmenüs ohne Speichern

### 6.3 Hinweis zur Fehlersuche

#### Unterkompensation, zu wenig Stufen sind zugeschaltet.

Regler auf Fehleranzeigen überprüfen (siehe Hauptmenü Extra / Meldungen / Untermenü Meldungen). Wird der Ziel-cos phi auf kapazitiv 0,8 eingestellt, muss das Zuschalten der Kondensatoren beginnen. Bei nicht überdimensionierter Anlage müssen fast alle Stufen zuschalten.

Hauptsicherung und Gruppensicherungen der Anlage überprüfen. In den beigefügten Unterlagen sind alle Werte eingetragen. Die Gruppensicherungen müssen mindestens den 1,7-fachen Wert der Kondensatorleistung aufweisen.

Sollten trotz der richtigen Auswahl die Sicherungen nicht halten, sind die Gruppen einzeln auf <u>überhöhte</u> <u>Stromaufnahme</u> und auf <u>defekte Schaltschütze</u> zu überprüfen.

#### Unterkompensation, alle Stufen sind zugeschaltet.

Die vorhandene Anlage reicht nicht aus (z.B. durch neue induktive Verbraucher). Bitte setzen Sie sich mit dem Service in Verbindung (Anlagenerweiterung). Servicetelefonnummer siehe Deckblatt dieser Anleitung oder im Menüpunkt Extra / Untermenü 7.

#### Überkompensation, zu viele Stufen sind zugeschaltet.

Reglereinstellung überprüfen (Ziel-cos phi kapazitiv?). Wandler an falscher Stelle eingebaut?

#### Regler schaltet zu viel, speziell bei Schwachlast (zum Wochenende, in der Nacht).

Programmierung des Wandlerübersetzungsverhältnisses überprüfen. Eventuell eine kleine Stufe fest zuschalten (Hand).

Wird keine Fehlerursache gefunden, rufen Sie bitte unseren Service an. Die Rufnummer finden Sie auf dem Deckblatt dieser Bedienungsanleitung oder im Menüpunkt Extra / Untermenü Service

#### 6.3.1 Wartung der Anlage und der Sicherheitseinrichtungen

# Um eine einwandfreie Funktion und eine lange Lebensdauer der Anlage zu erreichen, sollten nach der Inbetriebnahme und einmal jährlich folgende Kontrollen erfolgen!

- Überprüfung und Nachziehen aller Anschlüsse. Schraubverbindungen können sich in der Anfangszeit durch Wärmespannungen lockern.
- Überprüfung von Sicherungen, Schutzeinrichtungen und Schaltgeräten. Schütze sind Verschleißteile. Bei intaktem Schütz muss das Schalten ohne übermäßige Funkenbildung erfolgen.
- Überprüfung des Regelverhaltens im Automatikbetrieb.
- Überprüfung der Kühlluftverhältnisse (Ventilatoren, Temperaturüberwachungsfunktion):
   Temperaturgeleie des Deslere scheltet bei 20°C die Ventilatoren ein
- Temperaturrelais des Reglers schaltet bei 28°C die Ventilatoren ein,
   Temperaturüberwachung schaltet bei 48°C die Anlage über den Regler ab.
- Reinigung der Filtermatten je nach Verschmutzungsgrad.
- Sichtkontrolle der Kondensatoren auf Undichtheit (eine zuverlässige Kapselung des Dielektrikums ist Voraussetzung für eine lange Lebensdauer der Kondensatoren).
- Überprüfung der Stromaufnahme der Anlage und der Kondensatorklemmenspannung vierteljährlich.
- Überprüfung des Blindarbeitsverbrauches an Hand der Stromrechnung.

#### 6.3.2 Grenztemperaturen

Gültig für Anlagen in Schränken:

- + 35° C im 24 Stundenmittel
- + 20° C im Jahresmittel
- + 40° C Kurzzeitiger Höchstwert
- 10° C Tiefstwert

Vorstehende Hinweise gelten im besonderen Maße für verdrosselte Anlagen. Regelmäßig zu überprüfen sind Stromaufnahme und Temperatur dieser Anlagen, um eine Überlastung der Kondensatoren frühzeitig zu erkennen. Eine höhere Stromaufnahme kann durch einen sich erhöhenden Anteil von Oberschwingungen oder durch Kapazitätsänderung von Kondensatoren verursacht werden.

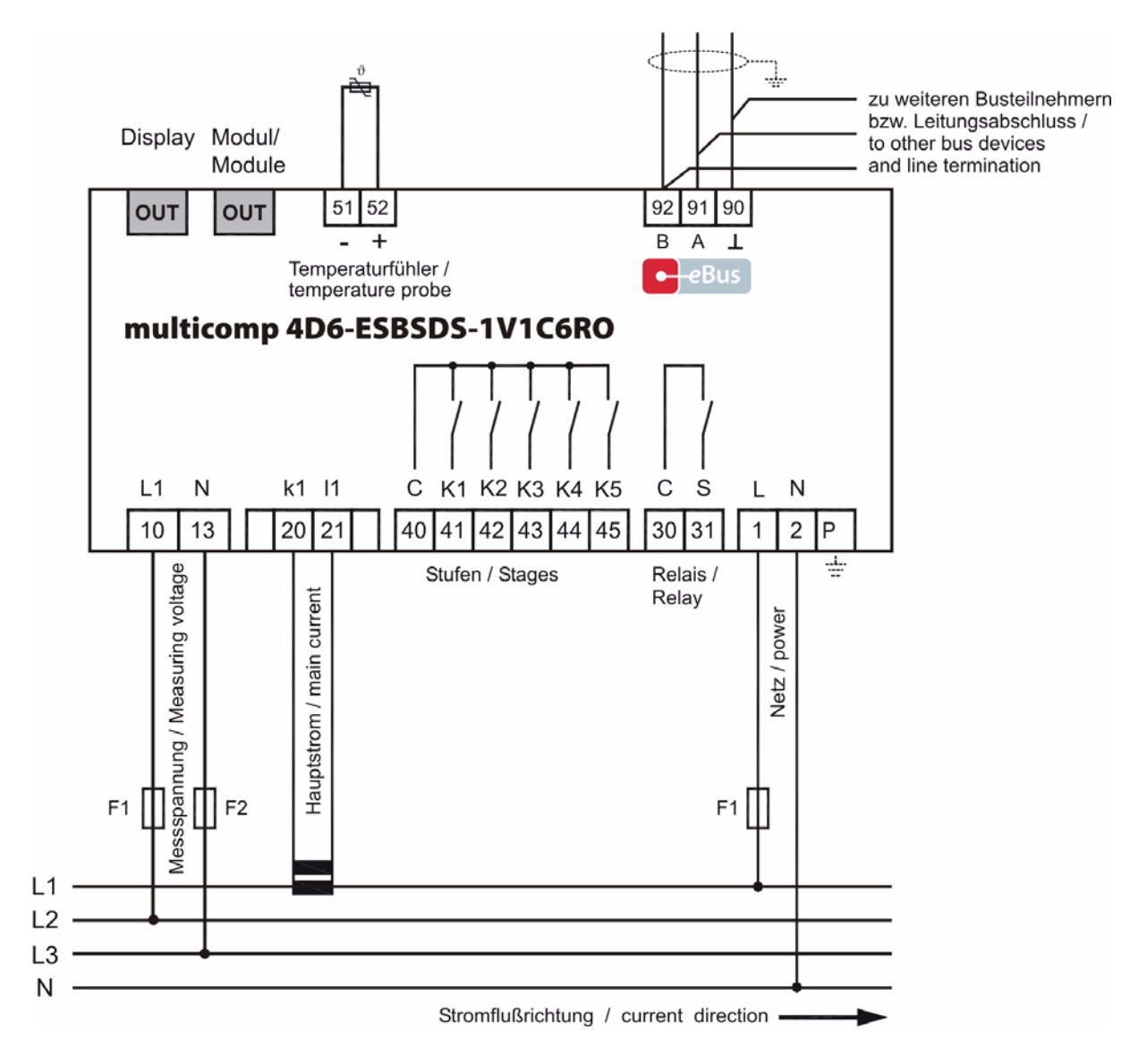

### 6.4 Anschlussplan Messspannung Ph-Ph

\* Spannungsversorgung siehe Typenschild.

# 7 Technische Daten

# 7.1 Mess- und Anzeigegrößen

| Spannung                               | Effektivwert eines Messintervalls                             | Phase - 0 oder Phase - Phase, je nach Programmierung                                             |
|----------------------------------------|---------------------------------------------------------------|--------------------------------------------------------------------------------------------------|
|                                        | Einheiten                                                     | [V; kV; MV] Umschaltung der Anzeige erfolgt automatisch                                          |
|                                        | Messbereich                                                   | 0.00kV bis 10.00 MV                                                                              |
| Strom                                  | Effektivwert eines Messintervalls                             | Momentanwert je Phase                                                                            |
|                                        | Einheiten                                                     | [A;kA]; Umschaltung der Anzeige erfolgt automatisch                                              |
|                                        | Messbereich                                                   | 0.00A bis 10.00kA                                                                                |
| Frequenz                               | Netzfrequenzmessung                                           | f <sub>Netz</sub> ; gemessen mit Netznachführung                                                 |
|                                        | Einheiten                                                     | [Hz]                                                                                             |
|                                        | Messbereich                                                   | 4070Hz                                                                                           |
| Scheinleistung                         | Berechnung                                                    | S <sub>ges</sub> , dreiphasig                                                                    |
|                                        | Einheiten                                                     | [VA; kVA; MVA; TVA]; Umschaltung der Anzeige erfolgt automatisch                                 |
|                                        | Messbereich                                                   | 0.00VA bis 200TVA                                                                                |
| Wirkleistung                           | Berechnung                                                    | P <sub>gesamt;</sub> dreiphasig                                                                  |
|                                        | Einheiten                                                     | [W; kW; MW; TW]; Umschaltung der Anzeige erfolgt automatisch                                     |
|                                        | Messbereich                                                   | 0.00W bis 200TW                                                                                  |
| Blindleistung                          | Berechnung —> ind. & kap.                                     | Q <sub>gesamt;</sub> Unterscheidung ind./cap.                                                    |
|                                        | Einheiten                                                     | [Var; kvar; Mvar]; Umschaltung der Anzeige erfolgt automatisch.                                  |
|                                        | Messbereich                                                   | 0.00VAr bis 200TVAr                                                                              |
| cosφ (Grundwellen-<br>verschiebung)    | Berechnung —> ind. & kap.                                     | $cos\phi$ ; Unterscheidung ind./cap. $cos\phi$ in der Anzeige                                    |
|                                        | Messbereich                                                   | Cosφ 0,1ind. <1> 0,1cap.                                                                         |
| Leistungsfaktor                        | Messbereich                                                   | 0.00 bis 1.00, nur über Bus auslesbar                                                            |
| Temperatur                             | Messbereich                                                   | -20°C bis 100°C ±2°C                                                                             |
| Harmonische Ober-<br>schwingungen      | Klirrfaktor (THD) für Spannung                                | Spannung: KF-U                                                                                   |
|                                        | Teilklirrfaktoren                                             | 3.; 5.; 7.; 9.; 11.; 13.; 15.; 17. und 19. Oberschwingung der Spannung                           |
|                                        | Einheiten                                                     | [%]                                                                                              |
|                                        | Messbereich                                                   | 0.00% bis 100%                                                                                   |
| Harm. Oberschwin-<br>gungen des Stroms | Stromoberschwingungen<br>Summe der Stromoberschwin-<br>gungen | 3.; 5.; 7.; 9.; 11.; 13.; 15.; 17. und 19. Oberschwingung für jede Phase Strom: I <sub>Sum</sub> |
|                                        | Einheiten                                                     | [A]                                                                                              |
|                                        | Messbereich                                                   | 0.00A bis 999.9kA                                                                                |

# 7.2 Messgenauigkeit

| Strom           | ± 2% / ± 1Digit   |
|-----------------|-------------------|
| Spannung        | ± 2% / ± 1Digit   |
| Leistung        | ± 4% / ± 1Digit   |
| Leistungsfaktor | ± 2% / ± 1Digit   |
| Frequenz        | ± 0,1% / ± 1Digit |

# 7.3 Messprinzip

| Abtastung                                              | 64 Messwerte pro Periode                                                                               |
|--------------------------------------------------------|----------------------------------------------------------------------------------------------------|
| A/D Wandler                                            | 10 Bit                                                                                                 |
| Messung von U und I                                    | zeitgleiche Messwerterfassung bei U und I - Messung;                                                   |
| Aktualisierungsgeschwindigkeit (kompletter Messzyklus) | ~ 330 ms                                                                                               |
| Berechnung der Oberwellen                              | DFT mit 64 Punkten über eine Periode                                                                   |
| Frequenzmessung                                        | Bezug: Spannungsmessung zwischen Phase Lx - N / Ly);<br>korrekte Frequenzmessung durch Netznachführung |

# 7.4 Gerätespeicher

| Datenspeicher                         | 512 kB RAM batteriegepuffert                                                                                      |
|---------------------------------------|----------------------------------------------------------------------------------------------------|
| Programm- & Parameterspeicher         | 256 kB Flash                                                                                                    |
| Speichertyp                           | Ringspeicher                                                                                                    |
| Extremwerte (Max./Min.)               | Die aufgetretenen Höchstwerte (Schleppzeigerfunktion) seit Netzanschal-<br>tung oder manueller Extremwertlöschung |
| Ereignisspeicher: Speicherumfang      | 4096 Ereignisse                                                                                                   |
| Grenzwertverletzungen: Erfassungszeit | ≥ 550 ms                                                                                                    |

# 7.5 Stromversorgung

| Stromversorgung | 85 bis 265V AC/DC; 15VA |
|-----------------|-------------------------|

# 7.6 Hardware Eingänge

| Messeingang für<br>Spannung | U <sub>Ph-N</sub><br>U <sub>Ph-Ph</sub> | 57,75V <b>289V</b> 347V AC<br>100V <b>500V</b> 600V AC (über 500V AC Ph-Ph bis 30,00KV AC Ph-Ph mit<br>Spannungswandlervorsatz) |
|-----------------------------|-----------------------------------------|----------------------------------------------------------------------------------------------------|
|                             | Eingangsimpedanz                        | mind. 2,5 MOhm                                                                                                    |
|                             | Messbereich                             | programmierbar                                                                                                    |
| Temperatureingang           | Messbereich                             | -20°C bis 100°C ± 2°C                                                                                                    |
|                             | Anschluss für PT1000-Fühler             |                                                                                                    |
| Messeingang für<br>Strom    |                                         | 0,05A <b>5A</b> 6A AC bei x/5A - Wandler<br>0,01A <b>1A</b> 1,2A AC bei x/1A - Wandler                                          |
|                             | Leistungsaufnahme                       | ≤ 2VA pro Eingang bei 6A                                                                                                    |
|                             | Messbereich                             | programmierbar                                                                                                    |

# 7.7 Hardware Ausgänge

| Relaisausgänge                                | Schaltstufen                | 5 am Grundgerät, davor 1 als Lüfter konfigurierbar                                                                                        |
|-----------------------------------------------|-----------------------------|----------------------------------------------------------------------------------------------------|
|                                               | Schaltleistung              | 250V (AC) / 2A je Relais                                                                                                    |
| Störmelderelais                               | Schaltleistung              | 250V (AC) / 2A potentialfrei, als Lüfter oder Schaltstufe konfigurierbar                                                                  |
| Schnittstelle                                 | Serielle Schnittstelle      | RS 485                                                                                                    |
|                                               | Busprotokoll                | KBR eBus / Modulbus                                                                                                    |
|                                               | Übertragungsgeschwindigkeit | 38400 Baud, bei Modbus auswählbar                                                                                                    |
|                                               | Adressierung                | Adressierbar bis Adr. 9999 für KBR eBus, Scanmode am Gerät aktivierbar                                                                    |
|                                               |                             | Busadressen für Modbus 1 bis 247 am Gerät einstellbar                                                                                     |
| Display- und Konfigu-<br>rationsschnittstelle | Serielle Schnittstelle      | RS 485 (RJ12)                                                                                                    |
|                                               |                             |                                                                                                    |
| Modulbusschnittstelle                         | Serielle Schnittstelle      | RS 485 (RJ12) für konfektioniertes KBR - Systemkabel (Modularkabel 6-polig, nicht abgeschirmt), max. Länge 30 m bei geeigneter Verlegung. |

# 7.8 Elektrischer Anschluss

| Anschlusselemente          |                                                | Schraubklemmen                                                                                                    |  |
|----------------------------|------------------------------------------------|----------------------------------------------------------------------------------------------------|--|
| Zulässiger Querschnitt     | der Anschlussleitungen                         | 2,5 mm <sup>2</sup> (Busanschluss und Temperaturfühler 1,5mm <sup>2</sup> )                                                                                                    |  |
| Messspannungsein-<br>gänge | Absicherung                                    | max. 6 A                                                                                                    |  |
| Messstromeingang           | Absicherung                                    | KEINE!! Stromwandlerklemmen k und I vor dem<br>Öffnen des Stromkreises immer kurzschließen!                                                                                                    |  |
| Eingang<br>Steuerspannung  | Absicherung                                    | max. 6 A                                                                                                    |  |
| Relaisausgang              | Kontaktbelastbarkeit                           | 500VA, 2A, 250V und 50/60 Hz                                                                                                    |  |
| BUS - Anschluss            | Verbindungsmaterial                            | Für den korrekten Betrieb nur abgeschirmte und paarig verdrillte Leitungen verwenden; z.B. I-Y(St)Y 2x2x0,8                                                                                                    |  |
| Wandleranschluss           | Beschaltung                                    | siehe Anschlussplan                                                                                                    |  |
| BUS - Anschluss            | Anschlüsse für BUS - Verbindung<br>über RS-485 | $\begin{array}{c c} \hline \textbf{Gerät} \\ \hline \textbf{Klemme 90} (\bot) \\ \hline \textbf{Klemme 91} (A) \\ \hline \textbf{Klemme 92} (B) \\ \hline \textbf{Klemme 92} (B) \\ \hline \textbf{Klemme 92} (B) \\ \hline \textbf{Klemme 92} \\ \hline \textbf{Klemme 92} $ |  |

## 7.9 Mechanische Daten

| Hutschienengerät | Gehäusemaße | 90 x 106 x 61 mm (H x B x T),                                                               |
|------------------|-------------|---------------------------------------------------------------------------------------------|
|                  | Montageart  | Wandmontage auf Normschiene 7,5 mm tief, gemäß DIN EN 50022<br>Für Verteilereinbau geeignet |
|                  | Gewicht     | ca. 650g                                                                                    |

# 7.10 Normen und Sonstiges

| Umgebungs-             | Normen                                | DIN EN 60721-3-3/A2: 1997-07; 3K5+3Z11; (IEC721-3-3; 3K5+3Z11)                                     |
|------------------------|---------------------------------------|----------------------------------------------------------------------------------------------------|
| Beaingungen            | Betriebstemperatur                    | - 5°C+60°C                                                                                         |
|                        | Luftfeuchtigkeit                      | 5%95%                                                                                              |
|                        | Lagertemperatur                       | -25°C+70°C                                                                                         |
| Elektrische Sicherheit | Normen                                | DIN EN 61010-1/A2: 1996-05; (IEC1010-1/A2)                                                         |
|                        | Schutzklasse                          | I, nach DIN EN 61010-/A2: 1996-05                                                                  |
|                        | Überspannungskategorie                | CAT III: U <sub>Ph-Ph</sub> bis 400V                                                               |
|                        | Schutzart                             | IP20 nach DIN EN 40050 Teil 9: 1993-05                                                             |
|                        | Elektromagnetische<br>Verträglichkeit | DIN EN 61000-6-3: 2005-06; (IEC 61000-6-3)<br>DIN EN 61000-6-2: 2000-03; (IEC 61000-6-2)           |
| Passwortschutz         | 4-stellig                             | Das Löschen und Programmieren am Gerät ist nicht möglich, wenn der<br>Passwortschutz aktiviert ist |

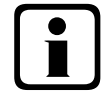

# Hinweis

Die Datenpunktbeschreibung für das Modbus-Protokoll steht Ihnen unter DTDTLX0035 / 2310-1 DE zur Verfügung.

# 7.11 Werkseinstellungen nach einem Reset

| Primärspannung / Sekundärspannung     | 400 V / 400 V Ph-Ph                                                 |
|---------------------------------------|---------------------------------------------------------------------|
| Primärstrom / Sekundärstrom           | 1000 A / 5 A                                                        |
| Cosφ 1 (Ziel - Cosφ)                  | Induktiv 0,95                                                       |
| Cosφ 2 (Ziel - Cosφ bei Rückspeisung) | Induktiv 1,00                                                       |
| Cosφ 3 (Alarm - Cosφ für AZK-Meldung) | Induktiv 0,92                                                       |
| Dämpfungsfaktor Strom, Spannung       | 2                                                                   |
| Temperaturmessung                     | Aktiv                                                               |
| Schaltschwelle Lüfter                 | 28°C, Hysterese 5°C                                                 |
| Schaltschwelle Alarm                  | 45°C, Hysterese 5°C                                                 |
| Schaltschwelle Not-Aus                | 48°C, Hysterese 5°C                                                 |
| Ruhezeit                              | 30 Sek.                                                             |
| Störmeldezeit                         | 1200 Sek.                                                           |
| Störmelderelais                       | Öffner                                                              |
| Hysterese Zuschaltung                 | 70% der kleinsten verfügbaren Stufe                                 |
| Hysterese Abschaltung                 | 100% der kleinsten verfügbaren Stufe                                |
| Schaltdämpfung (Stufenabstand)        | 8 Sek.                                                              |
| Schaltspielgrenze                     | 80.000                                                              |
| Stufenleistung                        | Keine Stufenleistungen programmiert                                 |
| Stufen                                | Anlagentyp Standard                                                 |
|                                       | Entladezeit 60 Sek.                                                 |
|                                       | Verdrosselung 7%                                                    |
|                                       | Schrank - Nr. 1                                                     |
|                                       | Stufe 5 als Lüfter                                                  |
| Oberwellenüberwachung                 | Aktiviert, THD 8%, Fehlermeldung wird ausgegeben                    |
| Eigenstrommessung                     | Deaktiviert                                                         |
| Passwort                              | 9999 / alle Funktionen sind frei zugänglich                         |
| Grenzwert Überspannungsabschaltung    | Aktiv, 253V Ph-N, Stufen schalten ab, Fehlermeldung wird ausgegeben |
|                                       |                                                                     |

### Durch einen RESET nicht verändert:

Busadresse Datum und Uhrzeit Sprache

# 8 Anhang

#### 8.1 Temperaturmodul - Anschlussplan

#### 8.1.1 Klemmenbelegung

| Klemme 40: | Störmelderelais  | C1 |          |
|------------|------------------|----|----------|
| Klemme 41: | Störmelderelais  | K1 |          |
| Klemme 42: | Lüfterrelais     | C2 |          |
| Klemme 43: | Lüfterrelais     | K2 |          |
| Klemme 51: | Temperaturfühler | PΤ | 1000 (-) |
| Klemme 52: | Temperaturfühler | PT | 1000 (+) |
|            |                  |    |          |

|  | IN / OUT: | Modulbus / Versorgungsspannung |
|--|-----------|--------------------------------|
|--|-----------|--------------------------------|

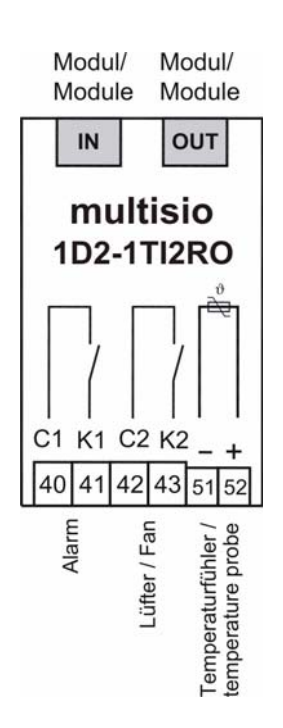

#### 8.1.2 LED - Anzeige

| LED1: | Störmelderelais (an = Relais Ruhezustand, Störmeldung) |
|-------|--------------------------------------------------------|
| LED2: | Lüfterrelais (an = Relais geschaltet, Lüfter an)       |
| LED3: | Kein PT 1000 angeschlossen, Leitung offen              |
|       |                                                        |

- LED4: Kein PT 1000 angeschlossen, Leitung kurzgeschlossen
- LED5: Betriebsspannung

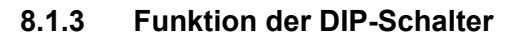

Grundeinstellung: alle Schalter auf Off

Wird der Schalter S6 auf On und nach ca. 3 Sekunden (max. 6 Sekunden) wieder auf Off geschalten, dann geht das Modul in den Scanmode über

S5 = Off S1 = keine Funktion S2 = keine Funktion S3 = keine Funktion S4 = keine Funktion S5 = On S1 = Störmelderelais ein S2 = Lüfter ein S3 = keine Funktion S4 = keine Funktion

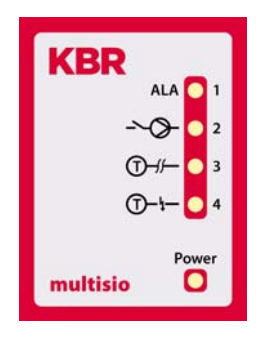

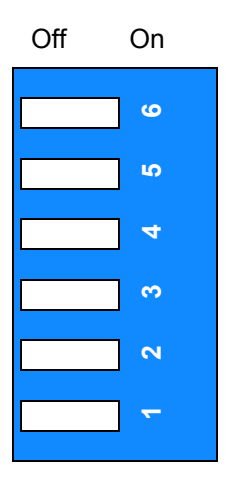

## 8.2 Relaismodul - Anschlussplan

### 8.2.1 Klemmenbelegung

- Klemme 40: Gemeinsamer Anschluss (C)
- Klemme 41: Ausgang Relais 1 (K1)
- Klemme 42: Ausgang Relais 2 (K2)
- Klemme 43: Ausgang Relais 3 (K3) Klemme 44: Ausgang Relais 4 (K4)
- IN / OUT: Modulbus / Versorgungsspannung

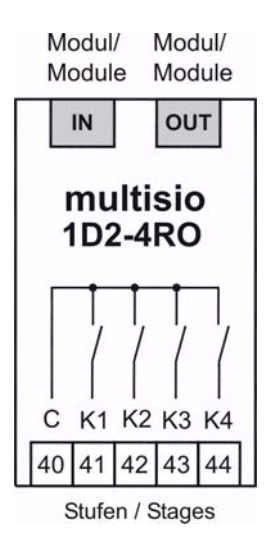

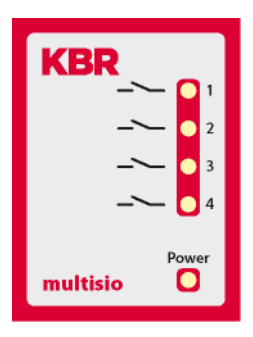

# 8.2.3 Funktion der DIP-Schalter

Betriebsspannung

LED - Anzeige

| en) م ا      |
|--------------|
| en) م<br>4   |
| ی<br>4       |
| · · ·        |
|              |
| ×            |
| <del>_</del> |

Grundeinstellung: alle Schalter auf Off

Wird der Schalter S6 auf On und nach ca. 3 Sekunden (max. 6 Sekunden) wieder auf Off geschalten, dann geht das Modul in den Scanmode über

Ausgang Relais 1 (K1) geschaltet

Ausgang Relais 2 (K2) geschaltet

Ausgang Relais 3 (K3) geschaltet

Ausgang Relais 4 (K4) geschaltet

| S5 = Off            | S5 = On             |
|---------------------|---------------------|
| S1 = keine Funktion | S1 = keine Funktion |
| S2 = keine Funktion | S2 = keine Funktion |
| S3 = keine Funktion | S3 = keine Funktion |
| S4 = keine Funktion | S4 = keine Funktion |

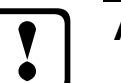

8.2.2

LED1:

LED2:

LED3:

LED4:

LED5:

# Achtung:

Das multisio 1D2-4CI muss grundsätzlich mit vorgeschalteten Stromwandlern betrieben werden! Diese dürfen nicht sekundär geerdet werden! Bis zum 690V - Netz (Spannung Phase-Phase) müssen die vorgeschalteten Stromwandler für eine Prüfspannung von mindestens 2500V AC für 1 Minute ausgelegt sein.

#### 8.3 Strommessmodul - Anschlussplan

#### 8.3.1 Klemmenbelegung

- IN / OUT: Modulbus / Versorgungsspannung
- Klemme 20: Wandleranschluss k 1 Klemme 21: Wandleranschluss 11 Klemme 22: Wandleranschluss k 2 Wandleranschluss 12 Klemme 23: Wandleranschluss k 3 Klemme 24: Klemme 25: Wandleranschluss 13 Klemme 26: Wandleranschluss k 4 Klemme 27: Wandleranschluss 14

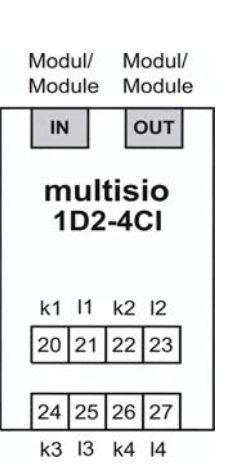

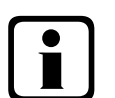

# Hinweis

Der Anschluss der Strommesswandler hat nach der Nummerierung der Klemmen zu erfolgen, d.h. Wandler 1 an Klemme 20/21, Wandler 2 an Klemme 22/23 usw.!

#### 8.3.2 LED - Anzeige

LED 1: Betriebsspannung

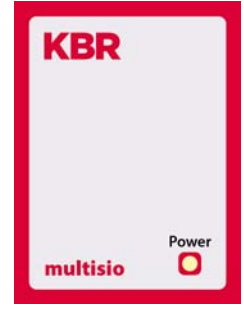

#### 8.3.3 Funktion des Scan-Tasters

Durch kurzzeitiges Drücken des Tasters wird das Strommessmodul in den Scan-Modus versetzt.

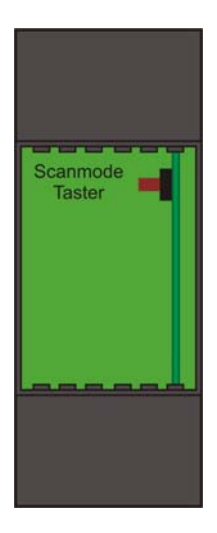

## 8.4 Temperaturmodul - Anschlussplan - geänderte Hardware

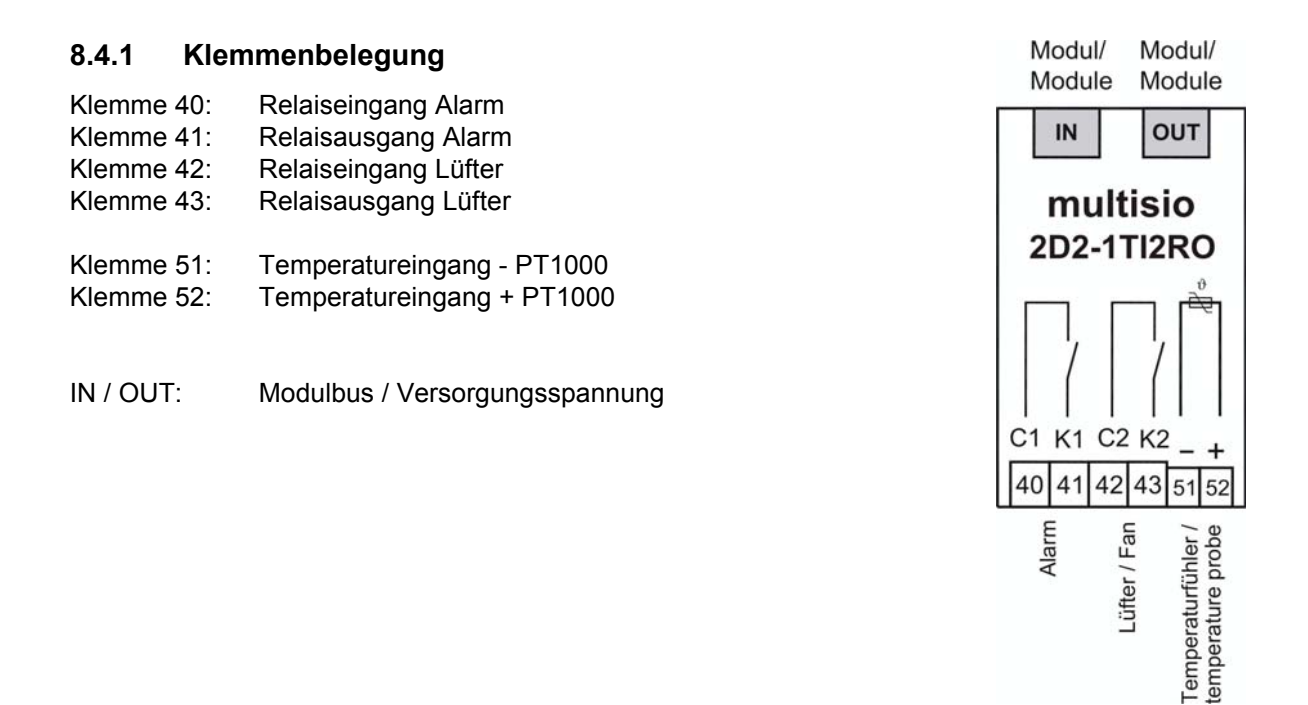

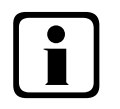

# Hinweis

Die Relaisausgänge des Moduls sind potentialfrei ausgelegt.

Im KBR eBus Scanmode blinken alle 4 Eingangs-LED's. Im Modul Erkennungsmode wird mit den Eingangs-LED's ein Lauflicht ausgegeben.

### 8.4.2 LED - Anzeigen

- LED1 an: Alarm, Relaiskontakte geöffnet
- LED2 an: Lüfterrelais geschlossen
- LED3 an: Temperaturfühler unterbrochen
- LED4 an: Temperaturfühler Kurzschluss

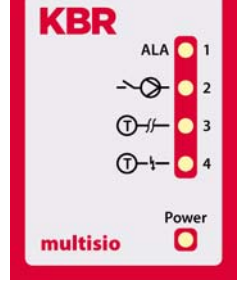

Power-LED: Betriebsspannung

#### 8.4.3 Funktion des Scan-Tasters und der DIP-Schalter

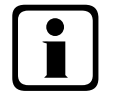

# Hinweis

Wird der Scan-Taster kurzzeitig gedrückt, dann geht das Modul in den Scanmode über.

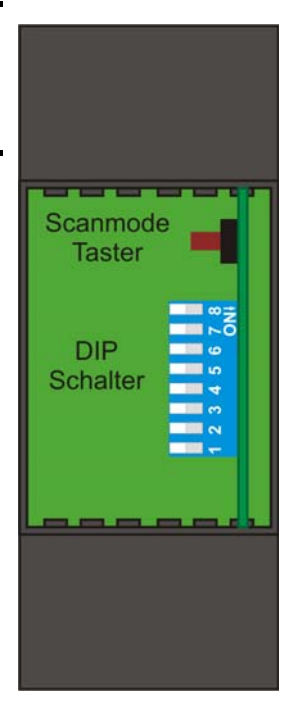

| Bei Schalterstellung off: | Bei Schalterstellung on: |
|---------------------------|--------------------------|
| S8 = keine Funktion       | S8 = keine Funktion      |
| S7 = keine Funktion       | S7 = keine Funktion      |
| S6 = keine Funktion       | S6 = keine Funktion      |
| S5 = keine Funktion       | S5 = keine Funktion      |
| S4 = keine Funktion       | S4 = keine Funktion      |
| S3 = keine Funktion       | S3 = keine Funktion      |
| S2 = keine Funktion       | S2 = keine Funktion      |
| S2 = keine Funktion       | S2 = keine Funktion      |

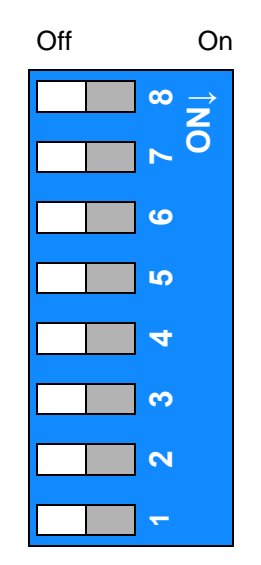
# 8.5 Relaismodul - Anschlussplan - geänderte Hardware

# 8.5.1 Klemmenbelegung

- Klemme 40: Gemeinsamer Anschluss ( C )
- Klemme 41: Ausgang Relais 1 (K1)
- Klemme 42: Ausgang Relais 2 (K2)
- Klemme 43: Ausgang Relais 3 (K3)
- Klemme 44: Ausgang Relais 4 (K4)
- IN / OUT: Modulbus / Versorgungsspannung

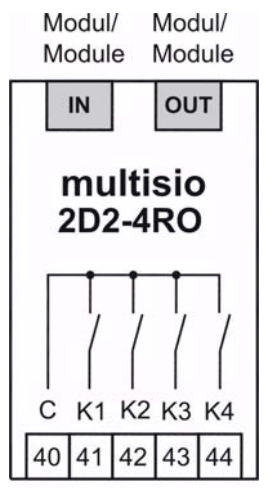

Stufen / Stages

# 8.5.2 LED - Anzeigen

| LED 1: | Ausgang Relais 1 (K1) geschalter |
|--------|----------------------------------|
|        |                                  |

- LED 2: Ausgang Relais 2 (K2) geschaltet
- LED 3: Ausgang Relais 3 (K3) geschaltet
- LED 4: Ausgang Relais 4 (K4) geschaltet
- LED 5: Betriebsspannung

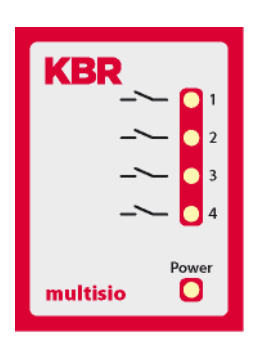

# 8.5.3 Funktion des Scan-Tasters und der DIP-Schalter

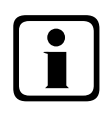

## Hinweis

Wird der Scan-Taster kurzzeitig gedrückt, dann geht das Modul in den Scanmode über.

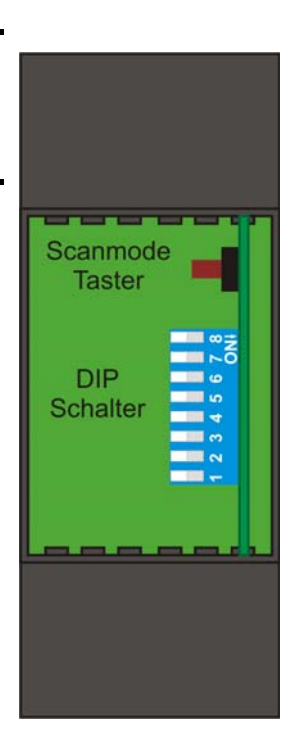

| Bei Schalterstellung off: | Bei Schalterstellung on: |
|---------------------------|--------------------------|
| S8 = keine Funktion       | S8 = keine Funktion      |
| S7 = keine Funktion       | S7 = keine Funktion      |
| S6 = keine Funktion       | S6 = keine Funktion      |
| S5 = keine Funktion       | S5 = keine Funktion      |
| S4 = keine Funktion       | S4 = keine Funktion      |
| S3 = keine Funktion       | S3 = keine Funktion      |
| S2 = keine Funktion       | S2 = keine Funktion      |
| S1 = keine Funktion       | S1 = keine Funktion      |

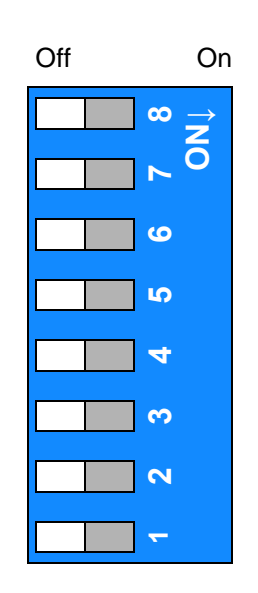

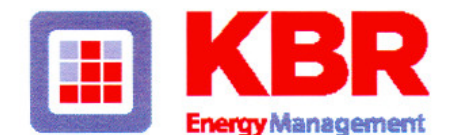

# ERKLÄRUNG DER KONFORMITÄT DECLARATION OF CONFORMITY DÉCLARATION DE CONFORMITÉ

#### KBR GmbH Schwabach

Wir

We/Nous (Name des Anbieters / supplier's name / norm du fournisseur)

# Am Kiefernschlag 7 D-91126 Schwabach

(Anschrift / address / addresse)

erklären in alleiniger Verantwortung, dass das (die) Produkt(e) / declare under our sole responsibility that the product(s) / Déclarons sous notre seule responsabilité, ques le(s) produit(s)

## multicomp 96 4D6-ESBSDS-1V1C6RO

(Bezeichnung, Typ oder Modell oder Seriennummer / name, type or model or serial number / nom, type ou modèle, N° de lot ou de série)

mit folgenden Europäischen Richtlinien übereinstimmt (übereinstimmen) is (are) in conformity with the following directives / Répondet(ent) aux directives suivantes

Niederspannungsrichtline Nr.

Low Voltage Directive No. Directive Basse Tension N° EMV-Richtlinie Nr. EMV Directive No. EMV Directive N°

\*\*\*ab 16.01.2007 \*\*\*from 16st Jan. 2007 \*\*\*à partir du 16er janvier 2007 2006/95/EG\*\*\* 2006/95/EC 2006/95/CE 2004/108/EG\*\*\* 2004/108/EC 2004/108/CE

Dies wird nachgewiesen durch die Einhaltung folgender Norm(en) This is documented by the accordance with the following standard(s) / Justifié par le respect de la (des) norme(s) suivante(s)

## DIN EN 61010-1:2002

DIN EN 61000-6-1:2007 DIN EN 61000-6-2:2006 DIN EN 61000-6-3:2007 DIN EN 61000-6-4:2007

(Titel und/oder Nr. sowie Ausgabedatum der Norm(en) Title and/or number and date of issue of the standard(s) Titre et/ou numéro et date d'édition de la (des) norme(s)

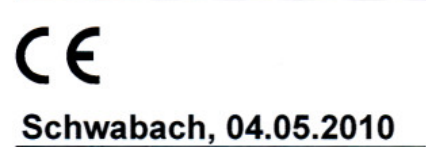

(Ort und Datum der Ausstellung Place and date of issue Lieu et date de l'édition)

land.

Geschäftsführer General manager

DIN EN 61010-1/BL1:2002 DIN EN 61010-1/BL2:2004

| An<br><b>KBR GmbH</b><br>Abteilung Entwicklung<br>Am Kiefernschlag 7<br><b>D-91126 Schwabach</b>                                                                                                    | To<br><b>KBR GmbH</b><br>Development<br>Am Kiefernschlag 7<br><b>D-91126 Schwabach / Germany</b>                                                                                                    |
|----------------------------------------------------------------------------------------------------|----------------------------------------------------------------------------------------------------|
| Vorschläge:<br>Korrekturen:<br>Betrifft Gerät:                                                                                                    | Suggestions:<br>Corrections:<br>Device concerned                                                                                                    |
| Sollten Sie beim Lesen dieser Bedienungsanleitung oder<br>Druckschrift auf Druckfehler gestoßen sein, bitten wir<br>Sie, uns diese mitzuteilen. Ebenso freuen wir uns natür-<br>lich über Anregungen, Hinweise oder Verbesserungsvor-<br>schläge. | If you come across misprints in this user manual or prin-<br>ted material, please take the time to notify us. We will<br>also be glad to hear your ideas, notes and suggestions for<br>improvement. |
| Bitte geben Sie die betreffende Anleitung oder Druck-<br>schrift mit Versionsnummer und/oder Ausgabestand an.                                                                                                    | Please identify the user manual or printed material in question with version number and/or revision number.                                                                                         |
| Absender / Sender:                                                                                                    |                                                                                                    |
| Name:<br>Firma/Dienststelle, / Copany/Department:<br>Anschrift / Address:<br>Telefon / Phone:<br>Telefax / Fax:<br>email:                                                                                                    |                                                                                                    |
| Korrekturvorschläge zur Bedienungsanleitung / Druck-<br>schrift                                                                                                    | Corrections/Suggestions for user manual / Printed mate-<br>rial                                                                                                    |
|                                                                                                    |                                                                                                    |
|                                                                                                    |                                                                                                    |
|                                                                                                    |                                                                                                    |
|                                                                                                    |                                                                                                    |
|                                                                                                    |                                                                                                    |